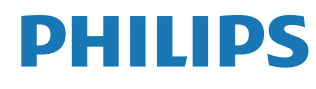

Interactive Display

3000 Series

10BDL3351T

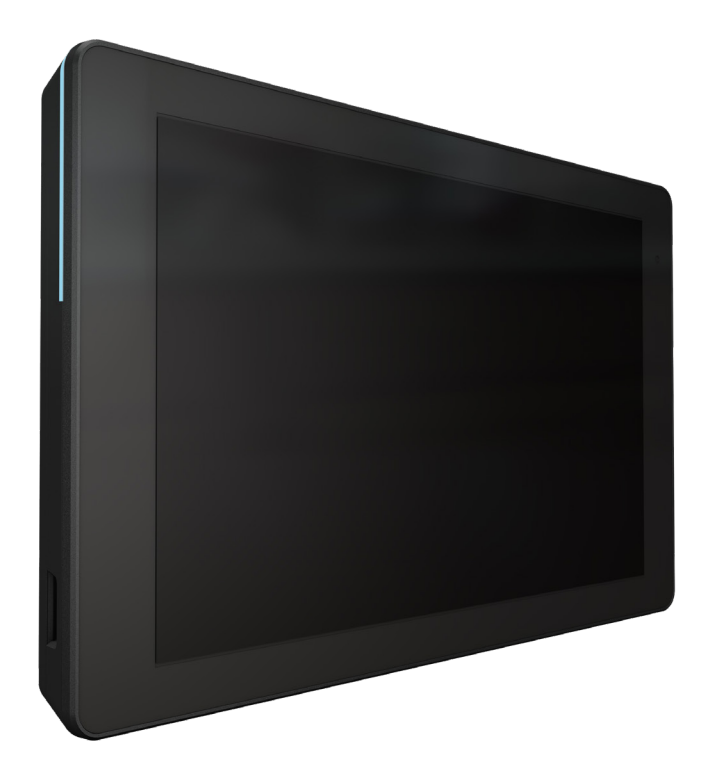

# Bedienungsanleitung (Deutsch)

www.philips.com/ppds

# Inhalt

| 1. | Siche                  | rheitshi                                                               | nweise                                                                                                    | 1                               |
|----|------------------------|------------------------------------------------------------------------|----------------------------------------------------------------------------------------------------|---------------------------------|
| 2. | Auspa<br>2.1.<br>2.2.  | acken u<br>Lieferu<br>Installa<br>2.2.1.<br>2.2.2.<br>2.2.3.<br>2.2.4. | nd installieren<br>Imfang<br>Intion<br>Netzkabel anschließen<br>Netzwerkkabel anschließen<br>microSD-Karte einsetzen<br>Montage und Installation | 7<br>7<br>8<br>8<br>8<br>8<br>9 |
| 3. | Physis<br>Merk<br>3.1. | sches Au<br>male<br>Ansich                                             | ussehen, Funktionen und<br>t von links                                                                                                    | .11<br>.11                      |
|    | 3.2.                   | Eingab                                                                 | e/Ausgänge                                                                                                    | .12                             |
| 4. | Bedie                  | nung                                                                   |                                                                                                    | .13                             |
|    | 4.1.                   | Einrich                                                                | tungsassistent                                                                                                    | .13                             |
|    |                        | 4.1.1.                                                                 | Welcome (Willkommen)                                                                                                    | .13                             |
|    |                        | 4.1.2.                                                                 | Date & Time (Datum und Zeit)                                                                                                    | .13                             |
|    |                        | 4.1.3.                                                                 | Clone Media Files into internal<br>(Dateien in internen Speicher<br>klonen)                                                                      | .13                             |
|    |                        | 4.1.4.                                                                 | Signage Display Settings (Signage<br>Anzeigeeinstellungen)                                                                                       | 14                              |
|    |                        | 4.1.5.                                                                 | Security Setting<br>(Sicherheitseinstellung)                                                                                                    | .14                             |
|    |                        | 4.1.6.                                                                 | Network Setting<br>(Netzwerkeinstellungen)                                                                                                    | .14                             |
|    |                        | 4.1.7.                                                                 | Setup Complete (Einrichtung abgeschlossen)                                                                                                    | .15                             |
|    | 4.2.                   | Androi<br>Startpr                                                      | id Launcher (Android-<br>·ogramm)                                                                                                    | .16                             |
|    |                        | 4.2.1.                                                                 | Android PD launcher (Android-PD Startprogramm)                                                                                                   | )-<br>.16                       |
|    |                        | 4.2.2.                                                                 | Admin mode (Admin-Modus)                                                                                                    | .16                             |
|    | 4.3.                   | Nutzer                                                                 | schnittstelle für Einstellungen                                                                                                    | .18                             |
|    |                        | 4.3.1.                                                                 | Network & Internet (Netzwerk & Internet)                                                                                                    | .18                             |
|    |                        | 4.3.2.                                                                 | Connected devices (Verbundene<br>Geräte)                                                                                                    | .20                             |
|    |                        | 4.3.3.                                                                 | Signage Display (Signage-<br>Anzeige)                                                                                                    | .20                             |
|    |                        | 4.3.4.                                                                 | Apps                                                                                                    | .33                             |
|    |                        | 4.3.5.                                                                 | Sound (Ton)                                                                                                    | .33                             |
|    |                        | 4.3.6.                                                                 | Display                                                                                                    | .33                             |
|    |                        | 4.3.7.                                                                 | Accessibility (Zugänglichkeit)                                                                                                    | .36                             |
|    |                        | 4.3.8.                                                                 | Security (Sicherheit)                                                                                                    | .36                             |
|    |                        | 4.3.9.                                                                 | System                                                                                                    | .36                             |
|    |                        | 4.3.10.                                                                | About (Into)                                                                                                    | .38                             |

| Anha    | ng                                                                                          | 40                                                                                                    |
|---------|---------------------------------------------------------------------------------------------|----------------------------------------------------------------------------------------------------|
| 5.1.    | Erweiterte Funktionen                                                                       | 40                                                                                                    |
| 5.2.    | Dateimanager-App                                                                            | 40                                                                                                    |
| Reini   | gung und Problemlösung                                                                      | 42                                                                                                    |
| 6.1.    | Reinigung                                                                                   | 42                                                                                                    |
| 6.2.    | Problemlösung                                                                               | 42                                                                                                    |
| Techr   | nische Daten                                                                                | 43                                                                                                    |
| 7.1.    | Spezifikationen                                                                             | 43                                                                                                    |
| 7.2.    | Haftungsausschluss                                                                          | 43                                                                                                    |
| antieri | chtlinie für Philips' professionelle                                                        |                                                                                                    |
| olaylös | ungen                                                                                       | 44                                                                                                    |
| ex      |                                                                                             | 46                                                                                                    |
|         | Anha<br>5.1.<br>5.2.<br>Reini<br>6.1.<br>6.2.<br>Techr<br>7.1.<br>7.2.<br>antieri<br>laylös | Anhang         5.1. Erweiterte Funktionen         5.2. Dateimanager-App         Reinigung und Problemlösung         6.1. Reinigung         6.2. Problemlösung         Technische Daten         7.1. Spezifikationen         7.2. Haftungsausschluss         antierichtlinie für Philips' professionelle         laylösungen |

# 1. Sicherheitshinweise

# Sicherheitsmaßnahmen und Wartung

Diese elektronische Bedienungsanleitung richtet sich an jeden Benutzer des Philips-Monitors. Nehmen Sie sich zum Studium dieser Bedienungsanleitung etwas Zeit, bevor Sie Ihren neuen Monitor benutzen. Die Anleitung enthält wichtige Informationen und Hinweise zum Betrieb ihres Monitors. Die Garantie der Firma Philips findet dann Anwendung, wenn der Artikel ordnungsgemäß für dessen beabsichtigten Gebrauch benutzt wurde und zwar gemäß der Bedienungsanleitung und nach Vorlage der ursprünglichen Rechnung oder des Kassenbons, auf dem das Kaufdatum, der Name des Händlers sowie die Modell- und Herstellungsnummer des Artikels aufgeführt sind.

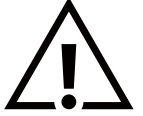

WARNUNG: Der Einsatz von Bedienelementen, Einstellungen und Vorgehensweisen, die nicht in dieser Dokumentation erwähnt und empfohlen werden, kann zu Stromschlägen und weiteren elektrischen und mechanischen Gefährdungen führen.

# Vor dem Anschließen und Benutzen des Displays die folgenden Anweisungen lesen und befolgen:

### Bedienung:

- Achten Sie darauf, dass das Anzeigegerät weder direkter Sonneneinstrahlung noch einer anderen Wärmequelle (z. B. einer Heizung) ausgesetzt ist.
- Entfernen Sie alle Gegenstände, die ggf. in die Belüftungsöffnungen fallen oder die adäquate Kühlung der Displayelektronik behindern könnten.
- Die Belüftungsöffnungen des Gehäuses dürfen niemals abgedeckt werden.
- Vergewissern Sie sich bei der Aufstellung des Anzeigegerätes, dass Netzstecker und Steckdose leicht erreichbar sind.
- Wenn das Display durch Ziehen des Netzsteckers ausgeschaltet wird, warten Sie 6 Sekunden, bevor Sie den Netzstecker zur Wiederaufnahme des Normalbetriebs wieder anschließen.
- Achten Sie darauf, stets ein zugelassenes Netzkabel von Philips zu verwenden. Wenn Ihr Netzkabel fehlt, nehmen Sie bitte Kontakt mit Ihrem örtlichen Kundencenter auf.
- Setzen Sie das Display im Betrieb keinen starken Vibrationen und Erschütterungen aus.
- Das Display darf während des Betriebs oder Transports keinen Stößen oder Schlägen ausgesetzt und nicht fallen gelassen werden.

#### Instandhaltung:

- Üben Sie keinen starken Druck auf das Display aus; andernfalls kann Ihr LCD-Panel beschädigt werden. Wenn Sie Ihr Display umstellen wollen, fassen Sie ihn an der Außenseite an; Sie dürfen das Display niemals mit Ihrer Hand oder Ihren Fingern auf dem LCD-Panel hochheben.
- Ziehen Sie das Netzkabel, wenn Sie das Anzeigegerät längere Zeit nicht benutzen.
- Ziehen Sie das Netzkabel, wenn Sie das Anzeigegerät mit einem leicht angefeuchteten Tuch reinigen. Wenn der Bildschirm ausgeschaltet ist, kann er mit einem trockenen Tuch abgewischt werden. Benutzen Sie zur Reinigung Ihres Displays jedoch niemals organische Lösemittel, wie z. B. Alkohol oder Reinigungsflüssigkeiten auf Ammoniakbasis.
- Zur Vermeidung des Risikos eines elektrischen Schlags oder einer dauerhaften Beschädigung des Gerätes muss das Display vor Staub, Regen, Wasser oder einer zu hohen Luftfeuchtigkeit geschützt werden.
- Sollte das Display nass werden, wischen Sie ihn so schnell wie möglich mit einem trockenen Tuch ab.
- Sollten Fremdkörper oder Wasser in Ihr Display eindringen, schalten Sie das Gerät umgehend aus und ziehen das Netzkabel. Entfernen Sie dann den Fremdkörper bzw. das Wasser und lassen Sie das Gerät vom Kundendienst überprüfen.
- Lagern Sie das Display nicht an Orten, an denen er Hitze, direkter Sonneneinstrahlung oder extrem niedrigen Temperaturen ausgesetzt ist.
- Um die optimale Betriebsleistung und Lebensdauer Ihres Displays zu gewährleisten, benutzen Sie das Display bitte in einer Betriebsumgebung, die innerhalb des folgenden Temperatur- und Feuchtigkeitsbereichs liegt.
  - Temperatur: 0-40 °C 32-104 °F
  - Feuchtigkeit: 10-85 % relative Luftfeuchtigkeit

Wichtig: Aktivieren Sie grundsätzlich einen bewegten Bildschirmschoner, wenn Sie Ihr Display verlassen. Achten Sie grundsätzlich darauf, dass das Bild bei der Anzeige statischer Inhalte von Zeit zu Zeit gewechselt wird – zum Beispiel durch einen passenden Bildschirmschoner. Die über längere Zeit ununterbrochene Anzeige von unbewegten, statischen Bildern kann zu "eingebrannten Bildern" führen, die man auch "Nachbilder" oder "Geisterbilder" nennt. Dies ist ein bekanntes Phänomen der LCD-Bildschirmtechnologie. In den meisten Fällen verschwinden solche "Geisterbilder", "Nachbilder" oder "eingebrannten" Bilder bei abgeschaltetem Gerät im Laufe der Zeit von selbst.

**WARNUNG:** Schwere Fälle von "Geisterbildern", "Nachbildern" oder "eingebrannten" Bildern verschwinden nicht von selbst und können nicht behoben werden. Dies wird auch nicht durch die Garantiebedingungen abgedeckt.

#### 10BDL3351T

#### Service:

- Das Gehäuse darf nur von qualifizierten Service-Technikern geöffnet werden.
- Sollten eine Reparatur oder ein Ein- oder Zusammenbau erforderlich werden, nehmen Sie bitte mit Ihrem örtlichen Kundendienst Kontakt auf.
- Lassen Sie Ihr Display nicht im direkten Sonnenlicht.

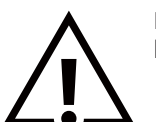

Falls Ihr Display nicht normal funktioniert, obwohl Sie die in diesem Dokument angegebenen Anweisungen befolgt haben, wenden Sie sich bitte an einen Techniker oder Ihren lokalen Kundendienst.

#### Vor dem Anschließen und Benutzen des Displays die folgenden Anweisungen lesen und befolgen:

- Ziehen Sie das Netzkabel, wenn Sie das Anzeigegerät längere Zeit nicht benutzen.
- Ziehen Sie das Netzkabel, wenn Sie das Anzeigegerät mit einem leicht angefeuchteten Tuch reinigen. Wenn der Bildschirm ausgeschaltet ist, kann er mit einem trockenen Tuch abgewischt werden. Verwenden Sie jedoch niemals Flüssigkeiten auf Alkohol-, Lösungsmittel- oder Ammoniakbasis.
- Wenden Sie sich an einen Servicetechniker, falls das Anzeigegerät nicht normal funktioniert, obwohl Sie die Anweisungen in dieser Anleitung befolgen.
- Das Gehäuse darf nur von qualifizierten Service-Technikern geöffnet werden.
- Achten Sie darauf, dass das Anzeigegerät weder direkter Sonneneinstrahlung noch einer anderen Wärmequelle (z. B. einer Heizung) ausgesetzt ist.
- Entfernen Sie alle Gegenstände, die gegebenenfalls in die Belüftungsöffnungen fallen oder die adäquate Kühlung der Elektronik des Anzeigegerätes behindern könnten.
- Die Belüftungsöffnungen des Gehäuses dürfen niemals abgedeckt werden.
- Halten Sie das Anzeigegerät trocken. Setzen Sie es zur Vermeidung von Stromschlaggefahr weder Regen noch übermäßiger Feuchtigkeit aus.
- Wenn das Display durch Ziehen des Netzsteckers ausgeschaltet wird, warten Sie 6 Sekunden, bevor Sie den Netzstecker zur Wiederaufnahme des Normalbetriebs wieder anschließen.
- Setzen Sie das Anzeigegerät weder Regen noch übermäßiger Feuchtigkeit aus; andernfalls besteht Stromschlaggefahr und das Gerät kann dauerhaft beschädigt werden.
- Vergewissern Sie sich bei der Aufstellung des Anzeigegerätes, dass Netzstecker und Steckdose leicht erreichbar sind.
- Dieses Gerät verfügt über eine Verbindung zwischen dem Erdleiter des Gleichspannungsversorgungskreises und dem Erdleiter. Siehe Installationsanweisungen.
- Wichtig: Aktivieren Sie während des Einsatzes immer einen Bildschirmschoner. Falls ein Standbild mit hohem Kontrast längere Zeit auf dem Bildschirm angezeigt wird, kann dies ein "Nachbild" oder "Geisterbild" verursachen. Dies ist ein sehr bekanntes Phänomen, das durch die der LCD-Technologie inhärenten Schwächen verursacht wird. In den meisten Fällen verschwindet das Nachbild zunehmend, nachdem Sie das Gerät ausgeschaltet haben. Seien Sie dennoch entsprechend vorsichtig, da Nachbilder irreparabel sind und nicht unter die Garantie fallen.

## EU-Konformitätserklärung/UK-Konformitätserklärung

Dieses Gerät stimmt mit den in der Richtlinie des Rates zur Annäherung der Rechtsvorschriften der Mitgliedstaaten in puncto elektromagnetischer Verträglichkeit (2014/30/EU), der Niederspannungsrichtlinie (2014/35/EU), der RoHS-Richtlinie (2011/65/EU), der Funkgeräterichtlinie (2014/53/EU) und der Funkgeräterichtlinie 2017 (Vereinigtes Königreich) festgelegten Anforderungen überein.

Dieses Produkt wurde getestet und als mit den harmonisierten Standards für Anlagen der Informationstechnologie übereinstimmend befunden; diese harmonisierten Standards wurden in den Richtlinien des Amtsblatts der Europäischen Union veröffentlicht.

#### Warnhinweise zu elektrostatischer Entladung

Wenn Sie sich dem Monitor nähern, kann sich das Gerät entladen und kehrt nach einem Neustart möglicherweise zum Hauptmenü zurück.

#### Warnung:

Dieses Gerät ist mit Klasse A der EN55032/CISPR 32 konform. In einer Wohnumgebung kann dieses Gerät Funkstörungen verursachen.

# Hinweis zur Federal Communications Commission (FCC) (nur USA)

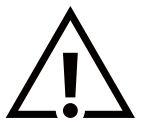

**Hinweis:** Diese Ausrüstung wurde getestet und als mit den Grenzwerten für Digitalgeräte der Klasse A gemäß Teil 15 der FCC-Regularien übereinstimmend befunden. Diese Grenzwerte wurden geschaffen, um angemessenen Schutz gegen Störungen beim Betrieb in kommerziellen Umgebungen zu gewährleisten. Diese Ausrüstung erzeugt, verwendet und kann Hochfrequenzenergie abstrahlen und kann – falls nicht in Übereinstimmung mit den Bedienungsanweisungen installiert und verwendet – Störungen der Funkkommunikation verursachen. Beim Betrieb dieses Gerätes in Wohngebieten kann es zu Störungen kommen. In diesem Fall hat der Anwender die Störungen in eigenverantwortlich zu beseitigen.

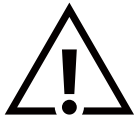

Änderungen oder Modifikationen, die nicht ausdrücklich von der für die Übereinstimmung verantwortlichen Stelle zugelassen sind, können die Berechtigung des Anwenders zum Betrieb des Gerätes erlöschen lassen.

Verwenden Sie nur das mit dem Anzeigegerät gelieferte HF-geschirmte Kabel, wenn Sie dieses Produkt mit einem Computer verbinden.

Setzen Sie dieses Gerät zur Vermeidung von Schäden in Verbindung mit Brand- und Stromschlaggefahr weder Regen noch übermäßiger Feuchtigkeit aus.

Dieses Gerät erfüllt Teil 15 der FCC-Regularien / ISEDs Lizenz-Ausnahme RSSs. Der Betrieb unterliegt den folgenden beiden Voraussetzungen: (1) Dieses Gerät darf keine Störungen verursachen, und (2) dieses Gerät muss jegliche empfangenen Störungen hinnehmen, einschließlich Störungen, die zu unbeabsichtigtem Betrieb führen können.

Le présent appareil est conforme aux CNR d' ISED applicables aux appareils radio exempts de licence. L'exploitation est autorisée aux deux conditions suivantes : (1) le dispositif ne doit pas produire de brouillage préjudiciable, et (2) ce dispositif doit accepter tout brouillage reçu, y compris un brouillage susceptible de provoquer un fonctionnement indésirable.

TPV USA Corp 6525 Carnegie Blvd #200 Charlotte, NC 28211 USA

## Erklärung zur Strahlungsbelastung:

Dieses Gerät stimmt mit den für eine unkontrollierte Umgebung festgelegten Grenzwerten zur FCC/CE-RED-Strahlungsbelastung überein. Dieses Gerät sollte mit einem Mindestabstand von 20 cm zwischen Sender und Körper installiert und betrieben werden.

Déclaration d'exposition aux radiations:Cet équipement est conforme aux limites d'exposition aux rayonnements ISED établies pour un environnement non contrôlé. Cet équipement doit être installé et utilisé avec un minimum de 20 cm de distance entre la source de rayonnement et votre corps.

Die geeignete Temperatur des Farbmonitors und Zubehörs beträgt 0 bis 40 °C.

Das Gerät für das Band 5150 bis 5250 MHz ist zur Reduzierung der Gefahr von Störungen bei mobilen Satellitensystemen, die denselben Kanal nutzen, nur für die Nutzung im Innenbereich vorgesehen.

Mit diesem Gerät muss zur Gewährleistung der Einhaltung der FCC-Grenzwerte der Klasse A ein Netzteil mit Ferrit verwendet werden.

Informationen zum Netzteil: Model: ADS-265GP-12 12024E Eingabe: 100 bis 240 V~, 50/60 Hz Max. 0,7 A Ausgabe: 12 V-, 2,0 A, 24,0 W

# Entsorgung elektrischer und elektronischer Altgeräte (WEEE)

#### Hinweis an Benutzer in Privathaushalten der Europäischen Union

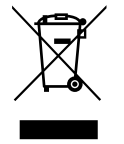

Diese Kennzeichnung am Produkt oder seiner Verpackung zeigt an, dass dieses Produkt gemäß der europäischen Richtlinie 2012/19/EU über elektrische und elektronische Altgeräte nicht mit dem normalen Hausmüll entsorgt werden darf. Sie sind dafür verantwortlich, dieses Gerät über zugewiesene Sammelstellen für elektrische und elektronische Altgeräte zu entsorgen. Informationen zu Standorten derartiger Sammelstellen erhalten Sie bei Ihrer örtlichen Stadtverwaltung, dem städtischen Entsorgungsbetrieb oder dem Laden, in dem Sie das Produkt erworben haben.

#### Hinweis an Benutzer in den Vereinigten Staaten:

Bitte beachten Sie bei der Entsorgung alle lokalen, bundesstaatlichen und staatlichen Gesetze. Informationen zur Entsorgung und zum Recycling erhalten Sie unter: www.mygreenelectronics.com oder www.eiae.org.

#### Richtlinien zum Recycling am Ende der Betriebslebenszeit

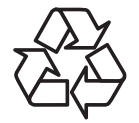

Ihr neues Public Information Display enthält einige Materialien, die recycelt werden können.

Bitte beachten Sie bei der Entsorgung alle lokalen, bundesstaatlichen und staatlichen Gesetze.

#### Vorsicht

#### FALLS DER AKKU DURCH EINEN FALSCHEN TYP ERSETZT WIRD, BESTEHT EXPLOSIONSGEFAHR.

#### ENTSORGEN SIE VERBRAUCHTE AKKUS ENTSPRECHEND DEN ANWEISUNGEN.

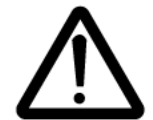

### Vorsicht

Falls die Batterie/der Akku durch einen falschen Typ ersetzt wird, besteht Explosionsgefahr Warten Sie nach dem Abschalten eine halbe Stunde, bevor Sie Teile berühren.

- Wenn eine Batterie/ein Akku durch einen falschen Typ ersetzt wird, kann ein Sicherheitsmerkmal außer Kraft gesetzt werden (z. B. bei einigen Lithium-Akkus).
- Die Entsorgung der Batterie/des Akkus in Feuer oder einem heißen Ofen oder das mechanische Zerkleinern oder Zerteilen der Batterie/des Akkus kann zu Explosionen führen.
- Eine Batterie/ein Akku an einem extrem heißen Ort zu lassen, kann eine Explosion oder ein Auslaufen entflammbarer Flüssigkeiten oder Gase zur Folge haben.

Eine Batterie/einen Akku extrem niedrigem Luftdruck auszusetzen, kann zu einer Explosion oder zum Austreten von entflammbarer Flüssigkeit oder Gas führen.

#### Batterien

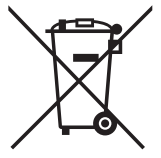

EU: Die durchgestrichene Abfalltonne auf Rädern zeigt an, dass verbrauchte Batterien und Akkumulatoren nicht über den Hausmüll entsorgt werden dürfen! Es gibt ein separates Sammelsystem für verbrauchte Batterien und Akkumulatoren, die sachgemäße Handhabung und Recycling entsprechend der Gesetzgebung erlauben.

Einzelheiten zu Sammel- und Recyclingsystemen erhalten Sie von Ihrer Stadtverwaltung.

Schweiz: Alte Batterien und Akkumulatoren müssen an die Verkaufsstelle zurückgebracht werden.

Andere Nicht-EU-Länder: Bitte erkundigen Sie sich bei Ihrer Stadtverwaltung nach der richtigen Methode zur Entsorgung alter Batterien und Akkumulatoren.

Entsprechend der EU-Richtlinie 2006/66/EG dürfen Batterien/Akkumulatoren nicht unsachgemäß entsorgt werden. Der Akku muss zur Sammlung durch lokale Entsorgungsdienste getrennt werden.

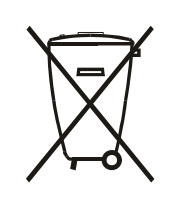

Após o uso, as pilhas e/ou baterias deverão ser entregues ao estabelecimento comercial ou rede de assistência técnica autorizada.

#### Hinweis

#### Endanwender-Lizenzvereinbarung der Software

Die Endanwender-Lizenzvereinbarung dieser Software (diese "Vereinbarung") ist eine rechtlich bindende Vereinbarung zwischen Ihnen (einer Einzelperson oder juristischen Person) und MMD Monitors & Displays Nederland B.V., einer niederländischen GmbH mit Firmensitz in Prins Bernhardplein 200, 1097 JB Amsterdam, Niederlande, und ihren Tochtergesellschaften (einzeln und kollektiv "MMD"). Diese Vereinbarung gibt Ihnen das Recht zur Nutzung bestimmter Software (die "Software"), einschließlich Nutzerdokumentation in elektronischer Form, die separat oder gemeinsam mit einem MMD-Produkt bereitgestellt wurde (das "Gerät"). Durch Herunterladen, Installation oder anderweitige Nutzung der Software stimmen Sie sämtlichen Bedingungen dieser Vereinbarung zu. Falls Sie diesen Bedingungen nicht zustimmen, dürfen Sie die Software nicht herunterladen, installieren oder anderweitig nutzen. Falls Sie die Software auf einem greifbaren Medium, z. B. einer CD, ohne die Möglichkeit zur Prüfung dieser Lizenz erhalten haben und diesen Bedingungen nicht zustimmen, können Sie eine vollständige Erstattung des von Ihnen ggf. für die Software bezahlten Betrags erhalten, sofern Sie die Software ungenutzt mit Zahlungsbeleg innerhalb von 30 Tagen ab Kaufdatum zurückgeben.

**1. Gewährung der Lizenz.** Diese Vereinbarung gewährt Ihnen ein nicht exklusives, nicht übertragbares, nicht unterlizenzierbares Recht, eine (1) Kopie der angegebenen Version der Software im Objektcode-Format entsprechend den Erläuterungen in der Nutzerdokumentation und ausschließlich zu persönlichen Zwecken auf dem Gerät zu installieren und zu nutzen. Die Software wird "genutzt", wenn sie in den temporären oder permanenten Speicher (z. B. RAM, Festplatte usw.) des Gerätes geladen wird.

2. Eigentum. Die Software wird Ihnen gegenüber lizenziert, nicht an Sie verkauft. Diese Vereinbarung gewährt Ihnen nur das Recht zur Nutzung der Software, Sie beziehen keinerlei nicht in dieser Vereinbarung angegebenen Rechte an dieser Software, weder ausdrücklich noch impliziert. MMD und seine Lizenzgeber behalten sämtliche Rechte, Ansprüche und Interessen an der Software, einschließlich sämtlicher Patente, Urheberrechte, Geschäftsgeheimnisse und anderer hierin enthaltener Rechte am geistigen Eigentum. Die Software ist durch Urheberrechtsgesetze, internationale Verträge und andere Rechte am geistigen Eigentum geschützt. Daher dürfen Sie die Software, sofern nicht ausdrücklich anders hierin angegeben, ohne vorherige schriftliche Erlaubnis von MMD nicht kopieren. Ausgenommen ist die Erstellung einer (1) Kopie der Software allein zu persönlichen Sicherungszwecken. Sie dürfen jegliche gedruckten Begleitmaterialien der Software nicht kopieren oder mehr als eine (1) Kopie einer in elektronischer Form bereitgestellten Nutzerdokumentation anlegen; Sie dürfen lediglich eine (1) Kopie solcher gedruckten Materialien ausschließlich zu Sicherungszwecken anlegen.

3. Lizenzbeschränkungen. Sofern nicht anderweitig hierin angegeben dürfen Sie die Software nicht vermieten, verleasen, unterlizenzieren, verkaufen, weitergeben, verleihen oder anderweitig übertragen. Sie dürfen die Software nicht zurückentwickeln, dekompilieren oder disassemblieren und dies auch keinen Drittanbietern erlauben, sofern dieses Verbot nicht ausdrücklich durch geltendes Recht untersagt ist. Sie dürfen keine Produktidentifizierungen, Urheberrechtshinweise oder andere Eigentumskennzeichnungen oder Beschränkungen von der Software entfernen oder außer Kraft setzen. Alle Titel, Marken, Urheberrechtshinweise und Hinweise auf beschränkte Rechte müssen bei Ihrer Sicherungskopie der Software reproduziert werden. Sie dürfen die Software nicht modifizieren oder anpassen, in anderen Programmen zusammenführen oder abgeleitete Werke basierend auf der Software erstellen.

4. Haftungsausschluss. Die Software soll Sie bei der Übertragung von Materialien, an denen Sie das Urheberrecht haben oder bei denen Sie eine Berechtigung zum Greifen und Übertragen vom Urheberrechtsinhaber bezogen haben, unterstützen. Sofern Sie nicht das Urheberrecht besitzen oder die Erlaubnis zur Aufbereitung und Übertragung vom Urheberrechtsinhaber eingeholt haben, könnten Sie Urheberrechte verletzen und es könnten Ihnen gegenüber Schadenersatzansprüche und andere Rechtsmittel geltend gemacht werden. Falls Sie Ihre Rechte nicht kennen, sollten Sie sich an Ihren Rechtsberater wenden. Sie übernehmen vollständige Verantwortung für die rechtliche und verantwortungsvolle Nutzung der Software.

**5. Open-Source-Software**. (a) Diese Software kann Komponenten enthalten, die Open-Source-Bedingungen entsprechend der Begleitdokumentation des Gerätes unterliegen. Diese Vereinbarung gilt nicht für diese Software als solches. (b) Ihre Lizenzrechte gemäß dieser Vereinbarung beinhalten keine Rechte oder Lizenzen zur Nutzung, Verteilung oder Erstellung beliebiger abgeleiteter Arbeiten der Software, welche die Software Open-Source-Bedingungen aussetzen würde. "Open-Source-Bedingungen" meint Bedingungen jeglicher Lizenz, die direkt oder indirekt (1) Verpflichtungen für MMD in Bezug auf die Software und/oder abgeleitete Werke davon begründen oder zu begründen vorgeben, oder (2) jeglichen Dritten jegliche Rechte oder Immunitäten im Rahmen von Rechten des geistigen Eigentums oder Eigentumsrechten an der Software oder abgeleiteten Werken davon gewähren vorgeben.

6. Beendigung. Diese Vereinbarung tritt bei Installation oder erstmaligen Benutzung der Software in Kraft und endet (i) im Ermessen von MMD aufgrund Ihrer Nichteinhaltung jeglicher Bedingungen dieser Vereinbarung oder (ii) bei Zerstörung sämtlicher Kopien der Software und zugehöriger Materialien, die Ihnen hierunter von MMD bereitgestellt wurden. MMDs Rechte und Ihre Verpflichtungen überdauern die Beendigung dieser Vereinbarung. 7. Aktualisierungen. MMD kann nach eigenem Ermessen Aktualisierungen für die Software erstellen, die durch allgemeine Veröffentlichung auf der Webseite oder über andere Methoden oder Mittel verfügbar gemacht werden. Solche Aktualisierungen könnten gemäß den Bedingungen dieser Vereinbarung verfügbar gemacht werden oder die Veröffentlichung solcher Aktualisierungen könnte Ihrer Zustimmung einer weiteren Vereinbarung unterliegen.

8. Support-Dienste. MMD verpflichtet sich nicht zur Bereitstellung technischen oder anderen Supports ("Support-Dienste") für die Software. Falls Ihnen MMD Support-Dienste bietet, unterliegen diese separaten Bedingungen, die zwischen Ihnen und MMD vereinbart werden.

9. Eingeschränkte Software-Garantie. MMD bietet die Software wie besehen (ohne Mängelgewähr) und ohne jegliche Garantie, außer dass die Software für einen Zeitraum von einem Jahr nach erstmaligem Herunterladen, Installieren oder Verwenden der Software – je nachdem, was zuerst eintritt – im Wesentlichen in Übereinstimmung mit der Begleitdokumentation der Software läuft. MMDs ausschließlich Haftung und Ihr exklusives Rechtsmittel bei Verletzung dieser Garantie besteht darin, dass nach MMDs Wahl entweder (i) der ggf. für die Software bezahlte Preis zurückerstattet wird oder (ii) die nicht der hierin angegebenen Garantie entsprechende und gemeinsam mit einer Kopie Ihres Belegs an MMD zurückgegebene Software repariert oder ersetzt wird. Diese eingeschränkte Garantie erlischt, falls der Software fehler durch Unfall, Missbrauch, falschen Gebrauch oder fehlerhafte Anwendung verursacht wurde. Jegliche Ersatzsoftware unterliegt der verbleibenden Dauer der Originalgarantie oder einer Garantiedauer von dreißig (30) Tagen, je nachdem, welcher Zeitraum ist. Diese eingeschränkte Garantie findet keine Anwendung, falls Ihnen die Software kostenlos auf reiner Evaluationsbasis bereitgestellt wurde.

**10. Keine anderen Garantien.** Sofern oben nicht angegeben, garantieren MMD und seine Lizenzgeber nicht, dass die Software fehler- oder unterbrechungsfrei läuft oder Ihren Anforderungen entspricht. Sie tragen die alleinige Verantwortung für die Auswahl der zur Erzielung Ihrer vorgesehenen Ergebnisse erforderlichen Software sowie für Installation, Nutzung und mit der Software erzielte Ergebnisse. Im gesetzlich höchstzulässigen Maß lehnen MMD und seine Lizenzgeber sämtliche Garantien und Bedingungen, sowohl ausdrücklich als auch impliziert ab, unter anderem einschließlich implizierter Garantien bezüglich der Marktgängigkeit, Eignung für einen bestimmten Zweck und Genauigkeit oder Vollständigkeit der Ergebnisse in Bezug auf Software und Begleitmaterialien. Es gibt keine Garantie gegen Rechtsverletzung. MMD garantiert nicht, dass Sie sichere Inhalte herunterladen, kopieren, speichern, anzeigen, übertragen und/oder wiedergeben können.

**11. Haftungsbeschränkung.** Unter keinen Umständen haften MMD oder seine Lizenzgeber für jegliche indirekten, speziellen, beiläufigen oder Folgeschäden sowie Schadenersatz jeglicher Art, unter anderem einschließlich Verlusten von Einnahmen oder Umsätzen, Geschäftsunterbrechungen, Verlusten von Geschäftsinformationen, Datenverlusten, Nichtnutzbarkeit oder anderer finanzieller Verluste, selbst wenn MMD oder seine Lizenzgeber über die Möglichkeit solcher Schäden in Kenntnis gesetzt wurden. Unter keinen Umständen übersteigt der gesamte Haftungsumfang von MMD oder seinen Lizenzgebern für Schäden, die aus dieser Vereinbarung hervorgehen, den tatsächlich von Ihnen für die Software bezahlten Preis oder fünf Pfund Sterling (5,00).

**12. Marken.** Bestimmte in dieser Vereinbarung verwendete Produkt- und MMD-Namen, die Software und die gedruckte Nutzerdokumentation können Marken von MMD, seinen Lizenznehmern oder anderen Dritten sein. Sie sind nicht berechtigt, solche Marken zu nutzen.

**13. Exportverwaltung.** Sie stimmen zu, dass Sie die Software weder direkt noch indirekt an ein Land, für das der United States Export Administration Act oder ähnliche Gesetze oder Richtlinien der Vereinigten Staaten eine Exportlizenz oder eine andere Zulassung durch die US-Regierung erfordert, zu exportieren oder zu reexportieren, sofern nicht zuvor eine geeignete Exportlizenz oder Zulassung eingeholt wurde. Durch Herunterladen oder Installieren stimmen Sie zu, diese Exportbestimmung einzuhalten.

14. Geltendes Gesetz. Diese Vereinbarung unterliegt den Gesetzen der Niederlande ohne Berücksichtigung der Bestimmungen hinsichtlich Gesetzeskonflikten. Diese Vereinbarung unterliegt nicht dem Übereinkommen der Vereinten Nationen über Verträgt des internationalen Warenverkaufs, dessen Anwendung ausdrücklich ausgeschlossen wird. Jegliche Streitigkeiten zwischen Ihnen und MMD bezüglich dieser Vereinbarung unterliegen der nicht exklusiven Zuständigkeit der Gerichte der Niederlande. Falls aus irgendeinem Grund ein zuständiges Gericht eine Bestimmung oder einen Teil davon für nicht umsetzbar befindet, bleibt die restliche Vereinbarung vollständig in Kraft und wirksam.

**15. Allgemeines.** Diese Vereinbarung umfasst die gesamte Vereinbarung zwischen Ihnen und MMD und löst jegliche vorherigen Zusicherungen, Verpflichtungen oder andere Kommunikation oder Werbung in Bezug auf die Software und Nutzerdokumentation ab. Falls ein Teil dieser Vereinbarung für ungültig erklärt wird, bleibt die restliche Vereinbarung vollständig in Kraft und wirksam. Diese Vereinbarung beeinträchtigt keine gesetzlichen Verbraucherrechte.

# 2. Auspacken und installieren

Vor Installation des Displays

- Dieses Produkt ist gemeinsam mit dem Standardzubehör in einem Karton verpackt.
- Jegliches optionales Zubehör wird separat verpackt.
- Stellen Sie nach dem Öffnen des Kartons sicher, dass der Lieferumfang vollständig und unbeschädigt ist.

# 2.1. Lieferumfang

Bitte prüfen Sie, ob Ihr Lieferumfang folgende Artikel enthält:

- Farbanzeige
- Kurzanleitung
- Gleichspannungsnetzteil
- Netzstecker

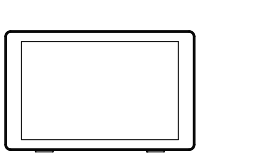

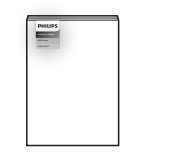

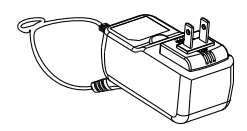

Farbanzeige

Kurzanleitung

Gleichspannungsnetzteil

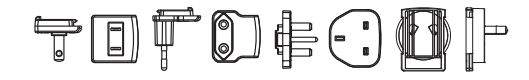

Netzstecker (Je nach Region)

\* Artikel können je nach Ort variieren

\* Design und Zubehör des Anzeigegerätes können von den Abbildungen abweichen.

# 2.2. Installation

# Netz- und Netzwerkkabel sichern

# 2.2.1. Netzkabel anschließen

- 1. Schließen Sie den Stecker des Netzteils an den Stromeingang des Displays an.
- 2. Stecken Sie den passenden Netzstecker vollständig in das Netzteil ein.
- 3. Stecken Sie den Netzstecker Ihres Netzteils in eine Steckdose, damit das Gerät mit Strom versorgt wird.

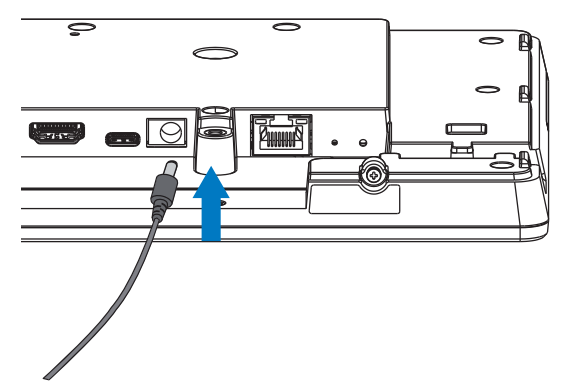

## 2.2.2. Netzwerkkabel anschließen

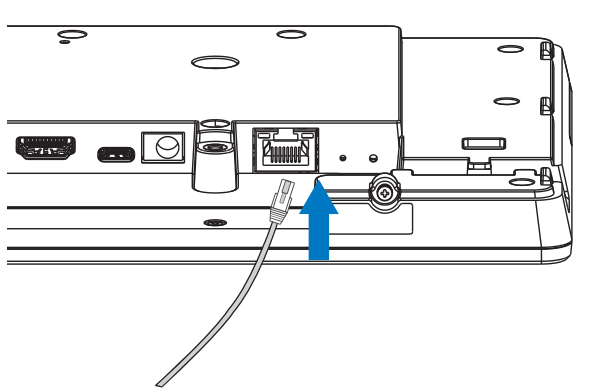

2.2.3. microSD-Karte einsetzen

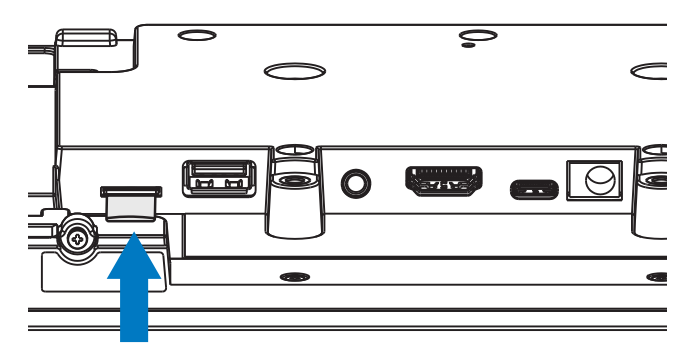

# 2.2.4. Montage und Installation

# Montageoption 1: [VESA-Montage]

Unterstützter VESA-Standard: VESA MIS-D75 (75 x 75 mm)

Unterstützte Schraube: M4 x 9 mm (Dicke der Montageplatte ausgenommen)

Das Gerät und die damit verbundene Halterung weisen im Test keine Sicherheitsmängel auf. Verwenden Sie nur eine UL-gelistete VESA-Halterung, die mindestens das Gewicht des Gerätes ohne Basis tragen kann.

\* Installationshöhe <2 m

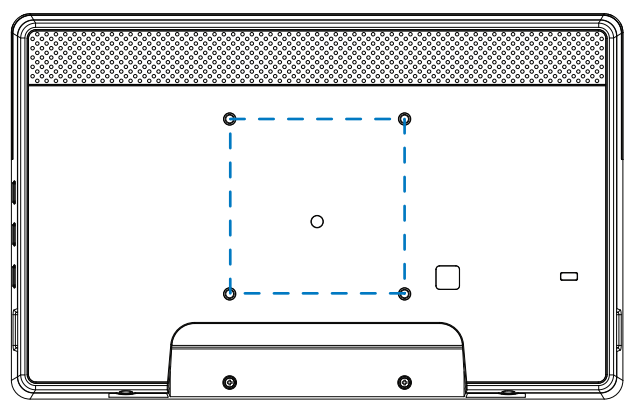

# Montageoption 2: [Rückseitige Abdeckung verwenden]

Unterstützte Schraube: Selbstschneidnde Schraube x 5 Stk. (Dicke der Montageplatte ausgenommen)

(1). Lösen Sie die Schraube an der rückseitigen Abdeckung mit einem Schraubendreher.

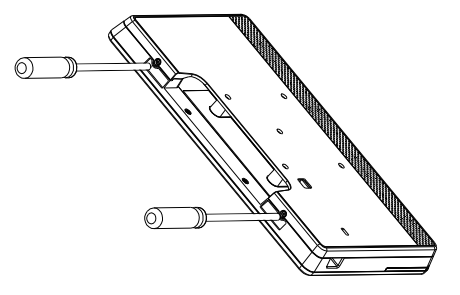

(2). Entfernen Sie die Verzierung der rückseitigen Abdeckung aus der durch die Pfeile an beiden Seiten des Gerätes angezeigten Kerbe.

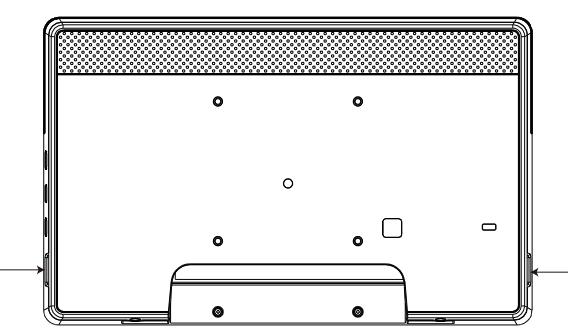

(3). Lösen Sie die rückseitige Abdeckung vom Schild.

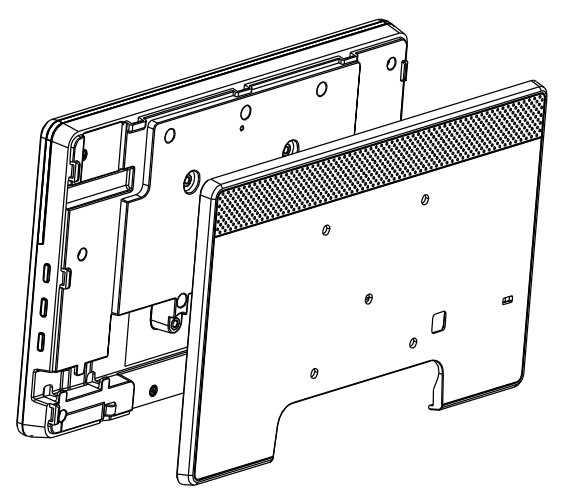

(4). Sichern Sie die Verkleidung der rückseitigen Abdeckung mit Schrauben an der Wand.

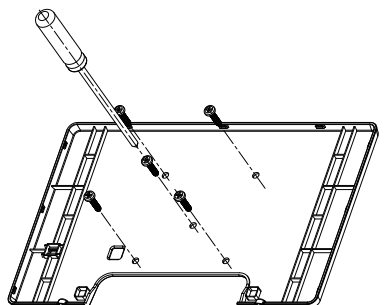

(5). Schließen Sie das Kabel an.

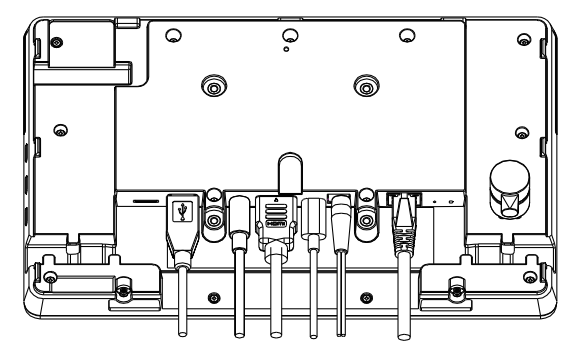

(6). Das gesamte Gerät ist voller Verzierungen der rückseitigen Abdeckung.

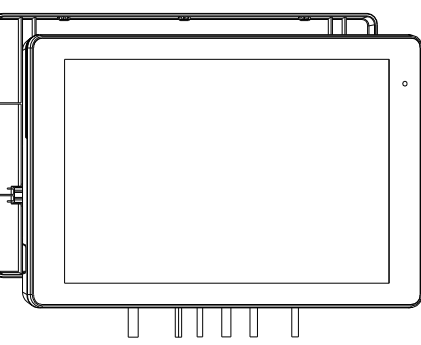

(7). Ziehen Sie die Schrauben fest.

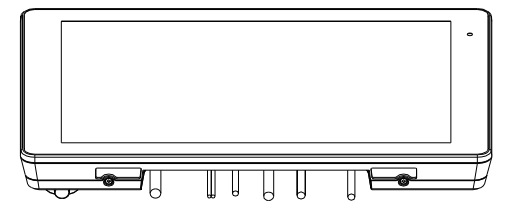

# 3. Physisches Aussehen, Funktionen und Merkmale

# 3.1. Ansicht von links

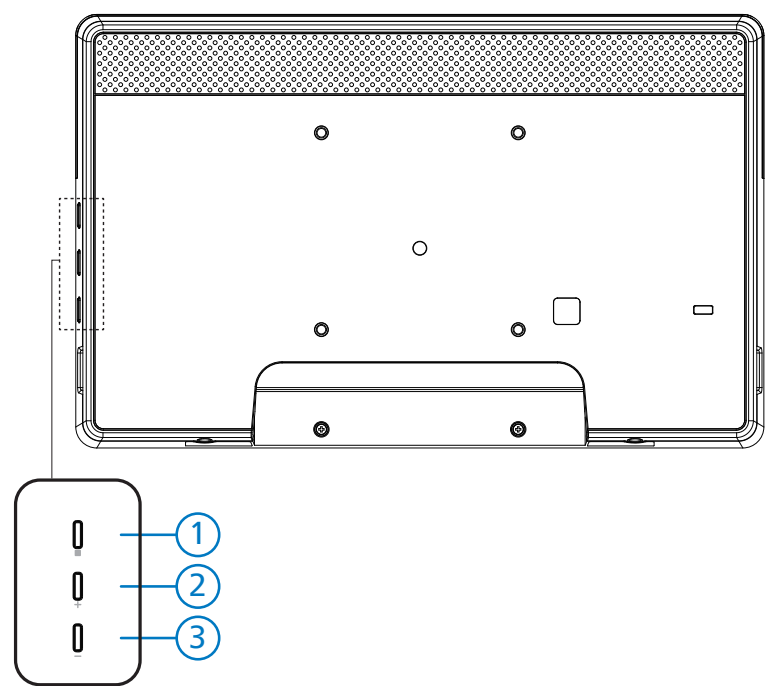

1 Menü: Zum Aktivieren des OSD-Menüs.

2/3 Lautstärke +/-: Lautstärke anheben und verringern.

| Bedienung                                                              | Funktion                                             |
|------------------------------------------------------------------------|------------------------------------------------------|
| Menü + Lautstärke-                                                     | App Admin mode (Admin-Modus) starten                 |
| Menü + Lautstärke+                                                     | App Quick Information (Schnellinformationen) starten |
| Menü + Menü + Lautstärke+ + Lautstärke- +<br>Lautstärke- + Lautstärke+ | Berührungsfunktion aktivieren                        |
| Menü + Menü + Lautstärke- + Lautstärke-                                | Bildschirm einschalten                               |

# 3.2. Eingabe/Ausgänge

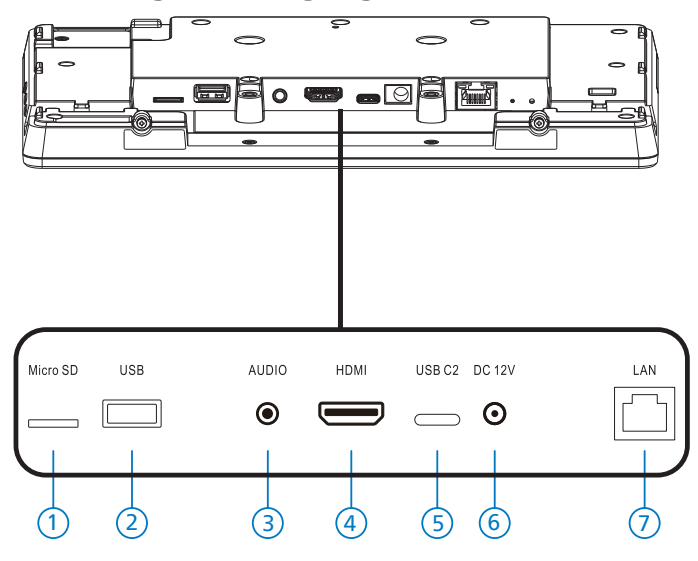

#### 1 microSD

Stecken Sie eine microSD-Karte ein.

2 Micro-USB

Stecken Sie ein USB-Speichergerät ein.

- ③ Kopfhöreranschluss Schließen Sie einen Kopfhörer an diesen 3,5-mm-Kopfhöreranschluss (CTIA-Standard) an.
- (4) HDMI-Ausgang HDMI-Video/Audioausgang.
- 5 USB C2

Für adb-Debugging.

6 Gleichspannungseingang Schließen Sie das Netzteil an.

⑦ LAN

- \* LAN-Steuerungsanschluss zur Fernsteuerung über das Kontrollzentrum.
- \* PoE+ (Power over Ethernet) 24 W

| Status          | Grün          | Yellow (Gelb) |
|-----------------|---------------|---------------|
| Nicht verbunden | Aus           | Aus           |
| 10 Mb/s         | Ein (Flicker) | Aus           |
| 100 Mb/s        | Ein (Flicker) | Ein           |

# 4. Bedienung

# 4.1. Einrichtungsassistent

## 4.1.1. Welcome (Willkommen)

Bitte wählen Sie die gewünschte Sprache aus der "Language List (Sprachliste)" und starten Sie durch Drücken der Starttaste die Einrichtung.

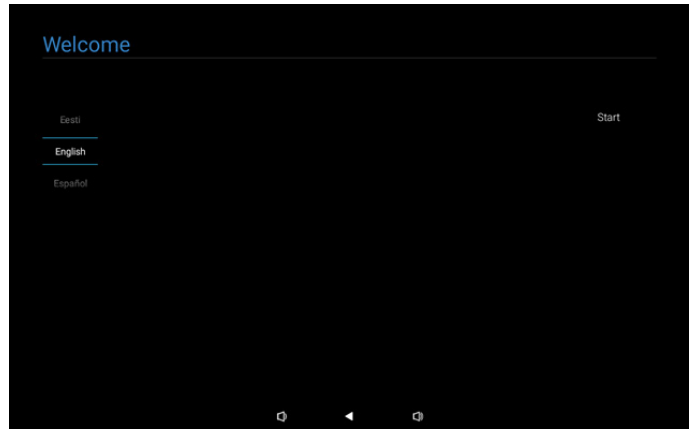

Hinweis: Nach Aufrufen von OOBE wird der Signage-Anzeigename auf den Standardwert eingestellt: "PD" + Ethernet-MAC-Adresse.

(1). Unterstützte Sprachen

Das System unterstützt 22 Sprachen, aus denen der Nutzer während des ersten Startvorgangs wählen muss.

Englisch ist die standardmäßig ausgewählte Sprache.

| Nein | Unterstützte Sprachen     | Anzeigestring |
|------|---------------------------|---------------|
| 1    | Englisch                  | English       |
| 2    | Spanisch                  | Español       |
| 3    | Französisch               | Français      |
| 4    | Italienisch               | Italiano      |
| 5    | Lettisch                  | Latviešu      |
| 6    | Litauisch                 | Lietuvių      |
| 7    | Niederländisch            | Nederlands    |
| 8    | Norwegisch                | Norsk bokmål  |
| 9    | Polnisch                  | Polski        |
| 10   | Portugiesisch             | Português     |
| 11   | Finnisch                  | Suomi         |
| 12   | Schwedisch                | Svenska       |
| 13   | Türkisch                  | Türkçe        |
| 14   | Russisch                  | Русский       |
| 15   | Arabisch                  | ةيبرعلا       |
| 16   | Vereinfachtes Chinesisch  | 简体中文          |
| 17   | Traditionelles Chinesisch | 繁體中文          |
| 18   | Japanisch                 | 日本語           |
| 19   | Tschechisch               | Čeština       |
| 20   | Dänisch                   | Dansk         |
| 21   | Deutsch                   | Deutsch       |
| 22   | Estnisch                  | Eesti         |

# 4.1.2. Date & Time (Datum und Zeit)

Zum Aktivieren oder Deaktivieren der automatischen Zeitsynchronisierung und zur Auswahl einer Zeitzone.

| Date & Time                |   |   |      |
|----------------------------|---|---|------|
|                            |   |   |      |
| Automatic date & time      |   |   |      |
|                            |   |   |      |
| <ul> <li>Enable</li> </ul> |   |   |      |
| Select time zone           |   |   |      |
| GMT+00:00 London           |   |   |      |
|                            |   |   |      |
|                            |   |   |      |
|                            |   |   |      |
|                            |   |   |      |
|                            |   |   | Back |
|                            |   |   | Next |
|                            |   |   |      |
|                            |   |   | Skip |
|                            |   |   |      |
|                            | Ø | Đ |      |

# 4.1.3. Clone Media Files into internal (Dateien in internen Speicher klonen)

Zum Klonen von Mediendateien vom ausgewählten Quellspeicher am Zielspeicher.

System klont Dateien in der folgenden Ordnerliste:

- (1) philips/photo
- (2) philips/music
- (3) philips/video
- (4) philips/pdf
- (5) philips/browser

Hinweis: Das Klonen von Mediendateien geschieht auf der Seite Einrichtung abgeschlossen und beginnt nach Betätigung der Fertigstellen-Taste.

| Clone Media Files into I           | nternal |   |   |      |
|------------------------------------|---------|---|---|------|
| Please select clone source         |         |   |   |      |
| O Clone media files from SD card   |         |   |   |      |
| Clone media files from USB storage |         |   |   |      |
|                                    |         |   |   |      |
|                                    |         |   |   |      |
|                                    |         |   |   |      |
|                                    |         |   |   |      |
|                                    |         |   |   |      |
|                                    |         |   |   |      |
|                                    |         |   |   | Back |
|                                    |         |   |   | Next |
|                                    |         |   |   |      |
|                                    |         |   |   | Skip |
|                                    | Ø       | • | d |      |

## 4.1.4. Signage Display Settings (Signage-Anzeigeeinstellungen)

Nutzer können Daten importieren oder Einstellungen manuell konfigurieren.

Wenn Sie dieses Element nicht einrichten möchten, können Sie es mit der Überspringen-Taste überspringen.

Hinweis: Das Importieren geschieht auf der Seite Einrichtung abgeschlossen und beginnt nach Betätigung der Fertigstellen-Taste.

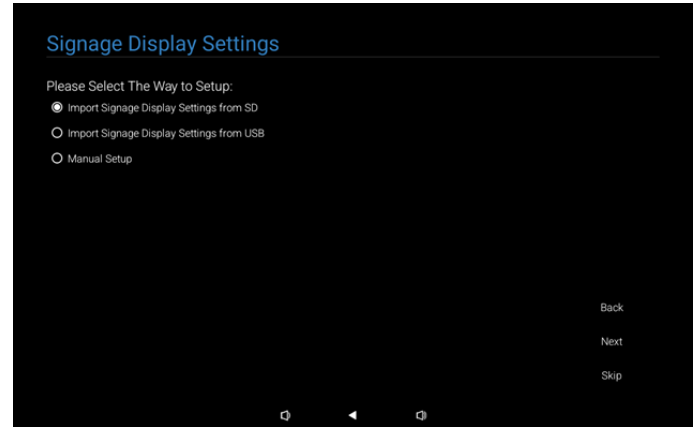

(1). Import Signage Settings from SD / USB (Signage-Einstellungen von SD / USB importieren)

Importieren Sie Daten aus der Datei "philips/ clone/10BDL3351T-clone.7z" auf der SD-Karte oder dem USB-Speicher. Der Import wird beim Verlassen von OOBE ausgeführt.

Nach Auswahl der "Weiter"-Schaltfläche gelangen Sie zur Seite

Einrichtung abgeschlossen.

#### (2). Manual Setup (Manuelle Einrichtung)

Im Abschnitt der manuellen Einrichtung sind die aktuell erforderlichen Einstellungen:

- (1) Signage-Anzeigename
- (2) Fernbedienung

Hinweis: Nach Betätigung der "Fertig"-Schaltfläche auf der Seite Einrichtung abgeschlossen werden die Einstellungen gespeichert.

Sobald die Einrichtung abgeschlossen ist, ist kein Neustart erforderlich.

(1). Signage Display Name (Signage-Anzeigename)

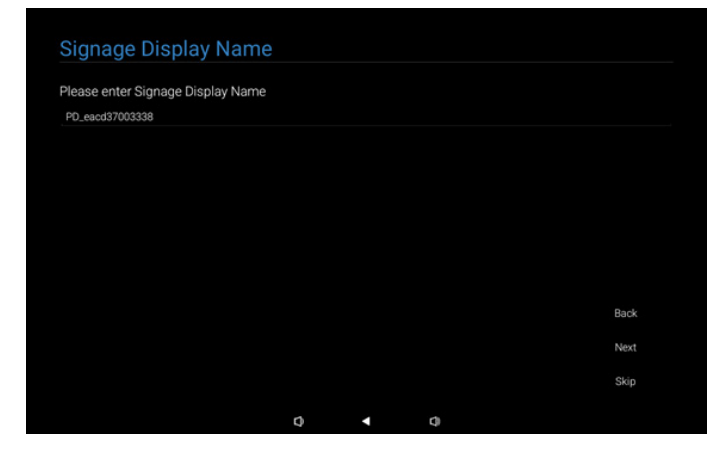

#### (2). Remote Control (Fernbedienung)

| Eachly Descents Occurred |  |  |      |
|--------------------------|--|--|------|
| Enable Remote Control    |  |  |      |
| U Disable                |  |  |      |
| O Enable                 |  |  |      |
| Server                   |  |  |      |
|                          |  |  |      |
|                          |  |  |      |
|                          |  |  |      |
|                          |  |  |      |
|                          |  |  |      |
|                          |  |  | Back |
|                          |  |  | Next |
|                          |  |  |      |
|                          |  |  |      |

## 4.1.5. Security Setting (Sicherheitseinstellung)

Standardmäßig sind die Optionen SICP-Netzwerkport, FTP, Admin-Kennwort und Externer Speicher aktiviert. Sie können diese Optionen bei Bedarf aus- oder abwählen. Wenn Sie dieses Element nicht einrichten möchten, können Sie es mit der Überspringen-Taste überspringen.

| Security Setting                     |      |   |   |      |
|--------------------------------------|------|---|---|------|
| Please select the security item to c | pen: |   |   |      |
| SICP Network Port                    |      |   |   |      |
| FTP                                  |      |   |   |      |
| ADB Over Network                     |      |   |   |      |
| ✓ Admin Password                     |      |   |   |      |
| <ul> <li>External Storage</li> </ul> |      |   |   |      |
| Unknown Sources Installation         |      |   |   |      |
|                                      |      |   |   |      |
|                                      |      |   |   |      |
|                                      |      |   |   | Back |
|                                      |      |   |   | Next |
|                                      |      |   |   | Skip |
|                                      | Ø    | • | 0 |      |

# 4.1.6. Network Setting (Netzwerkeinstellungen)

Nutzer können die Quelle ihrer Netzwerkverbindung wählen: WLAN oder Ethernet. Klicken Sie nach der Auswahl zum Fortfahren mit der Netzwerkeinrichtung auf Weiter. Durch Anklicken von Überspringen können Nutzer die Netzwerkeinrichtung umgehen.

| Network Setting             |   |    |      |
|-----------------------------|---|----|------|
| Please select network type: |   |    |      |
| O Wi-Fi                     |   |    |      |
| O Ethernet                  |   |    |      |
|                             |   |    |      |
|                             |   |    |      |
|                             |   |    |      |
|                             |   |    |      |
|                             |   |    |      |
|                             |   |    |      |
|                             |   |    | Back |
|                             |   |    | Next |
|                             |   |    | Skip |
|                             |   |    |      |
|                             | Ø | ¢. |      |

#### (1). Drahtlos (WLAN)

Nach Verbindung mit dem WLAN-Netzwerk werden Sie automatisch auf die nächste Seite weitergeleitet.

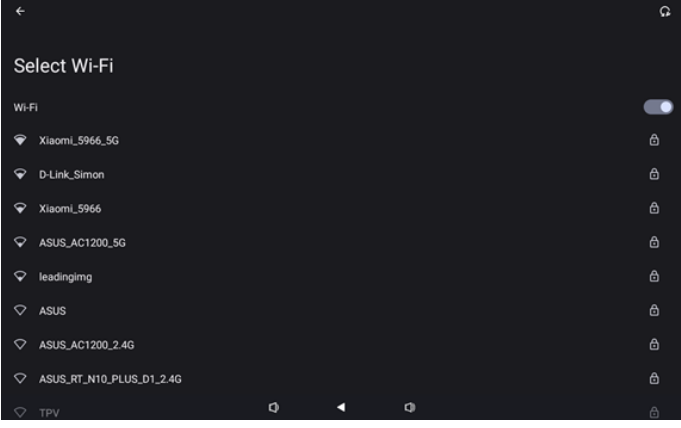

#### (2). Ethernet

Nach Herstellung der Ethernet-Verbindung. Werden Sie automatisch auf die nächste Seite weitergeleitet.

| 5                                        |   |   |   |  |
|------------------------------------------|---|---|---|--|
| Ethernet                                 |   |   |   |  |
|                                          |   |   |   |  |
| Connection Type                          |   |   |   |  |
| IP Address                               |   |   |   |  |
| Netmask<br>0.0.0                         |   |   |   |  |
| Gateway<br>0.0.0                         |   |   |   |  |
| DNS 1 (unless overridden by Private DNS) |   |   |   |  |
| DNS 2 (unless overridden by Private DNS) |   |   |   |  |
| Ethernet Mac Address                     | Q | • | 0 |  |

# 4.1.7. Setup Complete (Einrichtung abgeschlossen)

Nach Auswahl der Fertig-Schaltfläche dauert der Abschluss der Ersteinrichtung und das Verlassen von OOBE einige Zeit. Seitenanzeige:

(1) Bei Auswahl von "Import Clone Data from SD/USB (Klondaten aus SD/USB importieren)" in den Signage-Anzeigeeinstellungen zeigt die Seite Einrichtung abgeschlossen die Seite "Import Clone Data Complete (Klondatenimport abgeschlossen)".

(2) Bei Auswahl von "Manual Setup (Manuelle Einrichtung)" in den Signage-Anzeigeeinstellungen zeigt die Seite Einrichtung abgeschlossen die Seite "Manual Setup Complete (Manuelle Einrichtung abgeschlossen)".

Hinweis: Schalten Sie das Gerät während des Importierens oder Klonens von Mediendateien nicht aus!

(1). Import von Signage-Anzeigeeinstellungen abgeschlossen Wenn nach Betätigung von Fertig "Import Signage Settings from SD / USB (Signage-Einstellungen von SD / USB importieren)" konfiguriert wird, startet das System nach Abschluss automatisch neu.

| Setup Complete!                      |         |    |        |
|--------------------------------------|---------|----|--------|
| Congratulational                     |         |    |        |
| congratulations:                     |         |    |        |
| Please press Finish button to reboot | system. |    |        |
|                                      |         |    |        |
|                                      |         |    |        |
|                                      |         |    |        |
|                                      |         |    |        |
|                                      |         |    |        |
|                                      |         |    |        |
|                                      |         |    |        |
|                                      |         |    |        |
|                                      |         |    |        |
|                                      |         |    | Finish |
|                                      |         |    |        |
|                                      |         |    |        |
|                                      | -       |    |        |
|                                      | Q       | QI |        |

#### (2). Manuelle Einrichtung abgeschlossen

Nach Betätigung von Fertig verlässt das System OOBE nach Abschluss der Einrichtung. Künftige Anpassungen an diesen Einstellungen können über den Admin-Modus vorgenommen werden.

| Congratulations!                 |                    |               |        |        |
|----------------------------------|--------------------|---------------|--------|--------|
| Now you can start to use.        |                    |               |        |        |
| If you would like to change, ple | ease go to Setting | gs in Admin I | vlode. |        |
|                                  |                    |               |        |        |
|                                  |                    |               |        |        |
|                                  |                    |               |        |        |
|                                  |                    |               |        |        |
|                                  |                    |               |        |        |
|                                  |                    |               |        |        |
|                                  |                    |               |        | Finish |

# 4.2. Android Launcher (Android-Startprogramm)

## 4.2.1. Android PD launcher (Android-PD-Startprogramm)

• Android-PD-Startprogramm ist wie folgt eine schwarze Seite:

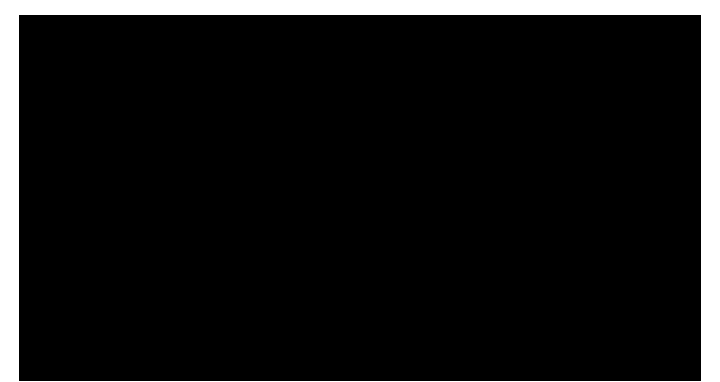

 Beenden Sie die App mit der "Back (Zurück)"-Taste und der Bildschirm ruft das Android-PD-Startprogramm auf.

### 4.2.2. Admin mode (Admin-Modus)

 Sie können zum Starten des Admin-Modus die Schnelltaste "Menü" + "Lautstärke-" drücken. Bildschirm zeigt eine Dialoganfrage zur Eingabe des Admin-Kennwortes, Standardkennwort ist "1234". Der Nutzer kann das Kennwort unter "Einstellungen" > "Signage-Anzeige" -> "Systemwerkzeuge" -> "Admin-Kennwort" ändern.

| Please ente | r the password |   |  |
|-------------|----------------|---|--|
|             | Clear          |   |  |
|             |                |   |  |
| Ø           | ٩              | ٩ |  |

Der Admin-Modus besteht aus den folgenden Apps: "Settings (Einstellungen)", "Apps", "Network (Netzwerk)", "Storage (Speicher)", "Help (Hilfe)" und "Power (Betrieb)".

- 1. Settings (Einstellungen): Zum Aufrufen der Einstellungsseite.
- 2. Apps: Zum Anzeigen aller Apps.
- 3. Network (Netzwerk): Dient zur Einrichtung von WLAN und Ethernet.
- 4. Storage (Speicher): Zum Aufrufen der Speicherseite.
- 5. Help (Hilfe): Zum Anzeigen des QR-Codes, um Hilfe zu erhalten.
- Power (Betrieb): Zur Anzeige von "Power off (Abschalten)", "Sleep (Bereitschaftsmodus)" und "Reboot (Neustart)".

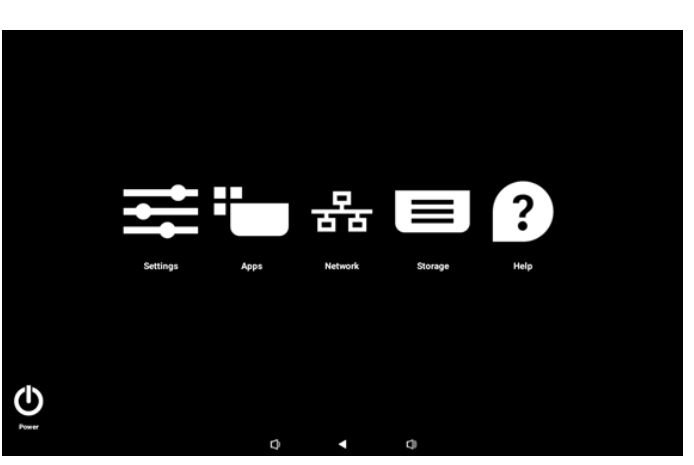

#### (1). Seite Einstellungen

| Ŷ  | Network & internet |                                 |
|----|--------------------|---------------------------------|
| 60 | Connected devices  | Network & internet              |
| Ð  | Signage Display    | Internet     Networks available |
|    | Apps               |                                 |
| 4) | Sound              |                                 |
| ٩  | Display            |                                 |
| Ť  | Accessibility      |                                 |
| ₿  | Security           |                                 |
| -  | System             |                                 |
|    |                    | Q 4 Q)                          |

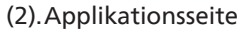

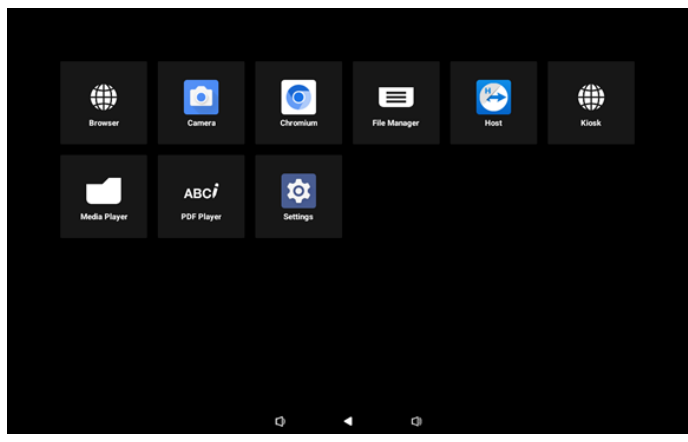

(3). Netzwerk-Seite

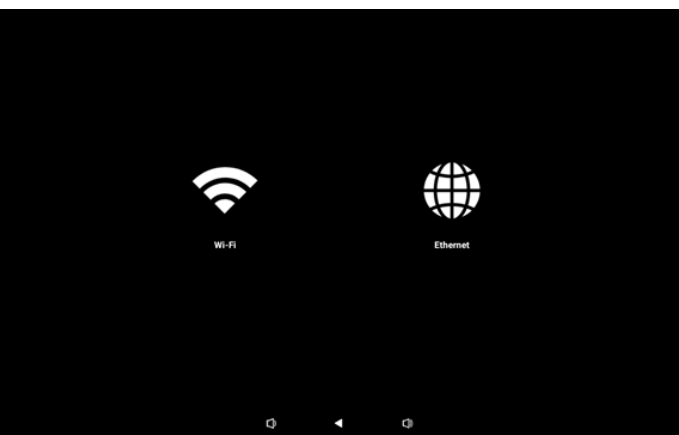

#### Wi-Fi-Seite

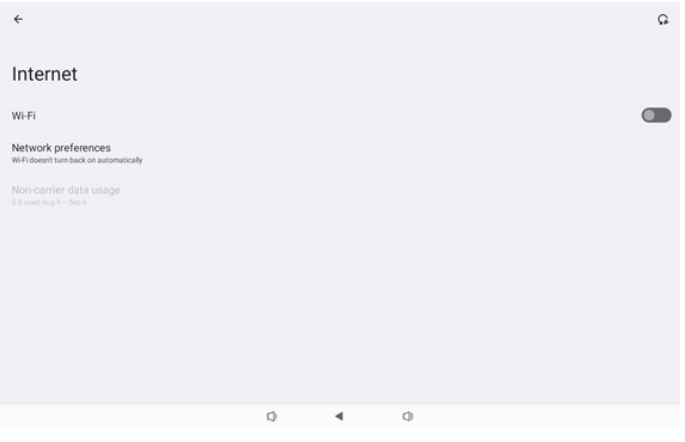

#### Ethernet-Seite

| ÷                                                        |   |   |   |  |
|----------------------------------------------------------|---|---|---|--|
| Ethernet                                                 |   |   |   |  |
|                                                          |   |   |   |  |
| Connection Type<br>DHCP                                  |   |   |   |  |
| IP Address<br>192.168.31.188                             |   |   |   |  |
| Netmask<br>255 255 255 0                                 |   |   |   |  |
| Gateway<br>192.168.31.1                                  |   |   |   |  |
| DNS 1 (unless overridden by Private DNS)<br>192.168.31.1 |   |   |   |  |
| DNS 2 (unless overridden by Private DNS)<br>0.0.0.0      |   |   |   |  |
|                                                          | 0 | • | 0 |  |

#### (4). Seite Speicher

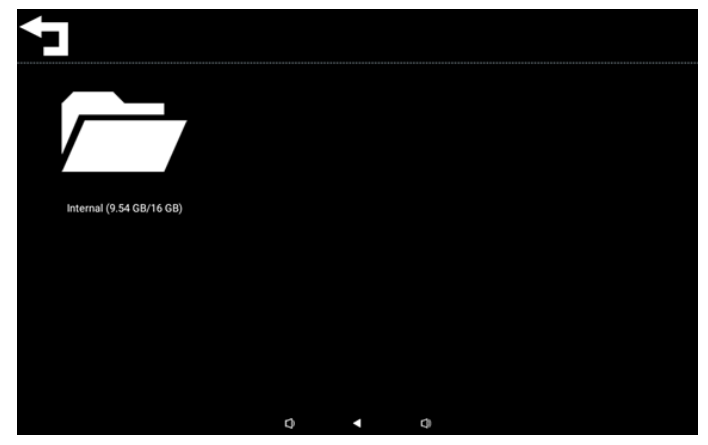

#### (5).Seite Hilfe

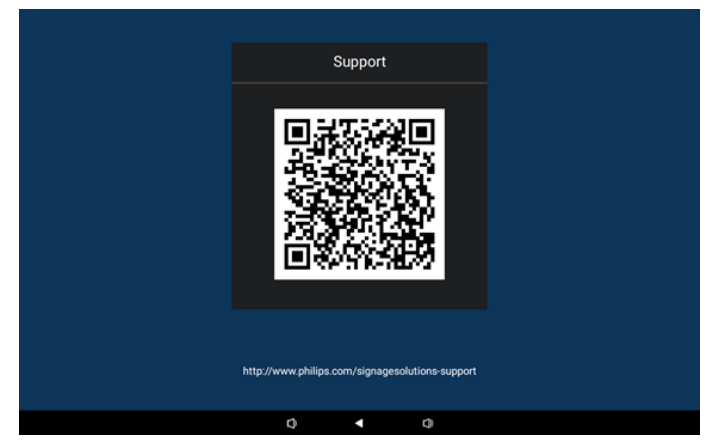

#### (6). Seite Betrieb

Der Nutzer kann zum Herunterfahren des Gerätes "Power off (Abschalten)" wählen, zum Neustarten des Gerätes "Reboot (Neustart)" oder zum Aufrufen des Ruhezustands "Sleep (Bereitschaftsmodus)" wählen.

Drücken Sie zum Aufwecken des Gerätes "Menü + Menü + Lautstärke- + Lautstärke-".

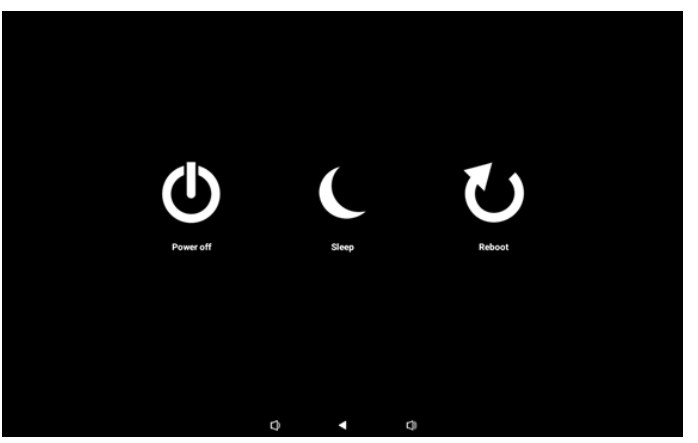

Bei dauerhaft eingeschalteten Modellen, wie 10BDL3351T, ist die Schaltfläche "Power off (Abschalten)" zum vollständigen Abschalten des Gerätes vorgesehen. Durch Betätigen von "Power off (Abschalten)" wird das Gerät ordnungsgemäß heruntergefahren, bis die Meldung "Unplug power cord (Netzkabel trennen)" angezeigt wird (wie nachstehend dargestellt). Der Nutzer kann das Netzkabel sicher trennen. Diese Funktion gewährleistet einen reibungsloseren, sichereren Abschaltvorgang.

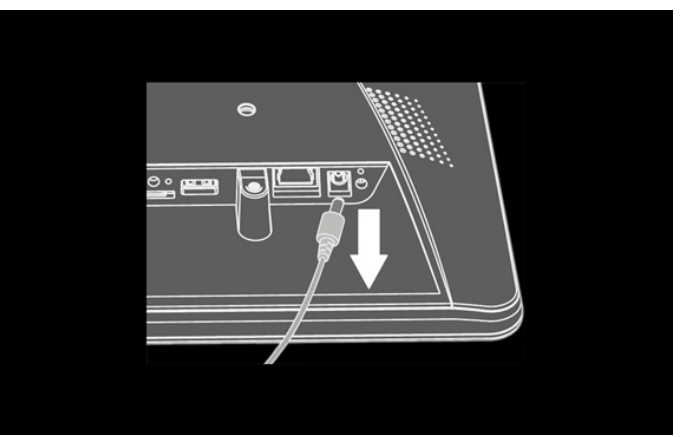

# 4.3. Nutzerschnittstelle für Einstellungen

Rufen Sie die PD-Einstellungen durch Anklicken des Symbols "Settings (Einstellungen)" im Admin-Modus auf.

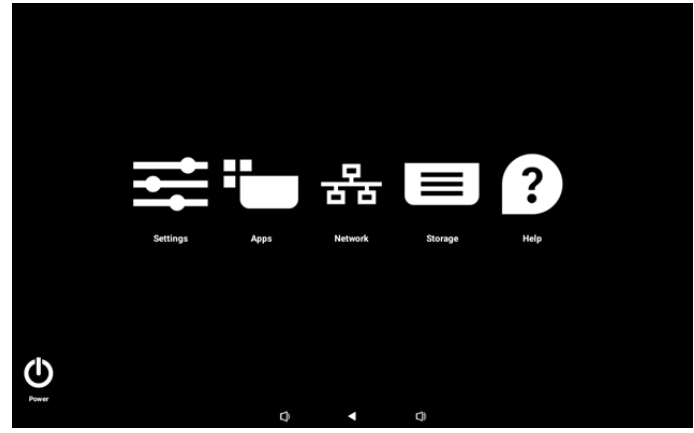

Folgende Optionen sind im Einstellungsmenü verfügbar:

- (1). Network & Internet (Netzwerk & Internet)
- (2). Connected devices (Verbundene Geräte)
- (3). Signage Display (Signage-Anzeige)
- (4). Apps
- (5).Sound (Ton)
- (6). Display
- (7). Accessibility (Zugänglichkeit)
- (8). Security (Sicherheit)
- (9).System
- (10). About (Info)

# 4.3.1. Network & Internet (Netzwerk & Internet)

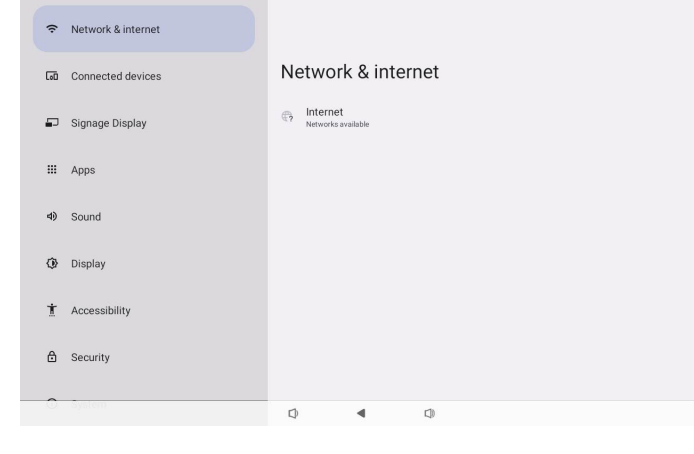

#### 4.3.1.1.Internet

| Ŷ    | Network & internet | ÷                  |  |
|------|--------------------|--------------------|--|
| [10] | Connected devices  | Network & internet |  |
| ₽    | Signage Display    | ♥ Wi-Fi<br>off     |  |
| ш    | Apps               | ↔ Ethernet         |  |
| 4)   | Sound              |                    |  |
| 0    | Display            |                    |  |
| Ť    | Accessibility      |                    |  |
| ۵    | Security           |                    |  |
| 0    | System             |                    |  |

# 4.3.1.1.1. WLAN

#### WLAN aktivieren

Aktivieren/deaktivieren Sie die WLAN-Verbindung über den Hauptschalter unter Einstellungen -> Netzwerk & Internet -> WLAN -> Ein/Aus-Umschalter.

### (1). WLAN einschalten

|               | internet | ÷                       |                    | Q |
|---------------|----------|-------------------------|--------------------|---|
| ӣ Connected   | devices  | Internet                |                    |   |
| Signage Dia   | splay    | Wi-Fi<br>Network prefer | ences              |   |
| III Apps      |          | WiFidoesn't turn bac    | k on automatically |   |
| 4) Sound      |          |                         |                    |   |
| Display       |          |                         |                    |   |
| 1 Accessibili | у        |                         |                    |   |
| 🗄 Security    |          |                         |                    |   |
| O System      |          | ¢                       | <b>∢</b> ©         |   |

## (2). WLAN ausschalten

Wählen Sie in der Liste verfügbarer Netzwerke einen Zugangspunkt (Access Point) in einem vorhandenen Drahtlosnetzwerk.

| ţ  | Network & internet | ÷                                                                                                    | G |
|----|--------------------|----------------------------------------------------------------------------------------------------|---|
| [0 | Connected devices  | Internet                                                                                                    |   |
| F  | J Signage Display  | Wi-Fi                                                                                                    |   |
|    |                    | ❤ Xiaomi_5966                                                                                                    | ⋳ |
| 8  | Apps               | ♥ Xiaomi_5966_5G                                                                                                    | ₿ |
| 4  | Sound              | ♀ ASUS                                                                                                    | ⋳ |
| 0  | Display            | ♀ ASUS_AC1200_2.4G                                                                                                    | ۵ |
| ~  | , otopicy          | ♀ D-Link_Simon                                                                                                    | ۵ |
| 1  | Accessibility      | ASUS_RT_N10_PLUS_D1_2.4G                                                                                                    | ۵ |
| e  | Security           |                                                                                                    | ₿ |
|    |                    |                                                                                                    |   |
| 0  | ) System           | 0 4 0                                                                                                    |   |
|    |                    | La contra de la contra de la |   |

#### Nehmen Sie die erforderlichen Einstellungen vor.

| ¢  | Network & internet |                  |      |    |        |         |
|----|--------------------|------------------|------|----|--------|---------|
| 60 | Connected devices  | Xiaomi_          | 5966 |    |        |         |
| ₽  | Signage Display    | Password         |      |    |        |         |
|    | Apps               | Show password    | d    |    |        |         |
| 4) | Sound              | Advanced options |      |    | CANCEL | CONNECT |
| ٩  | Display            |                  |      |    |        |         |
| Ť  | Accessibility      |                  |      |    |        |         |
| ۵  | Security           |                  |      |    |        |         |
| 0  | System             | 0                | 4    | [] |        |         |

Am Ende der Liste befindet sich das Element "Netzwerk hinzufügen". Falls kein Netzwerk aufgelistet ist, treten Sie mit "Netzwerk hinzufügen" einem verborgenen Netzwerk bei.

| + | Add | network |
|---|-----|---------|
|---|-----|---------|

# Sie müssen Netzwerk-SSID, Sicherheitstyp und andere erweiterte Optionen für dieses Netzwerk eingeben.

| Ŷ    | Network & internet | ÷                              |      |   |        |      |
|------|--------------------|--------------------------------|------|---|--------|------|
| [10] | Connected devices  | Add net                        | work |   |        |      |
| ₽    | Signage Display    | Network name<br>Enter the SSID |      |   |        | . 17 |
|      | Apps               | Security<br>None               |      |   |        | •    |
| 4)   | Sound              | Advanced options               |      |   | 01007  | ~    |
| 0    | Display            |                                |      |   | CANCEL |      |
| Ť    | Accessibility      |                                |      |   |        |      |
| ۵    | Security           |                                |      |   |        |      |
| 0    | System             | -                              |      | ~ |        |      |

# Hinweis: Wenn WLAN aktiviert ist, wird Ethernet automatisch deaktiviert.

#### Netzwerkpräferenzen

| ŕ    | Network & internet | ÷  |                          |                                        |                                                       |         |  |
|------|--------------------|----|--------------------------|----------------------------------------|-------------------------------------------------------|---------|--|
| [10] | Connected devices  | Ne | etworl                   | k prefer                               | ences                                                 |         |  |
| ₽    | Signage Display    | to | Turn on WiFi will tur    | Wi-Fi automat<br>n back on near high   | tically<br>n-quality saved networks, like your home i | network |  |
| ш    | Apps               | *  | Notify fo<br>Notify when | r public netwo<br>a high-quality publi | Orks<br>Iic network is available                      |         |  |
| 4)   | Sound              |    |                          |                                        |                                                       |         |  |
| 0    | Display            |    |                          |                                        |                                                       |         |  |
| t    | Accessibility      |    |                          |                                        |                                                       |         |  |
| ۵    | Security           |    |                          |                                        |                                                       |         |  |
| 0    | System             | 0  |                          | 4                                      | C)                                                    |         |  |

## 4.3.1.1.2. Ethernet

Tippen Sie zum Ein- und Ausschalten von Ethernet.

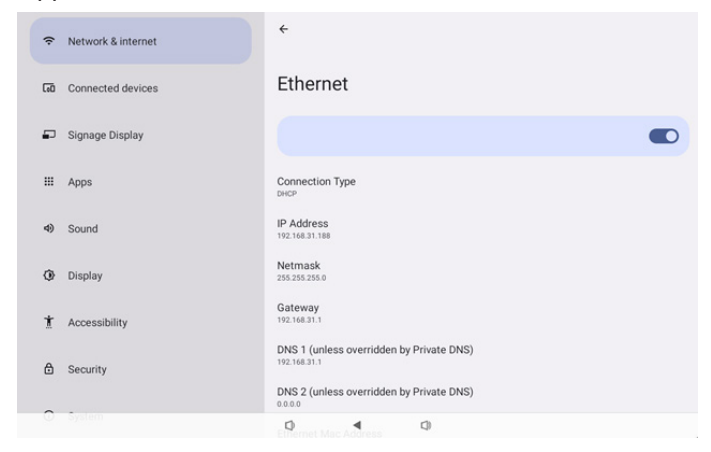

#### Connection Type (Verbindungstyp)

Wählen Sie als Verbindungstyp DHCP oder Static IP (Statische IP).

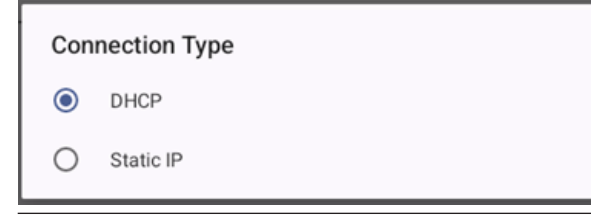

#### DHCP

Die Einstellungen von IP-Adresse, Netzmaske, DNS-Adresse und Gateway werden vom DHCP-Server zugewiesen, sie können nicht geändert werden.

Bei erfolgreicher Verbindung erscheinen die aktuellen Netzwerkeinstellungen.

| ÷                                                        |  |
|----------------------------------------------------------|--|
| Ethernet                                                 |  |
|                                                          |  |
| Connection Type<br>DHCP                                  |  |
| IP Address<br>192.168.31.188                             |  |
| Netmask<br>255 255 255 0                                 |  |
| Gateway<br>192.168.31.1                                  |  |
| DNS 1 (unless overridden by Private DNS)<br>192.168.31.1 |  |
| DNS 2 (unless overridden by Private DNS)                 |  |

### Static IP (Statische IP)

Sie können IP-Adresse des Gerätes, Netzmaske, DNS-Adresse und Gateway-Einstellungen des Ethernets bei Verbindung über eine statische IP zuweisen.

#### Hinweis:

1. IP-Adresse, Netzmaske, DNS-Serveradresse und Gateway-Adresse sind erforderlich.

2. Eingabebeschränkung

Format: Zahl 0 bis -9, Punkt "."

| Ethemet                  | Ethernet                                 | - 1     |  |
|--------------------------|------------------------------------------|---------|--|
|                          | IP Address<br>192 168 1 128              |         |  |
|                          | Netmask                                  | _       |  |
| Conception Type          | 255.255.255.0                            |         |  |
| DHCP                     | Gateway                                  | 100     |  |
| D Address                | 192.168.1.1                              |         |  |
| 192.168.31.188           | DNS 1 (unless overridden by Private DNS) |         |  |
| Netmask<br>255.255.255.0 | DNS 2 (unless overridden by Private DNS) |         |  |
| Gateway<br>192.168.31.1  | CANCEL                                   | CONNECT |  |
| DNS 1 (unless ove        | rridden by Private DNS)                  |         |  |

# 4.3.2. Connected devices (Verbundene Geräte)

Die Option "Connected devices (Verbundene Geräte)" dient der Verwaltung und Anzeige anderer mit Ihrem Android-Gerät verbundenen Geräte, darunter Bluetooth-Geräte. Diese Einstellungen helfen Nutzer beim einfachen Koppeln, Verwalten und Konfigurieren verschiedener externer Geräte, was das Nutzererlebnis und den Komfort verbessert.

| 중 Network & internet |                                         |
|----------------------|-----------------------------------------|
| Connected devices    | Connected devices                       |
| Signage Display      | + Pair new device                       |
| III Apps             | Saved devices See all                   |
| 4) Sound             | Connection preferences<br>Bluetooth     |
| Display              | Visble as "108CL33511" to other devices |
| 1 Accessibility      |                                         |
| A Security           |                                         |
|                      |                                         |
|                      | 0 4 0                                   |
| Network & internet   | ÷                                       |
| Go Connected devices | Connection preferences                  |
| Signage Display      | * Bluetooth                             |
| III Apps             |                                         |
| 4) Sound             |                                         |
| Display              |                                         |
| 1 Accessibility      |                                         |
|                      |                                         |
| O System             | 0 4 0                                   |

# 4.3.3. Signage Display (Signage-Anzeige)

Einstellungen für Signage-Anzeige-Funktionen.

| Network & internet | ← Signage Display   |  |  |  |  |  |
|--------------------|---------------------|--|--|--|--|--|
|                    | General settings    |  |  |  |  |  |
| Connected devices  | Server settings     |  |  |  |  |  |
| Signage Display    | Source settings     |  |  |  |  |  |
|                    | Network application |  |  |  |  |  |
| III Apps           | System tools        |  |  |  |  |  |
| 1) Sound           | Misc.               |  |  |  |  |  |
| 4y Sound           | System updates      |  |  |  |  |  |
| Display            |                     |  |  |  |  |  |
| 1 Accessibility    |                     |  |  |  |  |  |
|                    |                     |  |  |  |  |  |
| Security           |                     |  |  |  |  |  |
| O System           |                     |  |  |  |  |  |
|                    |                     |  |  |  |  |  |

#### 4.3.3.1. General Settings (Allgemeine Einstellungen)

| ŵ   | Network & internet | ← General settings                       |
|-----|--------------------|------------------------------------------|
|     |                    | Signage display name<br>PD_execd37003338 |
| [00 | Connected devices  | Monitor ID                               |
|     | Signage Display    | Boot Logo                                |
|     |                    | Boot on source                           |
|     | Apps               | Schedule                                 |
| 4)  | Sound              | Screenshot                               |
|     |                    | Navigation bar                           |
| ۲   | Display            |                                          |
| Ť   | Accessibility      |                                          |
| ₿   | Security           |                                          |
| 0   | System             | 0 4 0                                    |

#### 4.3.3.1.1. Signage Display Name (Signage-Anzeigename)

Der standardmäßige Signage-Anzeige-Name lautet "PD{Ethernet\_MAC\_Address}". Sie können den Namen ändern, die maximale Namenslänge beträgt 36 Zeichen.

| Please enter signage display name |        |    |  |  |  |
|-----------------------------------|--------|----|--|--|--|
| PD_eacd37003338                   |        |    |  |  |  |
|                                   | CANCEL | ок |  |  |  |

#### 4.3.3.1.2. Monitor ID (Monitor-ID)

Der Einstellungsbereich von Monitor-ID ist {1-255}. Die Standardeinstellung ist 1.

Der Einstellungsbereich von Monitorgrup. ist {1-254}. Die Standardeinstellung ist 1.

| Network & internet   | ← Monitor ID       |
|----------------------|--------------------|
|                      | Monitor ID<br>1    |
| Go Connected devices | Monitor group<br>1 |
| Signage Display      |                    |
| III Apps             |                    |
| 4) Sound             |                    |
| Display              |                    |
| 1 Accessibility      |                    |
| Ĝ Security           |                    |
| O System             | Q 4 Q              |

## 4.3.3.1.3. Boot Logo (Startlogo)

Nutzer können das Startlogo des Geräts (Startanimation) festlegen, wenn Einstellungen -> Signage-Anzeige -> Allgemeine Einstellungen -> Startlogo auf den Modus "User (Nutzer)" eingestellt ist.

| Network & internet | ← Boot Logo           |   |
|--------------------|-----------------------|---|
|                    | BootLogo              | 0 |
| Connected devices  | Off                   | 0 |
| Signage Display    | User                  | 0 |
| III Apps           | Choose Boot Animation |   |
| Sound              |                       |   |
| Display            |                       |   |
| 1 Accessibility    |                       |   |
| Security           |                       |   |
| O Section          |                       |   |

Ist "Logo" nicht auf "User (Nutzer)" eingestellt, kann keine angepasste Startanimation ausgewählt werden.

Choose Boot Animation

Bei Einstellung auf den Modus "User (Nutzer)" ist "Choose Boot Animation (Startanimation wählen)" verfügbar.

Choose Boot Animation

Das System sucht im Stammverzeichnis des externen Speichers nach "bootanimation.zip" und nach der zuletzt vom Nutzer gespeicherten bootanimation.zip und listet diese auf. Wenn "Save (Speichern)" ausgewählt wird, kopiert das System die ausgewählt Datei in den Ordner /data/bootanim/ bzw. überschreibt die dortige Datei.

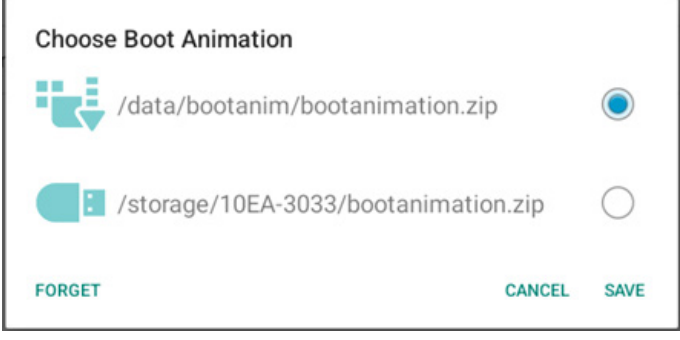

Klicken Sie zum Entfernen der bereits im Ordner /data/ bootanim/ gespeicherten Datei bootanimation.zip auf "FORGET (VERGESSEN)".

## 4.3.3.1.4. Boot on source (Startquelle)

Wählen Sie hier eine Quelle für den Systemstart aus.

| ¢  | Network & internet | ← Boot                      | on source |            |  |  |
|----|--------------------|-----------------------------|-----------|------------|--|--|
| 60 | Connected devices  | Input<br>Media player       |           |            |  |  |
| -  | Signage Display    | Edit Play List<br>Main page |           |            |  |  |
|    | Apps               |                             |           |            |  |  |
| 4) | Sound              |                             |           |            |  |  |
| ٢  | Display            |                             |           |            |  |  |
| Ť  | Accessibility      |                             |           |            |  |  |
| ₿  | Security           |                             |           |            |  |  |
| 0  | System             | ¢                           | 4         | <b>(</b> ) |  |  |
|    |                    |                             |           |            |  |  |

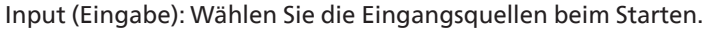

| Inpu    | ıt           |        |
|---------|--------------|--------|
| ۲       | Media player |        |
| 0       | Browser      |        |
| $\circ$ | Kiosk        |        |
| $\circ$ | PDF player   |        |
| $\circ$ | Custom app   |        |
|         |              | CANCEL |

Wiedergabeliste bearbeiten: Wählen Sie den

Wiedergabelistenindex für Medienplayer, Browser, PDF-Player.

- Main page (Hauptseite)
- 1 bis 7: Nummer der Wiedergabeliste.
- 8: Die Option Auto-Wiedergabe für Mediaplayer.

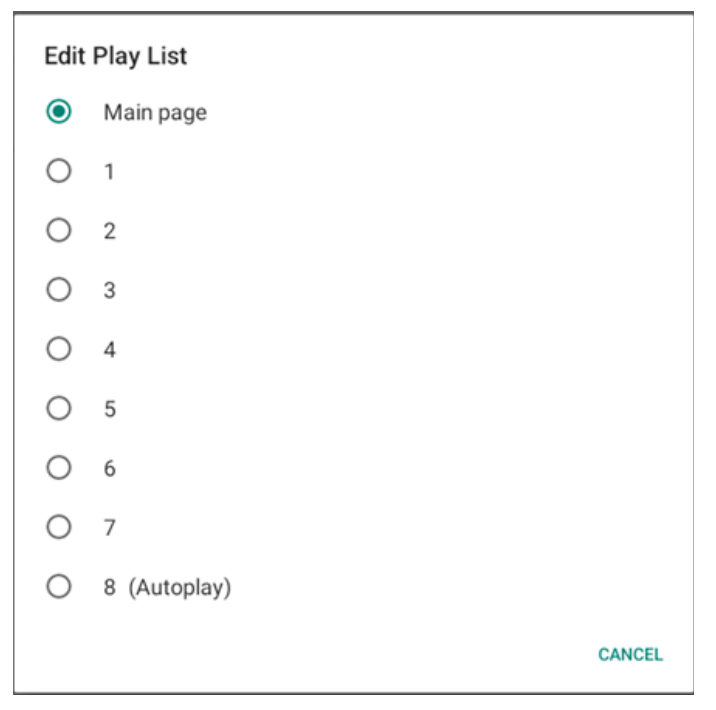

Bitte beachten Sie, dass bei Auswahl von "Custom app (Angepasste App)" als Startquelle die vom Nutzer angegebene Anwendung (APK) unter Einstellungen -> Signage-Anzeige -> Quelleinstellungen -> Angepasste App ausgewählt werden muss.

# 4.3.3.1.5. Schedule (Zeitplan)

Nutzer können bis zu sieben unterschiedliche Zeitplanintervalle für die Anzeigeaktivität einstellen.

| (ŕ | Network & internet | ← Schedu                                     | ile |            |      |  |
|----|--------------------|----------------------------------------------|-----|------------|------|--|
| 60 | Connected devices  | Schedule<br>Schedule list<br>Schedule list 1 |     |            |      |  |
| -  | Signage Display    | Enable<br>Disable                            |     |            |      |  |
| ш  | Apps               | Start time<br>End time                       |     |            |      |  |
| 4) | Sound              | Input<br>Playlist                            |     |            |      |  |
| ٩  | Display            | Days of the week                             |     |            |      |  |
| t  | Accessibility      | Every Week<br>Brightness                     |     |            |      |  |
| ₿  | Security           | 01                                           |     |            | SAVE |  |
| 0  | System             | D                                            | •   | <b>(</b> ) |      |  |

- {Schedule list} (Zeitplanliste) Es können 1 bis 7 Zeitpläne zur Bearbeitung ausgewählt werden.
- {Enable} (Aktivieren) Aktiviert/deaktiviert den ausgewählten Zeitplan. Steht die Zeit mit der Start-/ Endzeit eines anderen Zeitplans in Konflikt, bleibt die Eingangsquelle leer und der Nutzer kann diesen Zeitplan nicht aktivieren.
- {Start time} (Startzeit) Stellen Sie die Startzeit ein.
- {End time} (Endzeit) Stellen Sie die Endzeit ein.
- {Input} (Eingabe) Legen Sie die Eingangsquelle fest, die das System zur Startzeit automatisch auswählt.
- {Play list} (Wiedergabeliste) Wählen Sie den Wiedergabelistenindex für Medienplayer, Browser, PDF-Player.
  - 1 bis 7: Nummer der Wiedergabeliste.
  - 8: Die Option Auto-Wiedergabe für Mediaplayer.
- {Days of the week} (Wochentage) Es kann Sonntag, Montag, Dienstag, Mittwoch, Donnerstag, Freitag und Samstag eingestellt werden.
- {Every week} (Jede woche) Legen Sie den Lebenszyklus fest.
- {Back} (Zurück) Bricht den Vorgang ab und ändert keine Zeitplandaten.
- {SAVE} (SPEICHERN) Speichert die Zeitplandaten.

#### 4.3.3.1.6. Screenshot (Bildschirmaufnahme)

Einstellungen -> Signage-Anzeige -> Allgemeine Einstellungen -> Bildschirmaufnahme

Klicken Sie zur Erfassung von importierten Inhalten auf "Enable (Aktivieren)", um die Funktion der automatischen Bildschirmaufnahme zu aktivieren. Sind die Optionen der Bildschirmaufnahme ausgegraut, bedeutet dies, dass die Funktion der Bildschirmaufnahme noch nicht aktiviert wurde.

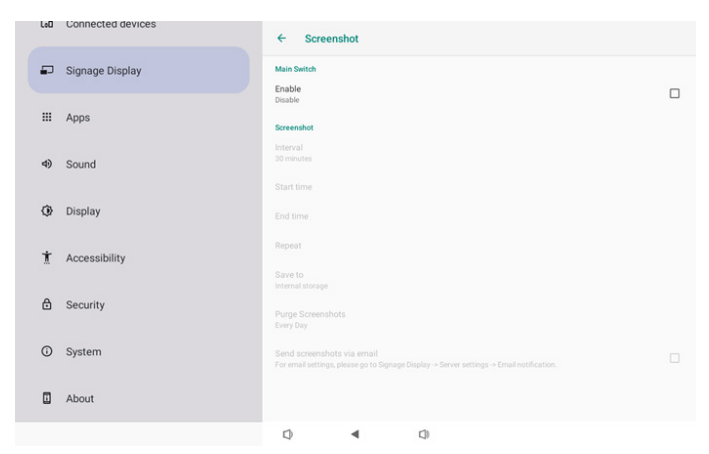

Nach Aktivierung dieser Funktion können Sie die Intervallzeit zwischen jeder einzelnen Bildschirmaufnahme und den Zielordner, in dem die Bildschirmaufnahme gespeichert wird, festlegen. Die Option "Save to (Speichern unter)" benachrichtigt Sie, dass Bildschirmaufnahmen im internen Speicher abgelegt werden und nicht manuell geändert werden können.

#### Hinweis:

- 1. Die Bilder der Bildschirmaufnahmen werden unter folgenden Bedingungen automatisch gelöscht:
- (a). Die Startzeit der Funktion der Bildschirmaufnahme ist auf 0 Sekunden eingestellt.
- (b). Die Bildschirmaufnahme startet nach 40 Sekunden innerhalb einer Minute.
- (c). Möchten Sie die Fotos der Bildschirmaufnahmen einmal pro Woche bereinigen, wird das Datum zum Löschen der Fotos auf den Tag abgeändert, den Sie in der Einstellung der Bildschirmaufnahmefunktion übernommen haben. Haben Sie z. B. das Bereinigungsdatum auf den Montag einer jeden Woche eingestellt und andere Einstellungen der Bildschirmaufnahmefunktion auf Freitag abgeändert, ändert sich das Bereinigungsdatum zu Freitag (den Tag der aktuellen Uhrzeit des Systems).
- Ruhezustand (System angehalten) und Bildschirmaufnahmefunktion: Die Bildschirmaufnahmefunktion wird angehalten, wenn das System den Ruhezustand aktiviert. Die Funktion des Versendens von Bildschirmaufnahmen ist ebenfalls angehalten. Sobald das System in den aktiven Modus geschaltet wird, starten auch wieder die Funktionen, die mit der Bildschirmaufnahme in Bezug stehen.
- Interval (Intervall) Stellen Sie die Intervallzeit zwischen den einzelnen Bildschirmaufnahmen ein. Verfügbare Optionen sind 30 und 60 Minuten.

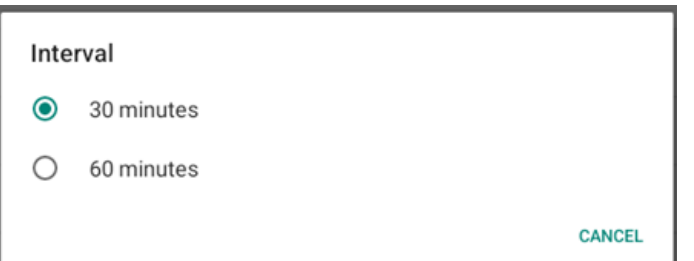

#### (2). Start Time (Startzeit)

Stellen Sie die Startzeit eines Tages ein, an dem die Bildschirmaufnahmefunktion starten soll. Vergessen Sie nicht, "Save (Speichern)" anzuklicken, bevor Sie das Dialogfenster schließen, denn sonst werden Ihre Einstellungen nicht abgespeichert. Die Startzeit muss noch vor der Endzeit liegen. Ist der Wert ungültig, blendet sich eine Meldung ein, um Sie davon zu benachrichtigen.

| Start time |    |   |    |      |        |
|------------|----|---|----|------|--------|
|            | 10 |   | 33 |      |        |
|            | 11 | : | 34 | _    |        |
|            | 12 |   | 35 |      |        |
|            |    |   |    | SAVE | CANCEL |

#### (3). End Time (Endzeit)

Stellen Sie die Endzeit eines Tages ein, an dem die Bildschirmaufnahmefunktion enden soll. Vergessen Sie nicht, "Save (Speichern)" anzuklicken, bevor Sie das Dialogfenster schließen, denn sonst werden Ihre Einstellungen nicht abgespeichert. Die Startzeit muss noch vor der Endzeit liegen. Ist der Wert ungültig, blendet sich eine Meldung ein, um Sie davon zu benachrichtigen.

| End time |      |    |      |        |
|----------|------|----|------|--------|
|          | 10   | 34 |      |        |
|          | 11 : | 35 | _    |        |
|          | 12   | 36 |      |        |
|          |      |    | SAVE | CANCEL |

#### (4). Repeat (Wiederholen) Stellen Sie den Wiederholungsmodus für die automatische Bildschirmaufnahme ein.

| Rep | eat       |        |    |
|-----|-----------|--------|----|
|     | Sunday    |        |    |
|     | Monday    |        |    |
|     | Tuesday   |        |    |
|     | Wednesday |        |    |
|     | Thursday  |        |    |
|     | Friday    |        |    |
|     | Saturday  |        |    |
|     |           | CANCEL | ок |

- (5). Save to (Speichern unter) Die Bildschirmaufnahmen werden intern im Ordner "philips/screenshot" abgespeichert.
- (6). Purge Screenshots (Bildschirmaufnahmen bereinigen) Legen Sie die Intervallzeit zur Löschung von Bildschirmaufnahmen fest. Die verfügbaren Optionen sind "Every day (Jeden tag)" und "Every week (Jede woche)".

| Ρ         | urg                 | ge Screenshots                                                                                                    |  |
|-----------|---------------------|----------------------------------------------------------------------------------------------------|--|
| (         |                     | Every Day                                                                                                    |  |
| $\langle$ | C                   | Every Week                                                                                                    |  |
|           |                     | CANCEL                                                                                                    |  |
| 7).       | Se<br>ve<br>Si<br>A | end screenshots via email (Screenshots per E-Mail<br>ersenden)<br>e können jede Bildschirmaufnahme als E-Mail-<br>nlage versenden. Der Nutzer muss als Erstes die |  |

E-Mail-Informationen unter "Einstellungen" -> "Signage-Anzeige" -> "Servereinstellungen" -> "E-Mail-Benachrichtigung" einrichten (siehe Abschnitt <u>Email</u> <u>Notification (E-Mail-Benachrichtigung)</u>).

Send screenshots via email For email settings, please go to Signage Display -> Server settings -> Email notification

#### 

## 4.3.3.1.7. Navigation bar (Navigationsleiste)

Zur Aktivierung oder Deaktivierung der Navigationsleiste während der Berührungssteuerung einrichten. Diese Option ist nur verfügbar, wenn die Plattform Touch-Geräte unterstützt hat.

Navigation bar Enable

#### 4.3.3.2. Server settings (Servereinstellungen)

| LoU | Connected devices | ← Server settings           |  |
|-----|-------------------|-----------------------------|--|
| ₽   | Signage Display   | Email notification          |  |
|     | Anne              | FTP                         |  |
|     | Abba              | Remote control              |  |
| (1> | Sound             | SNMP<br>Disable             |  |
| ٢   | Display           | ADB Over Network<br>Disable |  |
| t   | Accessibility     |                             |  |
| ₿   | Security          |                             |  |
| 0   | System            |                             |  |
|     | About             |                             |  |
|     |                   |                             |  |

#### 4.3.3.2.1. Email Notification (E-Mail-Benachrichtigung)

Klicken Sie auf das Kontrollkästchen zum Aktivieren/ Deaktivieren der E-Mail-Benachrichtigung.

Richten Sie nach Aktivierung der E-Mail-Benachrichtigung SMTP und Manager-E-Mail ein.

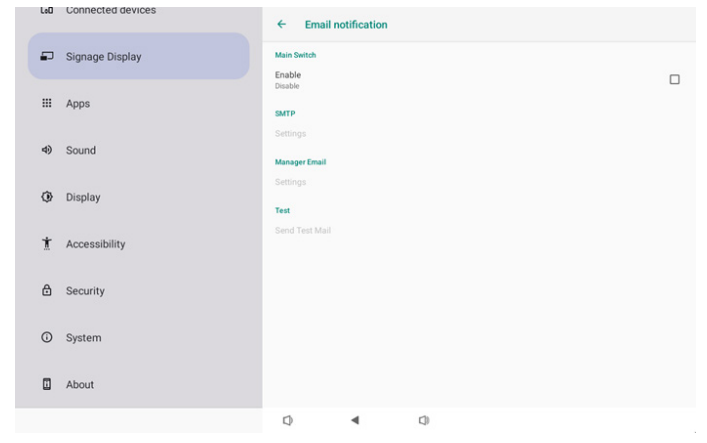

#### SMTP

Absender-E-Mail-Adresse und SMTP-Serverinformationen einrichten. Es gibt zwei Arten von SMTP-Servern, die eingerichtet werden können: "Gmail" und "Other (Sonstiges)". Mit der Option "Other (Sonstiges)" kann der Nutzer SMTP-Server, Sicherheitstyp und Serveranschluss manuell einrichten.

Hinweis:

- 1. Das Kennwort sollte im UTF8-Format festgelegt werden und aus 6 bis 20 Zeichen bestehen.
- 2. Der Nutzer kann Port 5000 (SICP-Standardport) und Port 2121 (FTP-Serverstandardport) nicht einrichten.

Einstellung des SICP-Netzwerkports unter "Einstellungen" -> "Signage-Anzeige" -> "Netzwerkanwendung" -> "SICP-Netzwerkport".

Einstellung des FTP-Netzwerkports unter "Einstellungen" -> "Signage-Anzeige" -> "Servereinstellungen" -> "FTP" -> "Port".

Gmail: (SMTP-Server, Sicherheitstyp und Port sind ausgegraut)

| SMTP            |                                      |
|-----------------|--------------------------------------|
| Server<br>Gmail |                                      |
| Other           |                                      |
| Email           |                                      |
|                 | (for example, example@gmail<br>.com) |
| Password        |                                      |
| SMTP Server     |                                      |
| Security type   |                                      |
| None 👻          |                                      |
| Port            |                                      |
|                 | DISCARD SAVE                         |

#### Other (Sonstiges):

| SMTP            |                                      |
|-----------------|--------------------------------------|
| Server<br>Gmail |                                      |
| Other           |                                      |
| Email           |                                      |
|                 | (for example, example@gmail<br>.com) |
| Password        |                                      |
| SMTP Server     |                                      |
| Security type   |                                      |
| None 👻          |                                      |
| Port            |                                      |
|                 |                                      |
|                 | DISCARD SAVE                         |

#### Gmail Security Settings (Gmail-Sicherheitseinstellungen)

Öffnen Sie einen Webbrowser und melden Sie sich an Ihrem Google-Konto an. Klicken Sie auf das "Security (Sicherheit)"-Menü im linken oder oberen Bereich der Webseite.

| Home                        | 9                                                                                      | ocurity                                 |   |
|-----------------------------|----------------------------------------------------------------------------------------|-----------------------------------------|---|
| eta anno 114                | Settions and recommendation                                                            | ns to belo you keep your account secure |   |
| Personal info               |                                                                                        | n to help you neep your occount accord  |   |
| Data & privacy     Security | You have security recommendations<br>Recommended actions found in the Security Checkup |                                         |   |
| People & sharing            |                                                                                        |                                         |   |
| Payments & subscriptions    |                                                                                        |                                         |   |
| About                       | Protect your account                                                                   |                                         |   |
|                             | Recent security activity                                                               |                                         |   |
|                             | New sign-in on Windows                                                                 | 2:04 PM - Taiwan                        | > |
|                             | Review security activity                                                               |                                         |   |
|                             |                                                                                        |                                         |   |

Schritt 1 - "2-Step Verification (2-stufige Verifizierung)" wählen

Wenn 2-stufige Verifizierung nicht eingeschaltet ist, klicken Sie sie zur Aktivierung an.

|                          | Review security activity                       |                            |     |
|--------------------------|------------------------------------------------|----------------------------|-----|
| Home                     |                                                |                            |     |
| Personal info            | Signing in to Google                           |                            |     |
| Data & privacy           |                                                | . 🖼 👘                      |     |
| Security                 |                                                |                            | + * |
| People & sharing         | Password                                       | Last changed Mar 26, 2014  | >   |
| Payments & subscriptions | Use your phone to sign in                      | O Off                      | >   |
| About                    | 2-Step Verification                            | • off                      | >   |
|                          | Ways we can verify it's you                    |                            |     |
|                          | if there's suspicious activity in your account | signing in or to reach you |     |
|                          |                                                |                            |     |
|                          | Recovery phone                                 | Add a mobile phone number  | >   |

Schritt 2 - 2-stufige Verifizierung konfigurieren

Klicken Sie zum Starten der Konfiguration der Optionen der 2-stufigen Verifizierung auf "GET STARTED (Loslegen)".

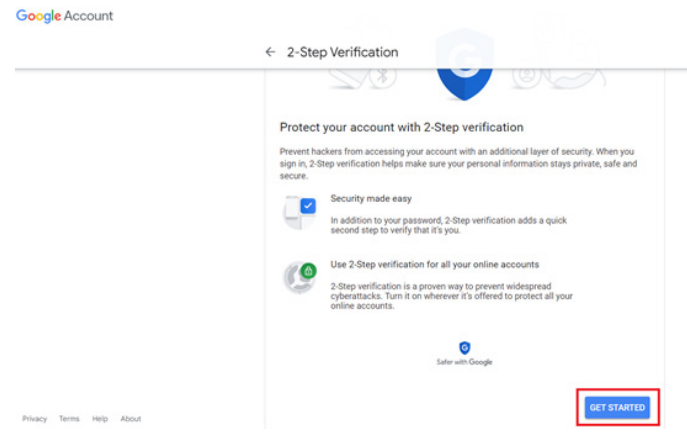

Möglicherweise werden Sie zur Bestätigung Ihrer Person aufgefordert, sich erneut an Ihrem Google-Konto anzumelden:

|                         | Hi TPVSW    |      |
|-------------------------|-------------|------|
| <b>@</b>                | @gmail.com  | ~    |
| To continue, first veri | fy it's you |      |
| Enter your pass         | word        |      |
| Show passwor            | rd          |      |
| Forgot password?        |             | Next |
|                         |             |      |

Schritt 3 - Ihr Telefon zum Abschließen der Konfiguration verwenden

Verwenden Sie die Bildschirmanweisungen und verfügbaren Optionen zum Abschließen der 2-stufigen Verifizierung mit Ihrem Telefon.

|                | ← 2-Step Verification                                                                                                |
|----------------|----------------------------------------------------------------------------------------------------|
|                |                                                                                                    |
|                |                                                                                                    |
|                | Let's set up your phone                                                                                              |
|                | What phone number do you want to use?                                                                                |
|                |                                                                                                    |
|                | Goonle will only use this number for account security.                                                               |
|                | Don't use a Google Voice number.<br>Message and data rates may apply.                                                |
|                |                                                                                                    |
|                | How do you want to get codes?                                                                                        |
|                | • Text message • Prione call                                                                                         |
|                | Show more options                                                                                                    |
|                |                                                                                                    |
|                | Step 1 of 3 NEXT                                                                                                    |
|                |                                                                                                    |
| Google Account |                                                                                                    |
|                | ← 2-Step Verification                                                                                                |
|                |                                                                                                    |
|                |                                                                                                    |
|                |                                                                                                    |
|                |                                                                                                    |
|                |                                                                                                    |
|                |                                                                                                    |
|                | It worked! Turn on 2-Step Verification?                                                                              |
|                | Now that you've seen how it works, do you want to turn on 2-Step Verification for your Google<br>Account granil.com? |
|                |                                                                                                    |
|                | Step 3 of 3 TURN ON                                                                                                  |

#### Schritt 4 - App-Kennwort erstellen

Klicken Sie zum Erstellen eines neuen

Anwendungskennwortes auf "App Password (App-Kennwort)":

| Google Account Q Se      | arch Google Account            |                           |     |
|--------------------------|--------------------------------|---------------------------|-----|
|                          | agrini step aurea, mone number | 3-01PMI * Lanvalit        | ,   |
| Home                     | New sign-in on Windows         | 2:04 PM · Taiwan          | >   |
| Personal info            |                                |                           |     |
| Data & privacy           | Review security activity       |                           |     |
| G Security               |                                |                           |     |
| 2 People & sharing       | Signing in to Google           |                           |     |
| Payments & subscriptions |                                |                           | **1 |
| () About                 | Password                       | Last changed Mar 26, 2014 | >   |
|                          | 2-Step Verification            | 🕑 On                      | >   |
|                          | App passwords                  | None                      | >   |
|                          | -                              |                           |     |

#### Schritt 5 - Neuen App-Namen hinzufügen

Wählen Sie zunächst ein Gerät (z. B. Windows-Computer) und klicken Sie dann auf das Menü "Select App (App auswählen)" und wählen Sie "Sonstiges (angepasster Name)":

| ← App passwords                                                                                                    |
|----------------------------------------------------------------------------------------------------|
| App passwords let you sign in to your Google Account from apps on devices that don't support 2-Step<br>Verification. You'll only need to enter it once so you don't need to remember it. Learn more |
| You don't have any app passwords.<br>Select the app and device for which you want to generate the app password.<br>Select app v Select device v                                                     |
| GENERATE                                                                                                    |

Geben Sie einen angepassten App-Namen ein (es kommt wirklich darauf an, welcher Name in diesem Feld genutzt wird). Klicken Sie auf "Generate (Generieren)".

(Bsp. Geben Sie "SignageDisplay" als App-Namen ein.) Google Account

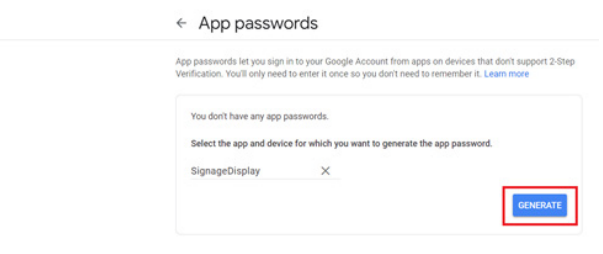

Notieren Sie das automatisch generierte App-Kennwort oder wählen Sie es einfach und kopieren Sie es zur späteren Benutzung in die Zwischenablage.

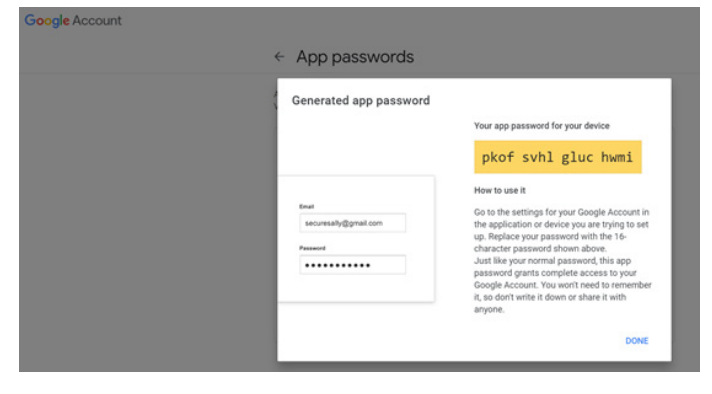

Google Account

| App pas | swords |
|---------|--------|

| Your app passwords    |                            |                            |  |
|-----------------------|----------------------------|----------------------------|--|
| Name                  | Created                    | Last used                  |  |
| SignageDisplay        | 15:14                      | 8                          |  |
| Select the app and de | vice for which you want to | generate the app password. |  |
| 2012 C 1010 C 101     |                            |                            |  |

#### Manager Email (Manager-E-Mail)

Geben Sie die Zieladresse zum Erhalt der E-Mail an.

| Manager Email |                                      |
|---------------|--------------------------------------|
| Manager Email |                                      |
|               | (for example, example@gmail<br>.com) |
|               | DISCARD SAVE                         |

#### Test

Wählen Sie "Test-Mail senden", um zur Bestätigung, dass Ihrer E-Mail-Einstellungen richtig sind, eine Test-Mail zu senden.

| Test           |  |
|----------------|--|
| Send Test Mail |  |

#### 4.3.3.2.2. FTP

| LoO | Connected devices | ← FTP                            |   |     |  |   |
|-----|-------------------|----------------------------------|---|-----|--|---|
| Ð   | Signage Display   | Main Switch                      |   |     |  | _ |
|     | Apps              | Enable                           |   |     |  |   |
| 4)  | Sound             | Account<br>smartcms              |   |     |  |   |
| ٢   | Display           | Password                         |   |     |  |   |
| *   | Assessibility     | Storage Path<br>Internal storage |   |     |  |   |
|     | Accessibility     | Port<br>2121                     |   |     |  |   |
| ₿   | Security          |                                  |   |     |  |   |
| 0   | System            |                                  |   |     |  |   |
|     | About             |                                  |   |     |  |   |
|     |                   | Q                                | • | C)) |  |   |

Klicken Sie zum Aktivieren/Deaktivieren der FTP-Serverfunktion auf das Kontrollkästchen. Nach Aktivierung dieser Funktion kann das Nutzer ein Konto, ein Kennwort und eine Portnummer einrichten.

a. Account (Konto): Der Nutzername zur Anmeldung am FTP-Server muss 4 bis 20 Zeichen lang sein und darf nur alphanumerische Zeichen (a bis z, A bis Z, 0 bis 9) enthalten.

b. Password (Kennwort): Das Kennwort zur Anmeldung am FTP-Server muss 6 bis 20 Zeichen lang sein und darf nur die Zeichen [a bis z], [A bis Z] und [0 bis 9] enthalten. Nach Einrichtung des Kennwortes wird es als Sternchen angezeigt.

c. Storage path (Speicherpfad): Der FTP-Server hat nur Zugriff auf den internen Speicher. Der Speicherpfad kann nicht geändert werden. d. Port: Die Portnummer für den FTP-Server ist im Bereich von 1025 bis 65535 möglich, die Standardeinstellung ist 2121. Die folgenden Portnummern können nicht verwendet werden. 8000 / 9988 / 15220 / 28123 / 28124 und SICP-Netzwerkport (Standard 5000).

Zum Abschluss müssen Sie das System manuell neu starten, um die FTP-Einstellungen zu übernehmen.

#### 4.3.3.2.3. Remote Control (Fernbedienung)

| Lot | Connected devices | ← Remote control       |
|-----|-------------------|------------------------|
| -   | J Signage Display | Main Switch<br>Enable  |
|     | Apps              | Disable Remote control |
| 4)  | Sound             | Server<br>Bind         |
| ¢   | Display           |                        |
| Ť   | Accessibility     |                        |
| ₿   | Security          |                        |
| C   | System            |                        |
|     | About             |                        |
|     |                   | 0 4 0                  |

Klicken Sie das Kästchen "Enable (Aktivieren)" an, um den Client-Dienst der Fernbedienung zu aktivieren oder deaktivieren. Die Standardeinstellung lautet "Enabled (Aktivieren)". Zur Verwendung der Fernbedienungsfunktion muss das Gerät an den Fernbedienungsserver gebunden sein.

Geben Sie die URL-Adresse mit dem Präfix "https://" in das Feld "Server" ein. Besteht keine Bindung zwischen dem Gerät und dem Fernbedienungsserver, geben Sie den vom Server bereitgestellten PIN-Code ein.

Bindungsstatus:

- (1). Wenn das Gerät keine passende Netzwerkverbindung hat, erscheint die Meldung "Network is disconnected (Netzwerk ist getrennt)".
- (2). Ist das Gerät mit einer Netzwerkfunktion ausgestattet, aber nicht mit dem Fernbedienungsserver verbunden, erscheint die Meldung "Server is disconnected (Server ist getrennt)".
- (3). Ist ein Server verbunden, aber besteht keine Bindung, erscheint die Meldung "Server is unbinded (Serverbindung aufgehoben)".
- (4). Ist eine Bindung zwischen dem Gerät und dem Fernbedienungsserver erfolgreich hergestellt, erscheint die Meldung "Server is binded (Serverbindung hergestellt)".
- (5). Sollte der PIN-Code falsch sein, erscheint die Meldung "Error PIN code (PIN-Codefehler)".

#### 4.3.3.2.4. SNMP

Aktivieren/deaktivieren Sie den SNMP-Dienst.

SNMP

Ziehen Sie bitte die SNMP-Bedienungsanleitung zu Rate.

# 4.3.3.2.5. ADB Over Network (ADB über Netzwerk)

Sie können mit Port 5555 eine ADB-Verbindung über ein Netzwerk herstellen.

ADB Over Network

#### 4.3.3.3.Source Settings (Quelleinstellungen)

Nutzer können die Optionen der Quellen-APK im Detail konfigurieren.

|   |                 | ← Source settings |
|---|-----------------|-------------------|
| - | Signage Display | Media player      |
|   |                 | Browser           |
|   | : whha          | Kiosk             |
| 4 | Sound           | PDF player        |
|   | 3. Diselau      | Custom app        |
|   | y Display       |                   |
| 1 | Accessibility   |                   |
| 6 | Security        |                   |
|   | Joedany         |                   |
| G | ) System        |                   |
|   | About           |                   |
|   |                 |                   |
|   |                 |                   |

### 4.3.3.3.1. Media Player (Medienplayer)

Öffnen Sie die Bearbeitungsaktivität der Wiedergabeliste der Medienplayer-APK und bearbeiten Sie die Aktivität der Effekteinstellungen.

| LoO | Connected devices | ÷      | Media p       | layer |   |  |  |
|-----|-------------------|--------|---------------|-------|---|--|--|
| ₽   | Signage Display   | Edit P | 'lay List     |       |   |  |  |
|     | Apps              | Edit E | ffect Setting | IS    |   |  |  |
| 4)  | Sound             |        |               |       |   |  |  |
| ٢   | Display           |        |               |       |   |  |  |
| Ť   | Accessibility     |        |               |       |   |  |  |
| ₿   | Security          |        |               |       |   |  |  |
| 0   | System            |        |               |       |   |  |  |
|     | About             |        |               |       |   |  |  |
|     |                   | 0      |               | 4     | 0 |  |  |

#### 4.3.3.3.2. Browser

Öffnen Sie die Aktivität des Lesezeicheneditors der Browser-APK.

|    |                 | +      | Browser |   |   |  |  |  |
|----|-----------------|--------|---------|---|---|--|--|--|
| ₽  | Signage Display | Edit B | ookmark |   |   |  |  |  |
|    | Apps            |        |         |   |   |  |  |  |
| 4) | Sound           |        |         |   |   |  |  |  |
| ٩  | Display         |        |         |   |   |  |  |  |
| t  | Accessibility   |        |         |   |   |  |  |  |
| ۵  | Security        |        |         |   |   |  |  |  |
| 0  | System          |        |         |   |   |  |  |  |
|    | About           |        |         |   |   |  |  |  |
|    |                 | ٩      |         | • | 0 |  |  |  |

## 4.3.3.3.3. PDF Player (PDF-Player)

Öffnen Sie die Bearbeitungsaktivität der Wiedergabeliste der PDF Player-APK und bearbeiten Sie die Aktivität der Effekteinstellungen.

| Ceo | connected devices | ← PD         | 0F player |  |  |
|-----|-------------------|--------------|-----------|--|--|
| -   | Signage Display   | Edit Play Li | ist       |  |  |
|     | Apps              | Edit Effect  | Settings  |  |  |
| 4)  | Sound             |              |           |  |  |
| ٩   | Display           |              |           |  |  |
| t   | Accessibility     |              |           |  |  |
| ₿   | Security          |              |           |  |  |
| Ū   | System            |              |           |  |  |
|     | About             |              |           |  |  |
|     |                   |              | •         |  |  |

#### 4.3.3.3.4. Custom app (Angepasste App)

Nutzer können die angepasste Quellen-APK einrichten. Die ausgewählte APK startet beim Umschalten zur angepassten Eingangsquelle. Haben Sie keine angepasste Quellen-APK eingerichtet, zeigt das System beim Umschalten zur angepassten Eingangsquelle einen schwarzen Bildschirm.

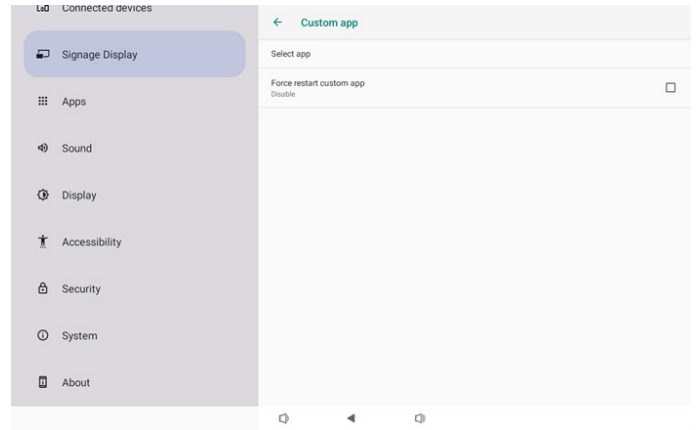

Falls der Nutzer APK für Kunden-App-Quelle einrichtet, wird der APK-Name angezeigt. Falls nicht, bedeutet dies, dass Custom App (Angepasste App) nicht konfiguriert ist.

• Select APP (App auswählen)

Wählen Sie eine bestimmte APP für die angepasste APP-Quelle aus.

| Select app |        |            |
|------------|--------|------------|
| Camera     |        |            |
| Chromium   |        | $\bigcirc$ |
| Host       |        | $\bigcirc$ |
| FORGET     | CANCEL | SAVE       |

#### Hinweis:

Die meisten vorinstallierten APKs werden nicht in der Liste angezeigt. Listet nur die manuell vom Nutzer installierten oder entfernbaren APKs auf.

#### Schaltflächen:

(1).FORGET (Vergessen)

Kundenquellanwendung löschen. Es wird grau, wenn die angepasste Quellanwendung nicht eingerichtet ist.

(2).CANCEL (Abbrechen)

Vorgang abbrechen und das Dialogfenster schließen.

(3).SAVE (Speichern)

Klicken Sie zur Wahl der ausgewählten APK als Kundenquellanwendung auf SAVE (Speichern). Es wird grau, wenn keine verfügbare Anwendung ausgewählt werden kann.

• Force Restart Custom APP (Neustart der angepassten App erzwingen)

Das System kann überwachen, ob die App vorhanden oder abgestürzt ist, wenn "Force Restart Custom App (Neustart der angepassten App erzwingen)" aktiviert ist. Ist die angepasste App nicht vorhanden und ist die Startquelle auf "Custom App (Angepasste App)" eingestellt, versucht das System, die angepasste App erneut zu starten. Standardmäßig deaktiviert.

| Force restart custom app<br>Disable |  |
|-------------------------------------|--|
|                                     |  |

#### 4.3.3.4. Network Application (Netzwerkanwendung)

| LoU | Connected devices | ÷      | Network     | application |     |  |  |
|-----|-------------------|--------|-------------|-------------|-----|--|--|
| Ð   | Signage Display   | Proxy  |             |             |     |  |  |
|     | Apps              | SICP n | etwork port |             |     |  |  |
| 4)  | Sound             |        |             |             |     |  |  |
| ٩   | Display           |        |             |             |     |  |  |
| Ť   | Accessibility     |        |             |             |     |  |  |
| ₿   | Security          |        |             |             |     |  |  |
| 0   | System            |        |             |             |     |  |  |
|     | About             |        |             |             |     |  |  |
|     |                   | Ø      |             | •           | C)) |  |  |

#### 4.3.3.4.1. Proxy

Aktivieren/deaktivieren Sie den Netzwerk-Proxy durch Antippen des Kontrollkästchens "Enable (Aktivieren)". Nutzer kann Host-IP und Anschlussnummer des Proxyservers einrichten. Standardmäßig deaktiviert.

| (ŕ | Network & internet | ← Proxy                          |  |
|----|--------------------|----------------------------------|--|
| 60 | Connected devices  | Main Switch<br>Enable<br>Enable  |  |
| ₽  | Signage Display    | Proxy settings<br>Proxy hostname |  |
|    |                    | Proxy port                       |  |
|    | (1995)             | Туре<br>НТР                      |  |
| 4) | Sound              | Authentication                   |  |
|    |                    | Authentication                   |  |
| ٩  | Display            | Usemame                          |  |
| ŧ  | Accessibility      | Password                         |  |
| ₿  | Security           |                                  |  |
| ~  |                    |                                  |  |
|    |                    | 0 1 0                            |  |

Das System unterstützt folgenden Proxytypen: HTTP, HTTPS, SOCKS4 und SOCKS5. Wählen Sie einen für Ihren Proxyserver.

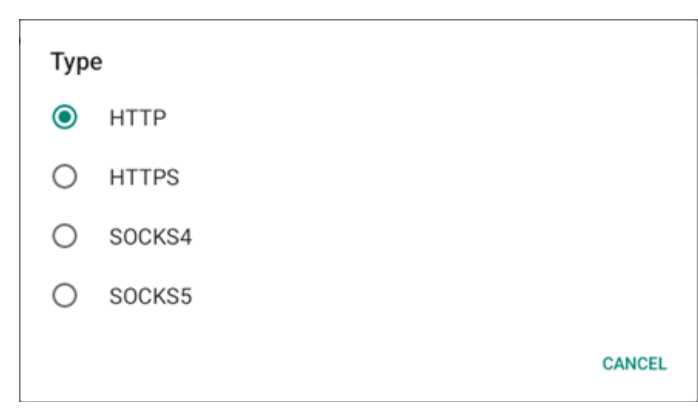

Wenn die Autorisierung mit Anmeldenamen und Kennwort für den Proxy-Server erforderlich ist, aktivieren Sie das Kontrollkästchen für diese Elemente.

| Authentication |              |
|----------------|--------------|
| Authentication | $\checkmark$ |
| Username       |              |
| Password       |              |
|                |              |

#### 4.3.3.4.2. SICP Network Port (SICP-Netzwerkport)

Richten Sie SICP-Standardanschluss ein und aktivieren/ deaktivieren Sie Netzwerk-SICP. Standard-SICP ist mit Anschluss 5000 aktiviert.

Hinweis:

- 1. Die Portnummern liegen im Bereich 1025 bis 65535.
- 2. Die folgenden Anschlüsse sind belegt und können nicht dem SICP-Netzwerkport zugewiesen werden. 8000, 9988, 15220, 28123, 28124 und FTP-Anschluss (Standard 2121).

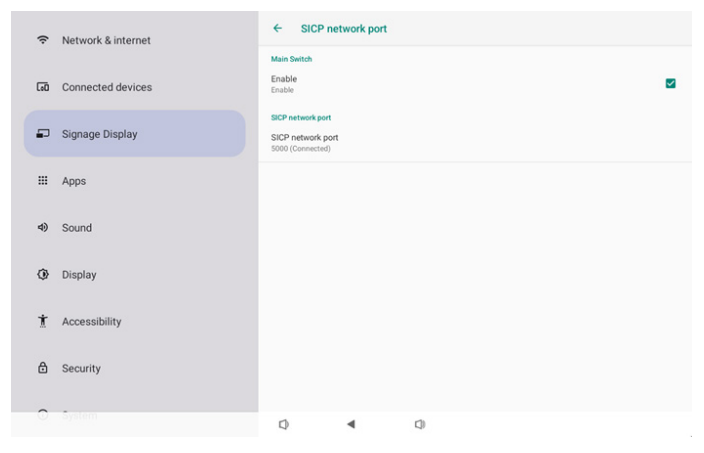

#### 4.3.3.5.System Tools (Systemwerkzeuge)

Systemfunktionen für Signage-Anzeige.

- (1). Clear Storage (Speicher löschen)
- (2). Reset (Zurücksetzen)
- (3). Auto Restart (Automatischer Neustart)
- (4). Import & Export (Importieren und Exportieren)
- (5). Clone (Klonen)
- (6).Security (Sicherheit)
- (7). Admin Password (Admin-Kennwort)
- (8). Touch (Touch-Anschluss)

| Network & internet   | ← System tools                                          |
|----------------------|---------------------------------------------------------|
| GD Connected devices | Clear storage<br>All<br>Internal storage                |
| Signage Display      | USB storage                                             |
| III Apps             | SD card<br>Reset                                        |
| 4) Sound             | Factory Reset                                           |
| Display              | Auto restant                                            |
| 1 Accessibility      | Export Signage Display Settings                         |
| 🗄 Security           | Import Signage Display Settings Glove Clove Media Files |
| O System             | Q 4 Q                                                   |

# 4.3.3.5.1. Clear Storage (Speicher löschen)

| ← System tools   |
|------------------|
| Clear storage    |
| Internal storage |
| USB storage      |
| SD card          |

Zur Löschung aller Daten im Ordner {storage}/philips im internen und externen Speicher.

All (Alles)

Ordner philips/ im internen Speicher, auf USB-Gerät und SD-Karte löschen.

• Internal Storage (Interner Speicher)

Ordner philips/ nur im internen Speicher löschen.

- USB Storage (USB-Speicher)
- Ordner philips/ nur auf USB-Speicher löschen.
- SD card (SD-Karte)

Ordner philips/ nur auf SD-Karte löschen.

Die zu löschenden Ordner werden aufgelistet. Drücken Sie zum Löschen aller Daten aus aufgelisteten Ordner "RESET (Zurücksetzen)". Oder drücken Sie zum Verlassen ohne Änderung die Zurück-Taste.

| Clear storage                         |                                    |       |
|---------------------------------------|------------------------------------|-------|
| This will erase all data , including: |                                    |       |
| /storage/emulated/0/philips/          |                                    |       |
|                                       | /storage/76388D11388CD213/philips/ |       |
|                                       | /storage/10EA-3033/philips/        |       |
|                                       |                                    | RESET |

#### 10BDL3351T

#### 4.3.3.5.2.

#### Reset (Zurücksetzen)

#### Reset Factory Reset

• Factory Reset (Werkseinstellung)

Mit Werkseinstellung löschen Sie alle Nutzerdaten und -einstellungen.

Das System startet automatisch neu und springt nach Abschluss zu OOBE.

Wichtiger Hinweis:

- (1). Alle Systemdaten werden unwiederbringlich gelöscht, einschließlich Geräteeinstellungen, installierter Apps, App-Daten, heruntergeladener Dateien, Musik, Fotos und aller Daten unter /data. Daten im USB-Speicher und auf der SD-Karte werden hingegen nicht gelöscht. Es werden nur Daten aus dem internen Speicher gelöscht.
- (2). Bitte achten Sie darauf, dass das Netzteil während Zurücksetzung auf Werkseinstellung immer angeschlossen und eine unterbrechungsfreie Stromversorgung gewährleistet ist. Schalten Sie das System erst ab, nachdem OOBE wieder am Bildschirm angezeigt wird.

| (í: | Network & internet | ← Factory Reset                                                                                                    |
|-----|--------------------|----------------------------------------------------------------------------------------------------|
| 60  | Connected devices  | This will erase all data from your Signage Display's internal storage, including:<br>• System and app data and settings<br>• Downloaded apps<br>• Music |
| -   | Signage Display    | Photos     Other user data     Erase all your personal information and downloaded apps?                                                                 |
| ш   | Apps               | You can't reverse this action! The system will reboot later!<br>FACTORY RESET                                                                           |
| ٩)  | Sound              |                                                                                                    |
| ٩   | Display            |                                                                                                    |
| ŧ   | Accessibility      |                                                                                                    |
| ₿   | Security           |                                                                                                    |
| 0   | System             | 0 4 0                                                                                                    |

Tippen Sie auf "Factory Reset (Werkseinstellung)" und Sie werden zur Bestätigung der Wiederherstellung aufgefordert. Beachten Sie, dass dadurch alle Daten vom internen Speicher gelöscht werden. Dieser Vorgang kann nicht rückgängig gemacht werden.

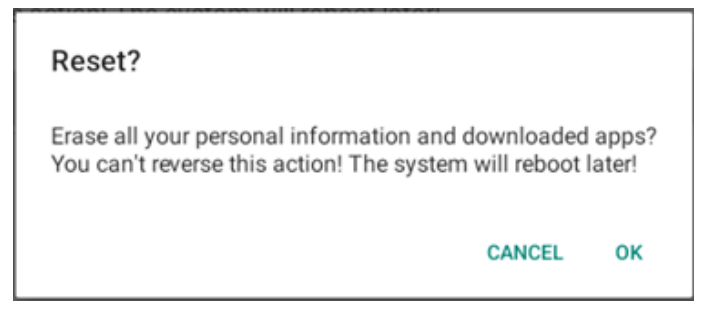

# 4.3.3.5.3. Auto Restart (Automatischer Neustart)

Legen Sie eine Zeit fest, zu der das System täglich automatisch neu starten soll.

Auto restart Auto restart

Sie können die Funktion zum automatischen Neustart aktivieren oder deaktivieren.

| (ŗ                                                        | Network & internet | ← Auto restart               |   |
|-----------------------------------------------------------|--------------------|------------------------------|---|
| 60                                                        | Connected devices  | Main Switch<br>Disable       | ۲ |
| ₽                                                         | Signage Display    | Enable                       | 0 |
|                                                           | Apps               | Auto restart<br>Restart time |   |
| (۵                                                        | Sound              |                              |   |
| 0                                                         | Display            |                              |   |
| Ť                                                         | Accessibility      |                              |   |
|                                                           | Security           |                              |   |
| 0                                                         |                    |                              |   |
|                                                           |                    | 0 4 0                        |   |
|                                                           |                    |                              |   |
| Legen Sie die Zeit des Neustarts mit dem Zeitwähler fest. |                    |                              |   |

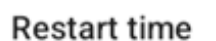

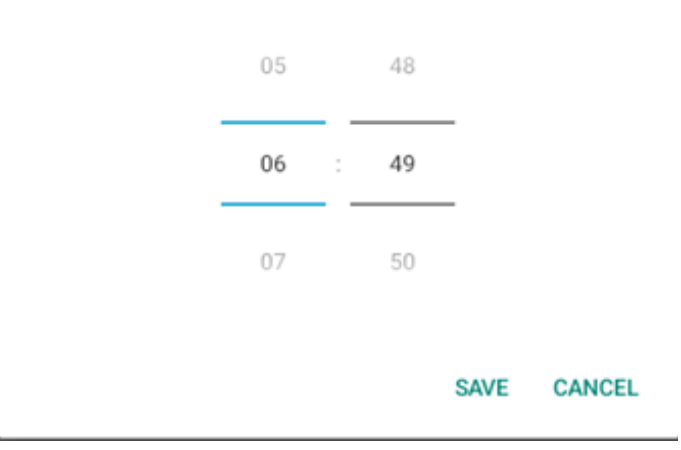

Wählen Sie "SAVE (Speichern)" und das System startet zur angegebenen Zeit neu.

Auto restart

Restart time 10:00

#### 4.3.3.5.4. Import & Export (Importieren und Exportieren)

#### Import & Export

Export Signage Display Settings

Import Signage Display Settings

Diese Funktion ermöglicht Ihnen das Importieren von Datenbank-Einstellungen und Drittanbieter-APK an einem anderen Gerät. Bitte beachten:

- (1). Exportieren Sie die Daten zur Datei 10BDL3351T-clone.7z im {Speicher}/philips/clone-Ordner.
- (2). "Signage Display Name (Name der Signage-Anzeige)" wird nicht importiert/exportiert.
- Export Signage Display Settings (Signage-Anzeige-Einstellungen exportieren)

Das System exportiert die Datenbankdaten und APKs von Dritten in die Datei {Speicher}/philips/clone/10BDL3351Tclone.7z im ausgewählten Speicher (interner Speicher, USB-Speicher und SD-Karte). Hinweis:

Sollte der Ordner philips/ nicht im ausgewählten Speicher (interner Speicher, USB-Speichergerät oder SD-Karte)

vorhanden sein, erstellt ihn das System automatisch.

Alle verfügbaren Speichermedien werden für den Nutzer zur Auswahl aufgelistet.

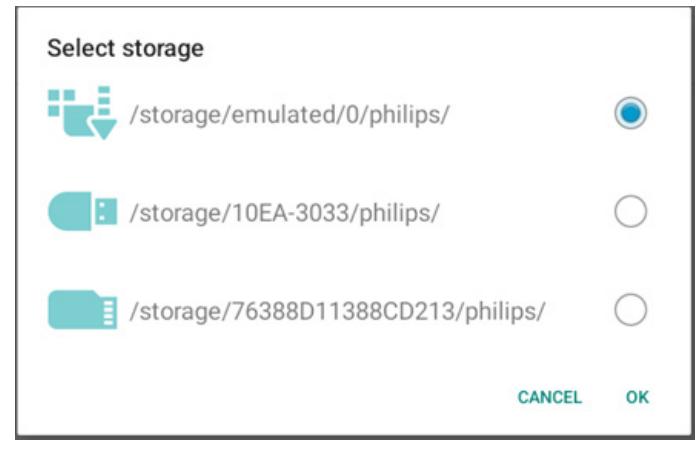

 Import Signage Display Settings (Signage-Anzeige-Einstellungen importieren)

Importieren Sie Datenbankdaten aus der Datei philips/ clone/10BDL3351T-clone.7z des ausgewählten Speichers (interner Speicher, USB-Speicher und SD-Karte). Das System importiert die folgenden Daten in eine ZIP-Datei:

(1).Datenbank in 10BDL3351T-clone.7z importieren

(2). APK eines Dritten in 10BDL3351T-clone.7z importieren Alle verfügbaren Speichermedien werden aufgelistet (interner Speicher, USB und SD-Karte).

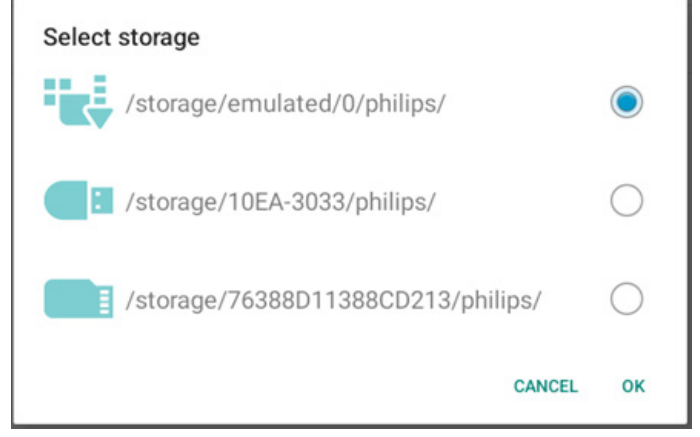

Ein Dialogfenster erscheint und fordert den Nutzer zur Bestätigung des Imports auf. Klicken Sie zum Starten des Datenimports auf "OK".

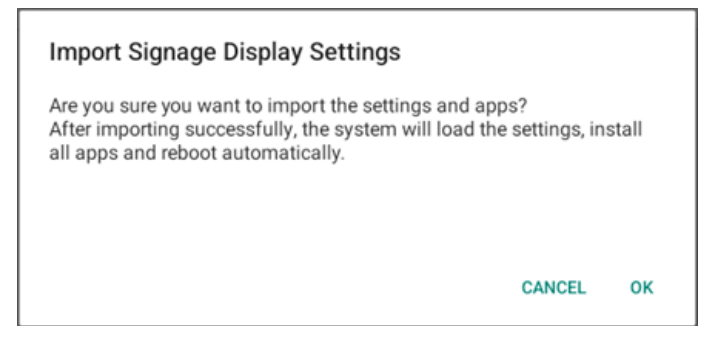

#### 4.3.3.5.5. Clone (Klonen)

Clone Clone Media Files Clone Media Files (Mediendateien klonen)
 Zum Klonen von Mediendateien vom ausgewählten

Quellspeicher am Zielspeicher.

(1). System klont Dateien in der folgenden Ordnerliste:

- a. philips/photo
- b. philips/music
- c. philips/video
- d. philips/pdf

#### e. philips/browser

| ¢           | Network & internet | ← Clone Media Files                |   |
|-------------|--------------------|------------------------------------|---|
|             |                    | Clone Source                       | - |
| <b>C</b> •O | Connected devices  | Internal storage                   | 0 |
| -           | Signage Display    | USB storage                        | ۲ |
|             | Apps               | Path: /storage/10EA-3033/philips/  |   |
| 40          | Sound              | Internal storage                   | ۲ |
|             |                    | SD card                            | 0 |
| ٩           | Display            | USB storage                        | 0 |
| Ť           | Accessibility      | Path: /storage/emulated/0/philips/ |   |
| ۵           | Security           |                                    |   |
| 0           | System             | Q 4 Q                              |   |

### 4.3.3.5.6. Security (Sicherheit)

| Security                   |  |
|----------------------------|--|
| External Storage Lock      |  |
| Keyboard control<br>Unlock |  |

• External Storage Lock (Sperrung des externen Speichers)

Klicken Sie auf das Kontrollkästchen zum Sperren oder Entsperren des externen Speichers (SD-Karte/USB-Speicher). Standardmäßig entsperrt.

Hinweis:

Wenn Sie die Sperrung des externen Speichers für aktiven Zustand deaktivieren, trennen Sie den externen Speicher bitte und schließen Sie ihn wieder an (gilt sowohl für SD-Karte als auch für USB-Speicher). Anschließen kann das System den externen Speicher wieder erkennen.

Keyboard control (Tastatur kontrolle)

Klicken Sie zum Sperren oder Freigeben der Bedienfeldtasten auf das Kontrollkästchen.

#### 4.3.3.5.7. Admin Password (Admin-Kennwort)

| Admin Password  |  |
|-----------------|--|
| Enable          |  |
| Modify Password |  |
| Reset Password  |  |
|                 |  |

Enable (Aktivieren)

Sie können das Admin-Kennwort aktivieren oder deaktivieren. Dieses Kennwort ist standardmäßig deaktiviert.

- Abgewählt: Deaktivieren.
- Ausgewählt: Aktivieren.

#### Hinweis:

Nach Aktivierung benötigen Sie das Kennwort zur Anmeldung im Admin-Modus. Standardkennwort ist "1234".

• Modify Password (Kennwort ändern)

Sie können das Kennwort zur Anmeldung am Admin-Modus ändern. Befolgen Sie die nachstehenden Schritte:

- Zuerst aktuelles Kennwort eingeben. Standardkennwort ist "1234".

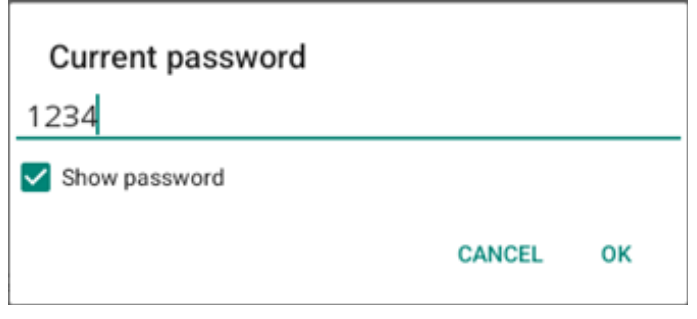

Falls das aktuelle Kennwort nicht richtig ist, sehen Sie die Meldung "Incorrect password (Kennwort falsch)".

Geben Sie ein neues Kennwort ein.

| New password                              |        |    |
|-------------------------------------------|--------|----|
| ••••                                      |        |    |
| Show password                             |        |    |
|                                           | CANCEL | ок |
| - Geben Sie das neue Kennwort erneut ein. |        |    |

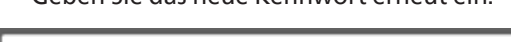

| New password again                        |            |             |
|-------------------------------------------|------------|-------------|
| ••••                                      |            |             |
| Show password                             |            |             |
|                                           | CANCEL     | ок          |
| Versuchen Sie es erneut, falls das neue K | ennwort ni | cht richtia |

Versuchen Sie es erneut, falls das neue Kennwort nicht richtig war.

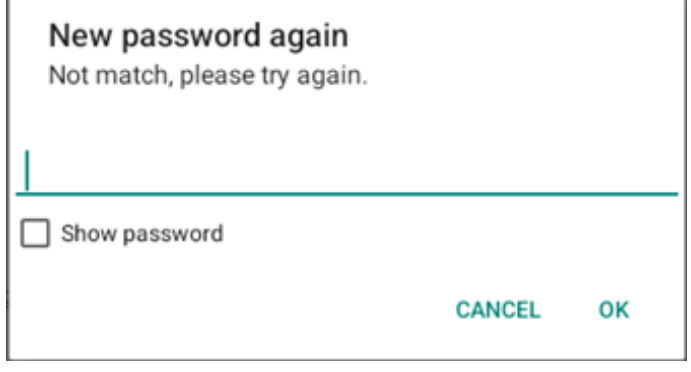

Bei erfolgreicher Änderung des Kennwortes sehen Sie die Meldung "Successful (Erfolgreich)".

Reset Password (Kennwort zurücksetzen)

Dadurch wird das Kennwort auf den Standard "1234" zurückgesetzt. Bei erfolgreicher Rücksetzung sehen Sie die Meldung "Successful (Erfolgreich)".

| Reset Admin Password? |        |    |
|-----------------------|--------|----|
|                       | CANCEL | ок |
|                       |        |    |

# 4.3.3.5.8. Touch (Touch-Anschluss)

Klicken Sie zum Sperren oder Freigeben des Touchscreens auf das Kontrollkästchen.

So aktivieren Sie die Berührungssteuerung: 2 x Menütaste, 1 x Lauter-Taste, 2 x Leiser-Taste, 1 x Lauter-Taste.

| Touch                                                                         |  |
|-------------------------------------------------------------------------------|--|
| Disable                                                                       |  |
| to enable the touch press. 2x Menu button, 1x vol up, 2x vol down, 1x vol up. |  |

# 4.3.3.6. Misc. (Verschiedenes)

| (: | Network & internet | ← Misc                   | 2.      |    |  |  |
|----|--------------------|--------------------------|---------|----|--|--|
|    |                    | TeamViewer S<br>Enable   | Support |    |  |  |
| 60 | Connected devices  | Enable loggin<br>Disable | g       |    |  |  |
| ₽  | Signage Display    |                          |         |    |  |  |
| #  | Apps               |                          |         |    |  |  |
| 4) | Sound              |                          |         |    |  |  |
| ٩  | Display            |                          |         |    |  |  |
| t  | Accessibility      |                          |         |    |  |  |
| ₿  | Security           |                          |         |    |  |  |
| 0  | System             |                          |         |    |  |  |
|    |                    | Q                        | •       | Q) |  |  |

### 4.3.3.6.1. TeamViewer Support (TeamViewer-Unterstützung)

Klicken Sie zum Aktivieren oder Deaktivieren der TeamViewer-Unterstützung auf das Kontrollkästchen. TeamViewer sendet eine virtuelle Startseite-Taste zum Öffnen des Admin-Modus. TeamViewer ist standardmäßig aktiviert.

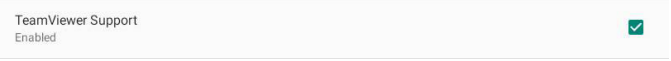

TeamViewerHost- und TeamViewerQSAddOn-APKs werden nicht automatisch im System installiert. Andernfalls entfernt das System sie, wenn der Nutzer "TeamViewer Support (TeamViewer-Unterstützung)" deaktiviert.

Ist TeamViewer-Unterstützung aktiviert, werden die folgenden zwei APKs unter Einstellungen -> Apps aufgelistet.

# 4.3.3.6.2. Enable logging (Protokollierung aktivieren)

Aktivieren oder deaktivieren Sie die Protokollierung mit dem Kontrollkästchen.

Nach der Aktivierung beginnt PD mit der Protokollierung von Android-Logcat-Protokollen und Kernel-Meldungen und sie werden automatisch im USB-Speicher oder internen Speicher abgelegt. Die erste Priorität ist USB-Speicher. Falls keine USB-Geräte am PD angeschlossen sind, werden alle Daten im internen Speicher abgelegt.

Der gespeicherte Pfad ist {Stammverzeichnis des USB-Speichers}/ philips/Log/10BDL3351T-Log-{ yyyy-MM-dd-HHmm-ss }

Oder {Stammverzeichnis des internen Speichers}/ philips/ Log/10BDL3351T-Log-{ yyyy-MM-dd-HH-mm-ss }

Bei Deaktivierung der Protokollierung werden alle Daten in einer ZIP-Datei gespeichert, wie

{Stammverzeichnis des USB-Speicher}/ philips/ Log/10BDL3351T-Log-{ yyyy-MM-dd-HH-mm-ss }.zip

Oder {Stammverzeichnis des internen Speichers}/ philips/ Log/10BDL3351T-Log-{ yyyy-MM-dd-HH-mm-ss }.zip

## 4.3.3.7.System updates (Systemaktualisierungen)

## 4.3.3.7.1. Local update (Lokale Aktualisierung)

System sucht automatisch nach "update.zip" im Stammordner des externen Speichers. Wenn das System "update.zip" im externen Speicher gefunden hat, erscheint eine Liste, über die der Nutzer die Datei zur Aktualisierung auswählen kann.

| Ģ   | Network & internet |       | System  | updates |   |  |  |  |
|-----|--------------------|-------|---------|---------|---|--|--|--|
|     |                    | Local | lupdate |         |   |  |  |  |
| C=D | Connected devices  |       |         |         |   |  |  |  |
| -   | Signage Display    |       |         |         |   |  |  |  |
| ш   | Apps               |       |         |         |   |  |  |  |
| 4)  | Sound              |       |         |         |   |  |  |  |
| ٩   | Display            |       |         |         |   |  |  |  |
| Ť   | Accessibility      |       |         |         |   |  |  |  |
| ₿   | Security           |       |         |         |   |  |  |  |
| 0   | System             | D     |         | 4       | 0 |  |  |  |
|     |                    | ~~~   |         |         |   |  |  |  |

Nach Auswahl der Datei aus der Liste startet das System neu und führt die Systemaktualisierung durch.

Bitte beachten:

1. Das System darf während der Systemaktualisierung nicht ausgeschaltet werden.

2. Derzeit unterstützt das System nur vollständige Android-Aktualisierung.

3. Die Aktualisierungsdatei darf nur als "update.zip" benannt werden.

# 4.3.4. Apps

Zeigt Informationen zu installierten APKs.

| ¢  | Network & internet |                               |
|----|--------------------|-------------------------------|
| 60 | Connected devices  | Apps                          |
| ₽  | Signage Display    | Recently opened apps<br>Kiosk |
|    | Apps               | 5 mm. ago > See all 12 apps   |
| 4) | Sound              | General                       |
| ٩  | Display            | Default apps<br>Chronium      |
| Ť  | Accessibility      |                               |
| ۵  | Security           |                               |
| 0  | System             | Q 4 Q                         |

# 4.3.5. Sound (Ton)

Lautstärke einstellen.

| ÷   | Network & internet |      |            |   |  |  |
|-----|--------------------|------|------------|---|--|--|
| [s0 | Connected devices  | Soun | d          |   |  |  |
| ₽   | Signage Display    | Mec  | lia volume |   |  |  |
| ш   | Apps               |      |            |   |  |  |
| 4)  | Sound              |      |            |   |  |  |
| ۲   | Display            |      |            |   |  |  |
| Ť   | Accessibility      |      |            |   |  |  |
| ₿   | Security           |      |            |   |  |  |
| 0   | System             | ٩    | 4          | 0 |  |  |

# 4.3.6. Display

Das Display bietet folgende Funktionen:

- (1). Brightness level (Helligkeitsstufe)
- (2). Font size (Schriftgröße)
- (3). Sleep (Bereitschaftsmodus)
- (4). Auto-rotate screen (Bildschirm automatisch drehen)
- (5). Screen saver (Bildschirmschoner)
- (6). HDMI

| ¢           | Network & internet |                                        |  |  |  |  |  |  |
|-------------|--------------------|----------------------------------------|--|--|--|--|--|--|
| <b>L=</b> 0 | Connected devices  | Display                                |  |  |  |  |  |  |
| Ð           | Signage Display    | Brightness<br>Brightness level         |  |  |  |  |  |  |
|             | Apps               | 45%<br>Appearance                      |  |  |  |  |  |  |
| 4)          | Sound              | Font size                              |  |  |  |  |  |  |
| ٩           | Display            | Other display controls<br>Sleep<br>ofr |  |  |  |  |  |  |
| Ť           | Accessibility      | Auto-rotate screen                     |  |  |  |  |  |  |
| ₿           | Security           | Screen saver<br>on                     |  |  |  |  |  |  |
| 0           | System             |                                        |  |  |  |  |  |  |

## 4.3.6.1.Brightness level (Helligkeitsstufe)

Der Regler wird im oberen Bereich des Bildschirms angezeigt. Verschieben Sie den Regler zur Anpassung der Helligkeit.

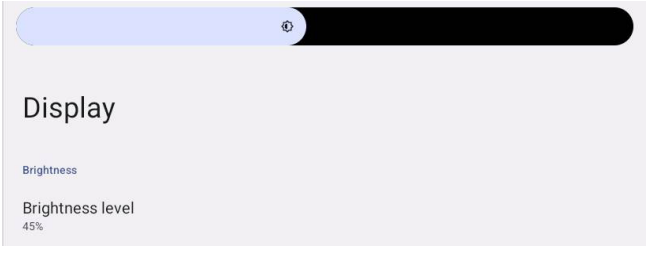

### 4.3.6.2. Font size (Schriftgröße)

Passen Sie die Standard-Schriftgröße des Systems an, indem Sie den Regler verschieben.

| ont s | size    |           |           |
|-------|---------|-----------|-----------|
|       |         | Preview   |           |
|       |         |           | O         |
|       | Browser | Camera    | Chromium  |
|       |         | <b>\$</b> | WAVE      |
|       | Files   | Settings  | Wave Inst |
|       |         | • • •     |           |
|       |         |           |           |

# 4.3.6.3.Sleep (Bereitschaftsmodus)

Legen sie die Zeit fest, wann das System den Ruhezustand aufrufen soll. Die Option "off (Aus)" bedeutet, dass das System den Ruhezustand niemals aufruft, sondern immer eingeschaltet bleibt. Standard ist "off (Aus)"

| Lo | 0 | Connected devices |                            |      |          |  |  |
|----|---|-------------------|----------------------------|------|----------|--|--|
|    |   |                   |                            | Slee | ep       |  |  |
| 5  |   | Signage Display   |                            | 0    | Off      |  |  |
|    |   |                   | Display                    | 0    | 1 Hour   |  |  |
|    |   | Apps              |                            | 0    | 2 Hours  |  |  |
|    |   |                   | Brightness                 | 0    | 3 Hours  |  |  |
| 4  | • | Sound             | 39%                        | 0    | 4 Hours  |  |  |
| -  |   | Disslau           | Appearance                 | 0    | 5 Hours  |  |  |
|    | " | Display           | Font size                  | 0    | 6 Hours  |  |  |
| 1  | r | Accessibility     | Charles de la caracterista | 0    | 7 Hours  |  |  |
|    | 1 | ,                 | Classe                     | 0    | 8 Hours  |  |  |
| 6  | 3 | Security          | off                        | 0    | 9 Hours  |  |  |
|    |   |                   | Auto-rotate                | 0    | 10 Hours |  |  |
| G  | D | System            | Screen save                | 0    | 11 Hours |  |  |
|    |   |                   | off                        | 0    | 12 Hours |  |  |
| 0  | 1 | About             | HDMI                       | 0    | 13 Hours |  |  |
|    |   |                   |                            | •    |          |  |  |

Optionen sind Aus, 1 Stunde bis 24 Stunden.

Wenn der Bildschirmschoner aktiviert ist. Die Ruhezustand-Optionen werden geändert. Stellen Sie die Zeit zum Starten des Bildschirmschoners ein.

Optionen sind Aus, 1 Minute, 2 Minuten, 5 Minuten, 10 Minuten und 30 Minuten zur Aktivierung des Bildschirmschoners.

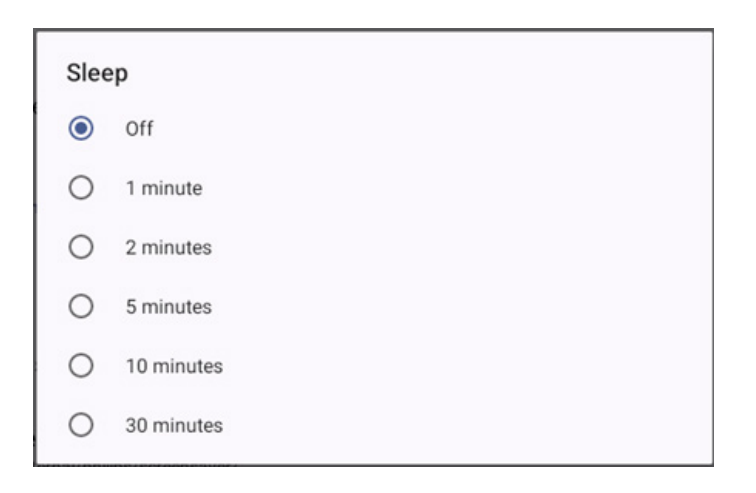

# 4.3.6.4. Auto-rotate screen (Bildschirm automatisch drehen)

Schalten Sie die Drehung ein/aus:

- 1. Einschalten: Inhalte des Bildschirms drehen
- 2. Ausschalten: Aktuelle Ausrichtung beibehalten

Nutzer können die Inhalte des Bildschirms drehen, indem sie "Rotation the contents of the screen (Drehung der Inhalte des Bildschirms)" wählen. Wenn Sie die Drehung deaktivieren möchten, wählen Sie "Stay in current orientation (Aktuelle Ausrichtung beibehalten)".

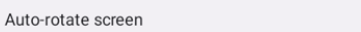

#### Ausrichtung und HDMI-Ausgang

Beachten Sie die nachstehende Tabelle:

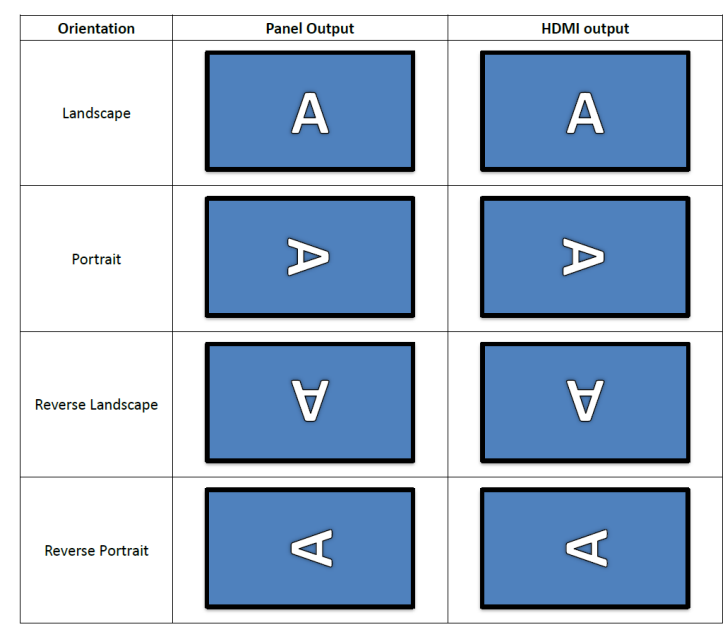

 $\checkmark$ 

#### 4.3.6.5. Screen saver (Bildschirmschoner)

Aktivieren Sie den Bildschirmschoner, indem Sie den Hauptschalter unter Einstellungen -> Anzeige -> Bildschirmschoner umschalten. Der Nutzer kann einen Bildschirmschoner-Modus wählen: Farben, Bilderrahmen oder Fototabelle.

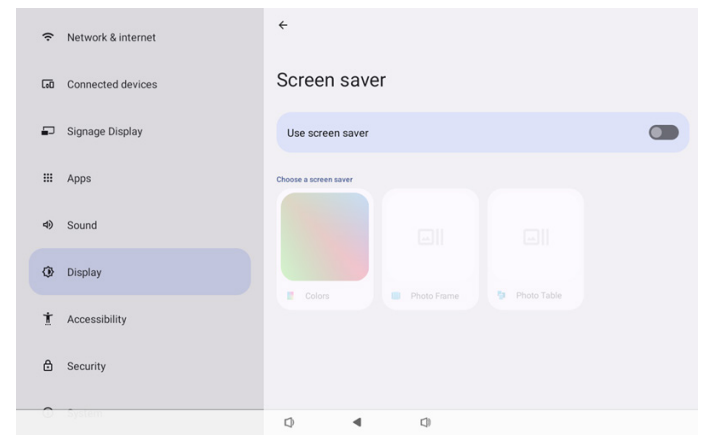

# 4.3.6.5.1. Screen saver disable (Bildschirmschoner deaktivieren)

Die Priorität des Zeitplans hat Vorrang vor Ruhezustands- und Bildschirmschoner-Einstellungen. Wenn der Zeitplan aktiviert ist, werden die Einstellungen von Ruhezustand und Bildschirmschoner ignoriert. Das System behält die geplante Anzeigequelle bei, bis der Zeitplan deaktiviert wird.

Wenn das Gerät den Ruhezustand aufruft, bleibt das Bedienfeld funktional. Nutzer können das Gerät aufwecken, indem sie die Tasten "Menü + Menü + Lautstärke- + Lautstärke-" drücken. Standardmäßig ist der Bildschirm schwarz und zeigt nichts an. Der Admin-Modus ist jedoch weiterhin zugänglich, indem Sie "Menü + Lautstärke-" drücken. Die Schnellinfo ist zugänglich, indem Sie "Menü + Lautstärke+" drücken, während sich das System im Ruhezustand befindet. Diese Funktionen werden angezeigt, nachdem der Nutzer den Bildschirm aufgeweckt hat.

# 4.3.6.5.2. Screen saver enable (Bildschirmschoner aktivieren)

Wenn der Bildschirmschoner aktiv ist, tippen Sie zum Verlassen einmal auf den Bildschirm.

#### 4.3.6.6.HDMI

HDMI wird automatisch ausgegeben, wenn der externe Monitor mit HDMI-Ausgang verbunden wird. Zeit Einstellungen sind beim HDMI-Ausgang verfügbar:

- (1). Turn on HDMI (HDMI einschalten)
- (2). Resolution (Auflösung)
- (3). Screen Zoom (Bildschirmzoom)
- (4). System Direction (Systemrichtung)

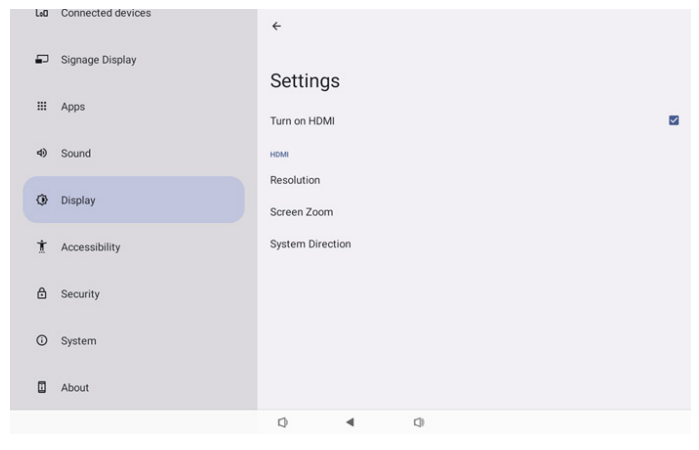

#### 4.3.6.6.1. Turn on HDMI (HDMI einschalten)

HDMI-Ausgang ein- und ausschalten.

Turn on HDMI

### 4.3.6.6.2. Resolution (Auflösung)

Stellen Sie die Auflösung des HDMI-Ausgangs ein. Die unterstützten Auflösungen für den HDMI-Monitor werden im Auswahldialog angezeigt. Je nach EDID des Monitors kann die Auflösungsliste bei verschiedenen Monitoren variieren. Bitte beachten Sie, dass der Ausgangsinhalt mit dem Bildschirminhalt übereinstimmt, damit der Inhalt entsprechend der Auflösung des HDMI-Ausgang hoch- oder herunterskaliert wird. Die optimale Auflösung für den Bildschirm ist 1920 x 1080. Die Auflösung des Inhalts bleibt selbst bei Änderung der Auflösung des HDMI-Ausgangs unverändert.

| (ŕ: | Network & internet | ÷              | 0 | Auto            |  |
|-----|--------------------|----------------|---|-----------------|--|
|     |                    |                | ۲ | 1920x1080p60.00 |  |
| [øD | Connected devices  | Setting        | 0 | 1920x1080p59.94 |  |
|     |                    | System Dire    | 0 | 1920x1080i60.00 |  |
| -   | Signage Display    |                | 0 | 1920x1080i59.94 |  |
|     |                    | Screen Setting | 0 | 1920x1080p50.00 |  |
|     | Apps               | HDMIA          | 0 | 1920x1080i50.00 |  |
| -10 | Cound              | Resolution     | 0 | 1680x1050p59.88 |  |
| ~   | Jound              | Screen Zoon    | 0 | 1280x1024p75.02 |  |
| ٢   | Display            |                | 0 | 1280x1024p60.02 |  |
|     |                    |                | 0 | 1440x900p74.98  |  |
| Ť   | Accessibility      |                | 0 | 1440x900p59.90  |  |
|     |                    |                | 0 | 1280x720p60.00  |  |
| ₿   | Security           |                | 0 | 1280x720p59.94  |  |
|     |                    |                | 0 | 1280x720p50.00  |  |
| 0   | System             | 0              | • |                 |  |

# 4.3.6.6.3. Screen Zoom (Bildschirmzoom)

Vergrößern oder verkleinern Sie den Bildschirm des HDMI-Ausgangs, indem Sie zur Anpassung der vertikalen Größe die Aufwärts- oder Abwärtstaste drücken und zur Anpassung der horizontalen Größe die Rechts- oder Linkstaste drücken.

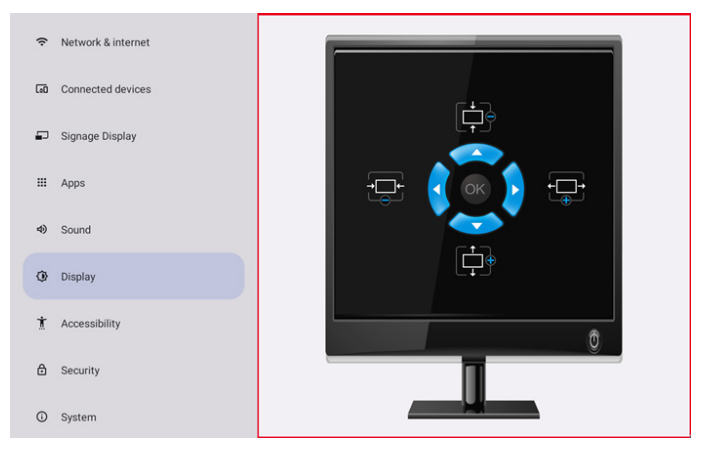

# 4.3.6.6.4. System Direction (Systemrichtung)

Der Nutzer kann den Inhalt des Bildschirms und die Ausrichtung des HDMI-Ausgangs beheben.

| Syst | tem Direction |
|------|---------------|
| ۲    | 0             |
| 0    | 90            |
| 0    | 270           |

# 4.3.7. Accessibility (Zugänglichkeit)

Zugänglichkeitsdienste sind Apps, die Nutzern mit Behinderungen oder besonderen Anforderungen helfen, einfacher mit ihrem Android-Gerät zu interagieren.

Im Menü Heruntergeladene Apps können Sie alle Zugänglichkeits-Apps sehen, die auf dem Gerät installiert sind, und de-/aktivieren Sie sie bei Bedarf. Sie können auch auf die Einstellungen für jede individuelle Zugänglichkeits-App zugreifen, indem Sie den Namen in der Liste antippen.

## 4.3.8. Security (Sicherheit)

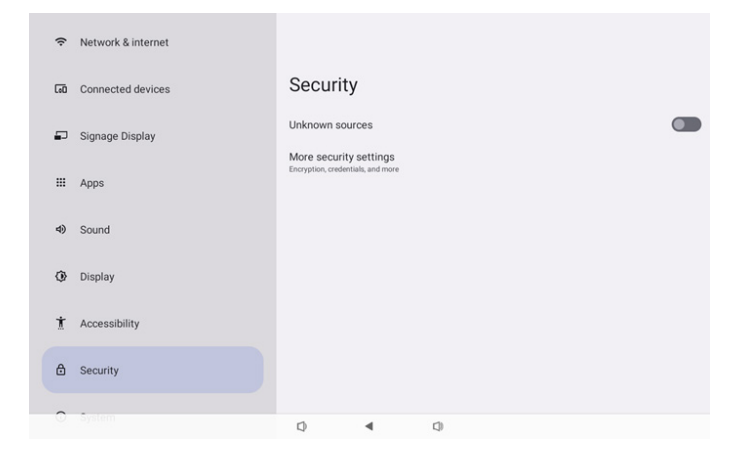

# 4.3.8.1. Unknown sources (Unbekannte Quellen)

Ermöglicht App-Installationen von unbekannten Quellen unter Android.

# 4.3.8.2. More security settings (Mehr Sicherheitseinstellungen)

| (ŗ                               | Network & internet                            | <del>&lt;</del>                       |
|----------------------------------|-----------------------------------------------|---------------------------------------|
| 60                               | Connected devices                             | More security settings                |
| ₽                                | Signage Display                               | Device admin apps<br>No active apps   |
|                                  | Apps                                          | Encryption & credentials<br>Encrypted |
| 4)                               | Sound                                         |                                       |
| ٩                                | Display                                       |                                       |
| t                                | Accessibility                                 |                                       |
| ۵                                | Security                                      |                                       |
| 0                                | System                                        | n 4 n                                 |
| 4)<br>()<br>()<br>()<br>()<br>() | Sound<br>Display<br>Accessibility<br>Security | 0 4 0                                 |

# 4.3.8.2.1. Device admin apps (Geräte-Admin-Apps)

Eine Liste zeigt die App, die Admin-relevante Vorgänge und Steuerungen enthält.

| (ŀ | Network & internet | <del>&lt;</del>                     |
|----|--------------------|-------------------------------------|
| 60 | Connected devices  | Device admin apps                   |
| ₽  | Signage Display    | 🕜<br>No device admin apps available |
|    | Apps               |                                     |
| 4) | Sound              |                                     |
| ٩  | Display            |                                     |
| t  | Accessibility      |                                     |
| ۵  | Security           |                                     |
| 0  | System             | Q 4 Q                               |

#### 4.3.8.2.2. Encryption & credentials (Verschlüsselung und Anmeldedaten)

Dies zeigt eine Liste aller vertrauenswürdigen Zertifikate auf dem Gerät.

Nutzer können Zertifikate selbst installieren/deinstallieren.

| (ŗ | Network & internet | <del>(</del>                                                                                                    |
|----|--------------------|----------------------------------------------------------------------------------------------------|
| 60 | Connected devices  | Encryption & credentials                                                                                                    |
| P  | Signage Display    | Credential storage Trusted credentials                                                                                                    |
|    | Apps               | Display trusted CA certificates User credentials View and modify stored cereferates Install certificates Install certificates from SID card |
| 4) | Sound              |                                                                                                    |
| ٢  | Display            |                                                                                                    |
| Ť  | Accessibility      |                                                                                                    |
| ۵  | Security           |                                                                                                    |
| 0  | System             | Q 4 Q                                                                                                    |

# 4.3.9. System

Folgende Liste wird unter Settings (Einstellungen) -> System angezeigt

(1). Languages & input (Sprachen und Eingabe)

(2). Date & time (Datum und Zeit)

(3). Developer options (Entwickleroptionen)

| ₽  | Signage Display |                                     |  |  |  |  |  |
|----|-----------------|-------------------------------------|--|--|--|--|--|
|    |                 | System                              |  |  |  |  |  |
|    | Apps            | Languages & input                   |  |  |  |  |  |
| 4) | Sound           | O Date & time<br>Londer (GMT+01:00) |  |  |  |  |  |
| ٢  | Display         | { } Developer options               |  |  |  |  |  |
| Ť  | Accessibility   |                                     |  |  |  |  |  |
| ۵  | Security        |                                     |  |  |  |  |  |
| 0  | System          |                                     |  |  |  |  |  |
|    | About           |                                     |  |  |  |  |  |
|    |                 | 0 4 0                               |  |  |  |  |  |

### 4.3.9.1.Languages & input (Sprachen und Eingabe)

| LoO | Connected devices | ÷                                                  |
|-----|-------------------|----------------------------------------------------|
| ₽   | Signage Display   | Languages & input                                  |
|     | Apps              | Preferred Language                                 |
| 4)  | Sound             | Languages<br>English (United States)               |
| ٢   | Display           | Keyboards<br>Current Keyboard                      |
| Ť   | Accessibility     | KRA-TV Keyboard On-screen keyboard Kka-TV Keyboard |
| ۵   | Security          | Physical keyboard                                  |
| O   | System            |                                                    |
|     | About             |                                                    |
|     |                   | Ø ◀ Ø                                              |

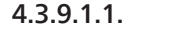

Language (Sprache)

|  | cuu | connected derives | ÷  |           |         |   |  |  |
|--|-----|-------------------|----|-----------|---------|---|--|--|
|  | ₽   | Signage Display   |    |           |         |   |  |  |
|  | ш   | Apps              | La | Languages |         |   |  |  |
|  | 4)  | Sound             | +  | Add a la  | anguage |   |  |  |
|  | ۲   | Display           |    |           |         |   |  |  |
|  | Ť   | Accessibility     |    |           |         |   |  |  |
|  | ₿   | Security          |    |           |         |   |  |  |
|  | 0   | System            |    |           |         |   |  |  |
|  |     | About             |    |           |         |   |  |  |
|  |     |                   | 0  |           | •       | 0 |  |  |

## 4.3.9.1.2. Keyboards (Tastaturen)

Keyboards Current Keyboard Kika Keyboard F On-screen keyboard

Kika Keyboard F

Physical keyboard

# (1). Current Keyboard (Aktuelle Tastatur)

Wählen Sie die Eingabemethode.

| Cho | Choose input method |  |  |
|-----|---------------------|--|--|
| ۲   | Kika Keyboard F     |  |  |
|     |                     |  |  |

(2). On-Screen keyboard (Bildschirmtastatur) Nutzer können hier die standardmäßige IME-Softwareeingabe (virtuelle Tastatur) festlegen und die IME-Einstellungen im Detail kontrollieren. Die japanische IME-Eingabe wird automatisch installiert, wenn der

Nutzer die japanische Sprache in OOBE wählt.

| <del>\</del>       |  |
|--------------------|--|
| On-screen keyboard |  |
| Kika Keyboard F    |  |

#### (3). Physical keyboard (Reale Tastatur)

Nutzer können hier die reale Tastatur und Tastatureinstellungen im Detail kontrollieren.

"Uinput-key" ist eine Tastatur auf Systemebene zur Fernsteuerung; es erscheint immer in der Tastaturliste.

|    |                 | ÷                                 |                                        |             |  |  |  |
|----|-----------------|-----------------------------------|----------------------------------------|-------------|--|--|--|
| ₽  | Signage Display |                                   |                                        |             |  |  |  |
|    |                 | Physic                            | Physical keyboard                      |             |  |  |  |
|    | Apps            | Keyboard assista                  | ance                                   |             |  |  |  |
| 4) | Sound           | Use on-scree<br>Keep it on screen | en keyboard<br>while physical keyboard | d is active |  |  |  |
| ٩  | Display         | Keyboard sh<br>Display available  | ortcuts<br>shortcuts                   |             |  |  |  |
| Ť  | Accessibility   |                                   |                                        |             |  |  |  |
| ₿  | Security        |                                   |                                        |             |  |  |  |
| 0  | System          |                                   |                                        |             |  |  |  |
|    | About           |                                   |                                        |             |  |  |  |
|    |                 | Ø                                 | •                                      | [])         |  |  |  |

#### 4.3.9.2. Date & Time (Datum und Zeit)

Sie können Datum/Zeit einstellen, Zeitzone und NTP-Server anpassen.

Wenn "Set time automatically (Zeit automatisch einstellen)" eingeschaltet ist, bezieht das System Datum und Uhrzeit automatisch vom NTP-Server. Wenn "Automatic data & time (Automatisches Datum und Zeit)" deaktiviert ist, kann der Nutzer Datum und Zeit durch "Set date (Datum einstellen)" und "Set time (Zeit einstellen)" ändern.

Der Nutzer kann die Zeitzone bei "Time zone" "(Zeitzone) einstellen und das 24-Stunden-Format auswählen ("1:00 PM" oder "13:00").

| <del>&lt;</del>                 |  |
|---------------------------------|--|
| Date & time                     |  |
| Set time automatically          |  |
| Date<br>June 28, 2024           |  |
| Time<br>09:12                   |  |
| Time zone<br>London (GMT+01:00) |  |
| Use 24-hour format<br>13:00     |  |
| NTP Server<br>time.android.com  |  |
|                                 |  |

## 4.3.9.2.1. Time zone (Zeitzone)

Ermöglicht dem Nutzer die Auswahl der Zeitzone.

| Tim | e zone                  |
|-----|-------------------------|
| ۲   | London (GMT+01:00)      |
| 0   | Brazzaville (GMT+01:00) |
| 0   | Amsterdam (GMT+02:00)   |
| 0   | Belgrade (GMT+02:00)    |
| 0   | Brussels (GMT+02:00)    |
| 0   | Sarajevo (GMT+02:00)    |
| 0   | Windhoek (GMT+02:00)    |
| 0   | Cairo (GMT+02:00)       |
| 0   | Harare (GMT+02:00)      |
| 0   | Amman (GMT+03:00)       |
| 0   | Athens (GMT+03:00)      |
| 0   | Beirut (GMT+03:00)      |
| 0   | Helsinki (GMT+03:00)    |
| 0   | Jerusalem (GMT+03:00)   |

## 4.3.9.2.2. NTP Server (NTP-Server)

Ermöglicht Nutzern die Bearbeitung des NTP-Servers im eingeblendeten Dialogfenster.

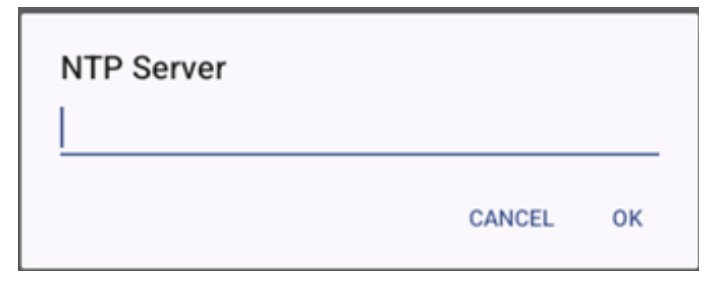

# 4.3.9.3. Developer options (Entwickleroptionen)

Entwickleroptionen des Android-Systems für die technische Entwicklung.

| Lou | connected devices | ÷                                                                                             | ۹ |
|-----|-------------------|-----------------------------------------------------------------------------------------------|---|
| Ð   | Signage Display   |                                                                                               |   |
| ш   | Apps              | Developer options                                                                             |   |
| 4)  | Sound             | Use developer options                                                                         | ) |
| ٩   | Display           | Memory<br>Avg 1.3 GB of 2.1 GB memory used                                                    |   |
| Ť   | Accessibility     | Bug report                                                                                    |   |
| ₿   | Security          | Capture system heap dump<br>Desktop backup password                                           |   |
| 0   | System            | Vestop nur backups aren t currenty protected Stay awake Screen will newr sleep while charging |   |
|     | About             | HDCP checking<br>Use HDCP checking for DRM content only                                       |   |
|     |                   | () in the second of the second of the                                                         |   |

# 4.3.10. About (Info)

Folgende Informationen erscheinen auf der Info-Seite:

- (1). Legal Information (Rechtliche Informationen)
- (2). Model (Modell)
- (3). Android version (Android-Version)
- (4). Up time (Betriebszeit)

# (5). Build number (Versionsnummer)

| P  | Signage Display |                          |
|----|-----------------|--------------------------|
|    | Apps            | About                    |
| ш  |                 | Legal & regulatory       |
| 4) | Sound           | Legal information        |
|    | Display         | Device details           |
| ٩  |                 | Model<br>10BDLS0S1T      |
| t  | Accessibility   | Android version          |
| ₿  | Security        | Device identifiers       |
| 0  | System          | Up time<br>3331          |
| _  |                 | Build number<br>FB10.24T |
|    | About           |                          |
|    |                 |                          |

# 4.3.10.1. Legal Information (Rechtliche Informationen)

Listet alle rechtlichen Informationen und Lizenzen von Open-Source-Projekten hier auf.

| LoC | Connected devices | ÷                                                                          |
|-----|-------------------|----------------------------------------------------------------------------|
| -   | Signage Display   | Level information                                                          |
|     | Apps              | About Open Source License                                                  |
| 4)  | Sound             | Third-party licenses                                                       |
| ٢   | Display           | System WebView licenses<br>Wallpaper credits                               |
| Ť   | Accessibility     | Satelike imagery providers:<br>©2014 CNES / Astrium, DigitalGlobe, Bluesky |
| ₿   | Security          |                                                                            |
| 0   | System            |                                                                            |
|     | About             |                                                                            |
|     |                   |                                                                            |

# 4.3.10.2. Model (Modell)

| Lol | Connected devices | ÷                                 |
|-----|-------------------|-----------------------------------|
| 5   | J Signage Display |                                   |
|     | Apps              | Model                             |
|     |                   | Model                             |
| 4)  | Sound             | Serial number<br>9d342a3ca9aba056 |
| Q   | Display           |                                   |
| t   | Accessibility     |                                   |
| e   | I Security        |                                   |
| C   | ) System          |                                   |
|     | About             |                                   |
|     |                   | Q 4 Q                             |

4.3.10.3.

Android version (Android-Version)

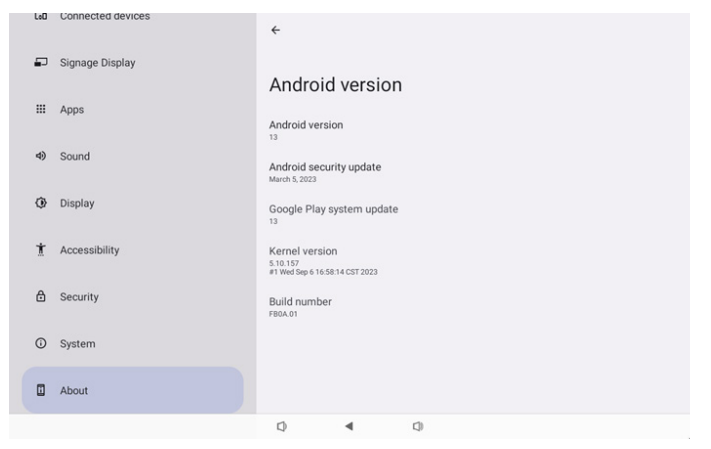

# 5. Anhang

# 5.1. Erweiterte Funktionen

#### Angepasstes APK installieren

Sie können sie über die Dateimanager-APK installieren. Rufen Sie mit der Tastenkombination "Ein/Aus + Lautstärke-" die Seite "Admin-Modus starten" auf.

Klicken Sie auf Alle Apps -> Dateimanager-App starten -> APK zur Installation wählen.

# 5.2. Dateimanager-App

- Der Zweck dieser Software besteht darin, das Durchsuchen, Kopieren und Verschieben von Dateien sowie das Installieren von Apps zu ermöglichen. Es ist jedoch nicht garantiert, dass alle Dateien geöffnet werden können.
- 2. Die Startseite listet internen Speicher, SD-Karte und USB-Speicher auf. Das externe Speichergerät muss einen Namen aus lateienischen oder UTF-8-Zeichen haben.

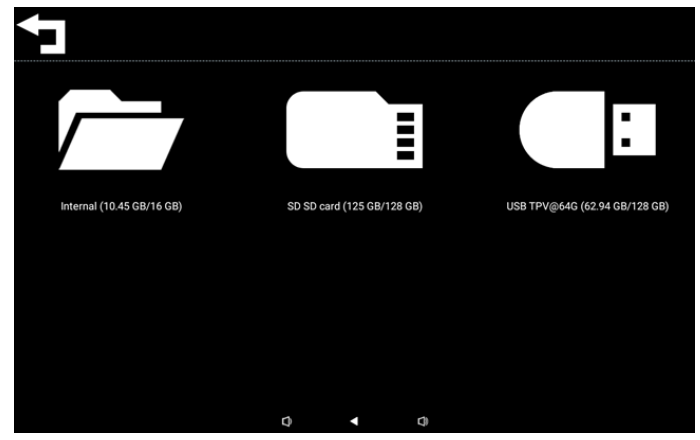

Hinweis:

Damit das System normal funktioniert, müssen Sie 20 MB Speicherplatz im internen Speicher reservieren.

3. Drücken Sie zur Auswahl des Speichers die OK-Taste, der/die Ordner und Datei(en) wird/werden aufgelistet. Sie können die Zurück-Taste drücken oder das obere Element der Liste wählen, wenn Sie zum übergeordneten Verzeichnis zurückkehren möchten.

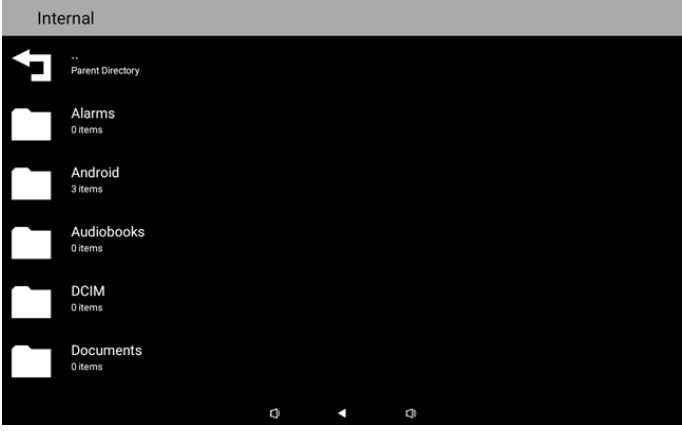

- 4. Drücken Sie bei einem Ordner oder einer Datei die OK-Taste und der Optionsdialog wird angezeigt.
- Open (Öffnen): Ordner oder Datei öffnen.
- Delete (Löschen): Ordner oder Datei löschen.

- Copy (Kopieren): Ordner oder Datei kopieren.
- Move (Verschieben): Ordner oder Datei verschieben.
- Select (Wählen): Ordner oder Datei zur Ausführung der Aktion wählen.
- Select All (Alle wählen): Alle Elemente dieser Seite zur Ausführung der Aktion wählen.

| Inte | Internal                        |   |            |   |  |  |  |
|------|---------------------------------|---|------------|---|--|--|--|
|      | philips<br>12 items             |   |            |   |  |  |  |
|      | Pictures                        |   | Open       |   |  |  |  |
|      |                                 |   | Delete     |   |  |  |  |
|      | Podcasts                        |   | Сору       |   |  |  |  |
|      |                                 |   | Move       |   |  |  |  |
|      |                                 |   | Select     |   |  |  |  |
|      |                                 |   | Select All |   |  |  |  |
|      | Ringtones<br><sup>0 items</sup> |   |            |   |  |  |  |
|      |                                 |   |            |   |  |  |  |
|      | d                               | ) | •          | 0 |  |  |  |

5. Wählen Sie die Kopieren- oder Verschieben-Option, und der Zieldialog wird eingeblendet.

| Inte | rnal                            |                          |                |           |  |
|------|---------------------------------|--------------------------|----------------|-----------|--|
|      | philips<br>12 items             |                          |                |           |  |
|      | Pictures<br>1 items             | Destination              |                |           |  |
|      | Podcasts<br><sup>0 items</sup>  | Internal (<br>SD SD card | 10.45 GB/16 GE | 3)<br>GB) |  |
|      | Recordings<br>0 items           | USB TPV@64               | G (62.94 GB/12 | 28 GB)    |  |
|      | Ringtones<br><sup>0 Items</sup> |                          |                |           |  |
|      |                                 |                          |                |           |  |
|      |                                 | n                        |                | a         |  |

6. Wählen Sie den Zielspeicher, im unteren Bereich des Bildschirms erscheint eine Funktionsleiste. Drücken Sie zum Navigieren zum Ziel die Aufwärts- oder Abwärtstaste, drücken Sie zur Auswahl der Funktion die Links- oder Rechtstaste.

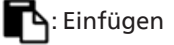

X : Abbrechen

Falls die Fokusleiste ein Ordner ist, wird der Inhalt darin eingefügt.

| SD S | SD card                          |          |   |   |   | ← Function | †₊ Move |
|------|----------------------------------|----------|---|---|---|------------|---------|
| Ţ    | <br>Parent Directory             |          |   |   |   |            |         |
|      | Alarms<br>0 items                |          |   |   |   |            |         |
|      | Audiobooks<br><sup>0 items</sup> |          |   |   |   |            |         |
|      | DCIM<br>0 items                  |          |   |   |   |            |         |
|      | Documents<br>0 items             |          |   |   |   |            |         |
|      | Download                         |          |   |   |   |            |         |
|      |                                  | <b>B</b> |   |   |   | ×          |         |
|      |                                  |          | 0 | • | Ø |            |         |

7. Drücken Sie Auswählen oder Alle Optionen auswählen und der Auswahlmodus wird aktiviert.

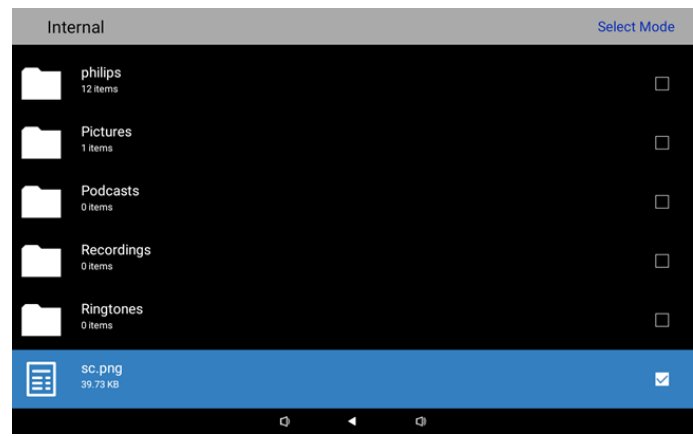

8. Drücken Sie im Auswahlmodus zum Navigieren die Aufwärts- oder Abwärtstaste und drücken Sie zur Auswahl mehrerer Elemente OK.

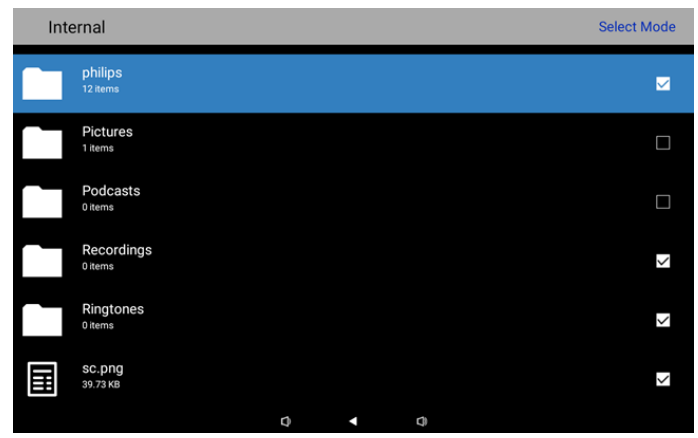

- 9. Drücken Sie beim ausgewählten Element OK, und ein Optionsdialog erscheint.
- Delete Selection (Auswahl löschen): Löscht den/die ausgewählte(n) Ordner oder Datei(en).
- Copy Selection (Auswahl kopieren): Kopiert den/die ausgewählte(n) Ordner oder Datei(en).
- Move Selection (Auswahl verschieben): Verschiebt den/die ausgewählte(n) Ordner oder Datei(en).
- Unselect (Abwählen): Wählt den/die ausgewählte(n) Ordner oder Datei(en) ab. Wählen Sie das zuletzt ausgewählte Element ab und der Auswahlmodus wird ausgeschaltet.
- Unselect All (Alle abwählen): Wählt alle ausgewählten Ordner oder Dateien ab. Der Auswahlmodus wird abgeschaltet.

| Delete Selection |
|------------------|
| Copy Selection   |
| Move Selection   |
| Unselect         |
| Unselect All     |
|                  |
|                  |

# 6. Reinigung und Problemlösung

# 6.1. Reinigung

#### Vorsicht bei Verwendung des Anzeigegerätes

- Achten Sie darauf, vor dem Transport des Monitors alle Kabel zu trennen. Wenn Sie den Monitor mit angeschlossenen Kabel transportieren, können die Kabel beschädigt werden; dadurch bestehen Brand- und Stromschlaggefahr.
- Ziehen Sie das Netzkabel zur Sicherheit aus der Steckdose, bevor Sie jegliche Reinigungs- oder Wartungsarbeiten durchführen.

#### Anweisungen zur Reinigung der Frontblende

- Die Vorderseite des Anzeigegerätes wurde speziell behandelt. Wischen Sie die Oberfläche vorsichtig mit einem Reinigungstuch oder einem weichen, fusselfreien Tuch ab.
- Falls die Oberfläche verschmutzt ist, tauchen Sie ein weiches, fusselfreies Tuch in eine milde Reinigungslösung. Wringen Sie das Tuch gründlich aus. Entfernen Sie den Schmutz durch Abwischen der Oberfläche des Anzeigegerätes. Wischen Sie dann mit einem trockenen Tuch nach.
- Achten Sie darauf, die Oberfläche des Bildschirms nicht mit Ihren Fingern oder harten Gegenständen zu zerkratzen oder anzustoßen.
- Verwenden Sie keine aggressiven Substanzen, wie Insektensprays, Lösungsmittel und Verdünner.

#### Anweisungen zur Reinigung des Gehäuses

- Falls das Gehäuse verschmutzt ist, wischen Sie es mit einem weichen, trockenen Tuch ab.
- Sollte das Gehäuse stark verschmutzt sein, tauchen Sie ein fusselfreies Tuch in eine milde Reinigungslösung. Wringen Sie das Tuch möglichst gründlich aus. Wischen Sie über das Gehäuse. Trocknen Sie die Oberfläche mit einem trockenen Tuch ab.
- Verwenden Sie zur Reinigung der Kunststoffteile keine Lösung, die Öl enthält. Solche Produkte schädigen Kunststoffteile und lassen die Garantie erlöschen.
- Achten Sie darauf, dass weder Wasser noch Reinigungsmittel mit der Oberfläche des Anzeigegerätes in Kontakt kommen. Falls Wasser oder Feuchtigkeit in das Innere des Gerätes gelangt, können Betriebsstörungen und Stromschläge auftreten.
- Achten Sie darauf, das Gehäuse nicht mit Ihren Fingern oder harten Gegenständen zu zerkratzen oder anzustoßen.
- Verwenden Sie am Gehäuse keine aggressiven Substanzen, wie Insektensprays, Lösungsmittel und Verdünner.
- Platzieren Sie Gegenstände aus Gummi oder PVC nicht über einen längeren Zeitraum in der Nähe des Gehäuses.

#### Ihr Gerät reinigen

Falls Sie während der Benutzung Schmutz auf der Glasfläche finden, wischen Sie diese einmal mit einem feuchten Papiertuch (Wassertropfen vermeiden) ab, wischen Sie dann mit einem trockenen Tuch (trockenes Papiertuch) nach.

# 6.2. Problemlösung

| Symptom                                                                         | Mögliche Ursache                                                                                             | Lösung                                                                                                    |
|---------------------------------------------------------------------------------|----------------------------------------------------------------------------------------------------|----------------------------------------------------------------------------------------------------|
| Es wird kein Bild angezeigt                                                     | <ol> <li>Das Netzteil ist getrennt.</li> <li>Der Monitor befindet sich im<br/>Bereitschaftsmodus.</li> </ol> | 1. Stellen Sie sicher, dass die<br>Betriebsanzeige grün leuchtet. Oder<br>schließen Sie das Netzteil an.                          |
|                                                                                 |                                                                                                    | 2. Drücken Sie Menü + Menü + Lautstärke-<br>+ Lautstärke-, um den Bildschirm<br>einzuschalten.                                    |
| HDMI-Ausgabe arbeitet nicht normal                                              | 1. HDMI-Kabel ist nicht richtig<br>angeschlossen.                                                            | 1. Stellen Sie sicher, dass die HDMI-Kabel richtig angeschlossen sind.                                                            |
|                                                                                 | 2. Das externe Gerät arbeitet nicht<br>normal.                                                               | 2. Stellen Sie sicher, dass sich das externe<br>Gerät in einem guten Zustand befindet.                                            |
| Micro-USB-Host, USB-Type-A-Host und LAN-Schnittstelle arbeiten nicht normal     | 1. USB-Kabel und Ausgabegerät arbeiten<br>nicht normal.                                                      | 1. Vergewissern Sie sich, dass USB-Kabel<br>und Ausgabegerät in einem guten<br>Zustand sind.                                      |
|                                                                                 | angeschlossen.                                                                                               | 2. Stellen Sie sicher, dass das Kabel richtig<br>angeschlossen und die LED der RJ45-<br>Schnittstelle grün ist.                   |
| USB-Gerät und SD-Karte können nicht<br>erkannt werden.                          | Die Einstellungen für USB-Gerät und SD-<br>Karte sind deaktiviert.                                           | Drücken Sie "MENU", wählen Sie<br>zum Aktivieren der Funktion "setting<br>(Einstellung)".                                         |
| Das Display sieht normal aus, aber die<br>Berührungsfunktion funktioniert nicht | Die Berührungsfunktion ist deaktiviert.                                                                      | Drücken Sie "Menü + Menü + Lautstärke+<br>+ Lautstärke- + Lautstärke- + Lautstärke+",<br>um die Berührungsfunktion zu aktivieren. |

#### **Technische Daten** 7.

# 7.1. Spezifikationen

### Anzeige:

| Element                 |       | Spezifikationen                                     |
|-------------------------|-------|-----------------------------------------------------|
| Bildgröße               |       | 10,1"                                               |
| Anzahl an Pixeln        |       | 1280 (H) x 800 (V)                                  |
| Helligkeit (typisch)    |       | 310 cd/m <sup>2</sup>                               |
| Betrachtungswinkel      |       | 160/160                                             |
| Ein-/Ausgänge:          |       |                                                     |
| Element                 |       | Spezifikationen                                     |
| Fingangcignal           | VIDEO | HDMI x 1 (mit HDCP)                                 |
| Eingangsignai           | LAN   | RJ45-Ethernet-Anschluss                             |
| Aucaphaccianal          | VIDEO | HDMI x1                                             |
| Ausgangssignai          | AUDIO | Kopfhörerausgang                                    |
| Sensorpanel             |       | Ja (kapazitiv, 10 Punkte)                           |
| USB-Multimedia-Funktion |       | Ja                                                  |
| Lokaler Speicher        |       | 8 GB eMMC mit microSD-Karten-Erweiterungssteckplatz |
| Allgemein:              |       |                                                     |

| AII | g | er | n | e | n | - |   |
|-----|---|----|---|---|---|---|---|
|     | _ |    | _ |   | _ | _ | - |

| Element                 | Spezifikationen                              |  |  |
|-------------------------|----------------------------------------------|--|--|
| Strombedarf             | 12 V, 2,0 A Gleichspannung                   |  |  |
|                         | 802.3at-Konformität PoE, Power over Ethernet |  |  |
| Stromverbrauch (max.)   | 13 W                                         |  |  |
| Abmessungen [B x H x T] | 262,2 mm x 165,2 mm x 24,95 mm               |  |  |
| Gewicht                 | 0,742 Kg                                     |  |  |
|                         |                                              |  |  |

#### Umgebungsbedingungen:

| Element      |          | Spezifikationen                                             |
|--------------|----------|-------------------------------------------------------------|
| Temperatur   | Betrieb  | 0 bis 40 °C                                                 |
| Feuchtigkeit | Lagerung | 10 bis 85 % relative Luftfeuchtigkeit (nicht kondensierend) |

#### Haftungsausschluss 7.2.

## Haftungsausschluss bei eingebrannten Bildern

Wenn ein Bild längere Zeit am Monitor angezeigt wird, wird es nach Änderung des Anzeigeinhalts möglicherweise weiterhin blass angezeigt. Dies ist bei Monitoren ganz normal.

Eingebrannte Bilder lassen sich reduzieren durch:

- \* Vermeidung längerer Anzeige von Standbildern am Bildschirm
- \* Verwendung nicht kontrastierender Farben und Helligkeiten
- \* Verwendung nicht grauer Hintergrundfarben

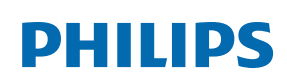

Professional Display Solutions

Warranty

# Garantierichtlinie für Philips' professionelle Displaylösungen

Wir danken Ihnen für den Kauf dieses Philips-Produktes. Philips-Produkte wurden entsprechend anspruchsvoller Standards entwickelt und hergestellt. Sie bieten hochwertige Leistung, sind leicht einzusetzen und leicht zu installieren. Wenn Schwierigkeiten bei Verwendung des Produktes auftreten, sollten Sie zunächst die Bedienungsanleitung oder Informationen im Support-Abschnitt der Website, auf der Sie (je nach Produkttyp) eine herunterladbare Bedienungsanleitung, häufig gestellte Fragen, Anleitungsvideos oder ein Support-Forum finden können, zurate ziehen.

#### EINGESCHRÄNKTE GARANTIE

In dem unwahrscheinlichen Fall, dass das Produkt repariert werden muss, arrangieren wir für Ihr Philips-Produkt innerhalb der Garantiedauer eine kostenlose Garantie, sofern das Produkt in Übereinstimmung mit der Bedienungsanleitung verwendet wurde (z. B. unter geeigneten Umgebungsbedingungen).

Für diese Produktkategorien ist ein Partnerunternehmen von Philips Garantiegeber des Produktes. Bitte prüfen Sie die mit Ihrem Produkt gelieferte Dokumentation.

#### Wer wird von der Garantie abgedeckt?

Ihre Garantieabdeckung beginnt mit dem Erstkaufdatum des Produktes. Zur Inanspruchnahme des Garantieservices müssen Sie einen Kaufbeleg vorweisen können. Gültige Quittungen oder sonstige Dokumente, die zeigen, dass das Produkt von Ihnen gekauft wurde, werden als Kaufbelege angesehen.

#### Was wird von der Garantie abgedeckt?

Falls innerhalb der Garantiedauer ein Defekt aufgrund von Material- und/oder Verarbeitungsfehlern auftritt, arrangieren wir eine kostenlose Reparatur. Wenn eine Reparatur nicht möglich oder wirtschaftlich ist, könnten wir das Produkt durch ein neues oder gleichwertiges aufbereitetes Produkt mit ähnlicher Funktionalität ersetzen. Der Ersatz wird nach unserem Ermessen angeboten und die Garantiedauer gilt unverändert ab dem Erstkaufdatum des Produktes. Bitte beachten Sie, dass alle Teile, einschließlich der reparierten und ersetzten Teile, nur für den ursprünglichen Garantiezeitraum gedeckt sind.

Was deckt die Garantie nicht ab? Ihre Garantie deckt Folgendes nicht ab:

- Folgeschäden (unter anderem einschließlich des Verlusts von Daten oder Einkommen) sowie Entschädigung für jegliche eigens ausgeführte Aktivitäten, wie Speicherung oder Wiederherstellung von Daten. (In manchen Staaten ist der Ausschluss von beiläufigen und Folgeschäden nicht erlaubt, sodass der oben genannte Ausschluss auf Sie möglicherweise nicht zutrifft. Dies beinhaltet u. a. urheberrechtlich geschütztes sowie nicht geschütztes Material.);
- Kosten für die Installation oder Einrichtung des Produktes, die Einstellung dessen Steuerungen für den Kunden und die Installation oder Reparatur verschiedener Arten externer Geräte (z. B. WLAN, Antenne, SUB-Dongle, OPS-Geräte) und anderer Systeme, die nicht Bestandteil des Produkts sind.
- Empfangsprobleme aufgrund von Signalbedingungen, Kabel- oder Antennensystemen außerhalb der Einheit.
- Produkte, die modifiziert oder angepasst werden müssen, damit sie in einem Land eingesetzt werden können, für das sie nicht entwickelt, hergestellt, gebilligt und/oder genehmigt wurden; ebenso die Reparatur von Produkten, die infolge dieser Modifikationen beschädigt wurden;
- Bei veränderter, gelöschter, entfernter oder unleserlich gemachter Modell- oder Herstellungsnummer des Produktes.

Die Garantie gilt, sofern das Produkt angemessen für seinen vorgesehenen Verwendungszweck und in Übereinstimmung mit den Bedienungsanweisungen verwendet wurde.

#### Garantieservice und Informationen erhalten

Bitte wenden Sie sich für detaillierte Informationen zur Garantieabdeckung und zusätzliche Support-Anforderungen sowie eine Helpline an den Verkäufer und/oder Systemintegrator, von dem Sie das Produkt erworben haben. Bitte beachten Sie, dass diese eingeschränkte Garantie in den USA nur für Produkte gilt, die auf dem Festland der USA, in Alaska oder auf Hawaii erworben wurden.

#### Bevor Sie Dienstleistungen anfordern

Bitte lesen Sie vor der Anforderung von Dienstleistungen in Ihrer Bedienungsanleitung nach. Mit den dort aufgeführten Anweisungen können Sie sich u.U. einen diesbezüglichen Anruf ersparen.

#### Garantiedauer

Die Garantiedauer der Signage-Anzeige von PHILIPS ist nachstehend aufgelistet. Bitte beachten Sie bei in dieser Tabelle nicht aufgeführten Regionen die jeweilige Garantieerklärung.

Die Standard-Garantiedauer der Signage-Anzeige von PHILIPS ist nachstehend aufgelistet. Bitte beachten Sie bei in dieser Tabelle nicht aufgeführten Regionen die lokale Garantieerklärung.

| Region        | Standard-Garantiedauer |
|---------------|------------------------|
| USA, Kanada   | 3 Jahre                |
| China         | 3 Jahre                |
| Japan         | 3 Jahre                |
| Rest der Welt | 3 Jahre                |
| Mexiko        | 3 Jahre                |
| Brasilien     | 3 Jahre                |
| Chile         | 3 Jahre                |
| Peru          | 3 Jahre                |

Beachten Sie, dass für professionelle Produkte spezifische Garantiebedingungen der Verkaufs- oder Kaufvereinbarung gelten können.

# Index

# А

Android Launcher (Android-Startprogramm) 16 Anhang 40 Ansicht von links 11 Auspacken und installieren 7

# В

Bedienung 13

# D

Dateimanager-App 40

# Е

Eingabe/Ausgänge 12 Einrichtungsassistent 13 Einstellungsmenü 18 Erweiterte Funktionen 40

# G

Garantierichtlinie für Philips' professionelle Displaylösungen 44

# Н

Haftungsausschluss 43

## L

Installation 8

# L

Lieferumfang 7

## Ρ

Physisches Aussehen, Funktionen und Merkmale 11 Problemlösung 42

# R

Reinigung 42 Reinigung und Problemlösung 42

# S

Sicherheitshinweise 1 Spezifikationen 43

# Т

Technische Daten 43

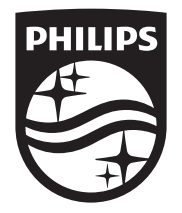

2024  $\ensuremath{\mathbb C}$  TOP Victory Investments Ltd. Alle Rechte vorbehalten.

Dieses Produkt wurde hergestellt von und wird verkauft unter Verantwortung von Top Victory Investments Ltd., und Top Victory Investments Ltd. Ist der Garantiegeber in Bezug auf dieses Produkt. Philips und der Philips-Schild sind eingetragene Marken der Koninklijke Philips N. V. und werden unter Lizenz verwendet.

Technischen Daten können sich ohne Vorankündigung ändern.

Version: V1.00 11.09.2024